Bankowość Korporacyjna i Inwestycyjna

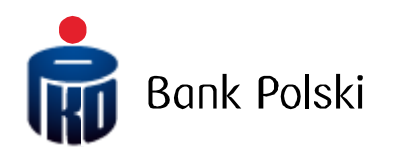

iPKO biznes – Przewodnik Użytkownika

## SPIS TREŚCI

| INFORMACJE OGÓLNE                                 | 5 |
|---------------------------------------------------|---|
| System bankowości internetowej iPKO Biznes        | 5 |
| Obsługa tokena sprzętowego                        | 5 |
| Obsługa tokena Vasco DP 270                       | 6 |
| Obsługa tokena mobilnego                          | 6 |
| Korzystanie z aplikacji token mobilny iPKO Biznes | 7 |
| Zegar aktywności sesji                            | 8 |
| Wiadomości                                        | 8 |
| Kontakt                                           | 9 |

| USTAWIENIA                                                       | 9 |
|------------------------------------------------------------------|---|
| Dane kontekstu                                                   | 9 |
| Dostęp                                                           | 9 |
| Zmiana hasła internetowego                                       | 9 |
| Zablokowanie dostępu do serwisu telefonicznego lub internetowego | 9 |

## 

| TRANSAKCJE                                                                                    |          |             |
|-----------------------------------------------------------------------------------------------|----------|-------------|
| Oczekiwanie na środki                                                                         |          |             |
| Transakcje niezrealizowane                                                                    |          |             |
| Usuwanie i anulowanie operacji                                                                |          |             |
| Wuszukaj transakcje                                                                           |          | 27          |
| Kontrahenci                                                                                   |          |             |
| Nowy kontrahent                                                                               |          |             |
| Dodawanie i usuwanie katalogu kontrahentów                                                    |          |             |
| Infolinia (pn. – pt. 8.00-18.00): 801 36 36 36, 61 855 94 94 opłaty zgodne z taryfą operatora | Wersja 8 | Strona 2/74 |

| Import kontrahentów z pliku                           |    |
|-------------------------------------------------------|----|
| Płatności                                             |    |
| Nowa płatność                                         |    |
| Realizacja płatności i usunięcie                      |    |
| Zlecenia stałe                                        |    |
| Nowe zlecenie stałe                                   |    |
| Modyfikacja / usunięcie zlecenia stałego              |    |
| Przelew jednorazowy                                   |    |
| Przelew do Zakładu Ubezpieczeń Społecznych            |    |
| Przelew do Urzędu Skarbowego                          |    |
| Przelew między własnymi rachunkami                    |    |
| Import operacji z pliku                               |    |
| Typ operacji                                          |    |
| Import do paczki lub pojedynczo                       |    |
| Strona kodowa                                         |    |
| Sposób księgowania paczki                             |    |
| Paczki transakcji                                     |    |
| Importowanie transakcji do już istniejącej paczki     |    |
| Inne funkcje dostępne dla paczek                      |    |
| Drukowanie raportów operacji z paczki                 |    |
| Sortowanie i filtrowanie przelewów w paczkach         | 41 |
| Kopiowanie lub przenoszenie przelewów między paczkami |    |
| Funkcje dotyczące przelewów odrzuconych               |    |
| Funkcje dotyczące przelewów usuniętych                |    |
| Historia paczek                                       |    |
| Przelew zagraniczny (dewizowe polecenie zapłaty)      |    |
| Polecenie zapłaty                                     |    |
| Lista poleceń zapłaty / zapytań o ugodę               |    |
| Nowe polecenie                                        |    |
| Lista umów                                            |    |

| KARTY                                       |    |
|---------------------------------------------|----|
| Karty debetowe                              |    |
| Szczegóły karty                             |    |
| Historia operacji                           |    |
| Funkcje aktywne – zarządzanie uprawnieniami |    |
| Karty obciążeniowe                          | 51 |
| Szczegóły karty                             |    |
| Historia operacji                           |    |
| Operacje nierozliczone                      | 54 |
| Funkcje aktywne – zarządzanie uprawnieniami |    |
| Karty kredytowe                             |    |
| Szczegóły karty                             | 57 |
| Historia operacji                           |    |
| Operacje nierozliczone                      |    |
| Spłata zadłużenia                           |    |
| Funkcje aktywne – zarządzanie uprawnieniami | 61 |
| Karty przedpłacone                          |    |
| Zasilenie karty                             | 63 |
| Zwrot środków z karty                       |    |
| Historia operacji                           |    |
| Środki nierozliczone                        | 65 |
|                                             |    |

Infolinia (pn. – pt. 8.00-18.00): 801 36 36 36, 61 855 94 94 opłaty zgodne z taryfą operatora

| ZARZĄDZANIE PŁYNNOŚCIĄ                           | 56 |
|--------------------------------------------------|----|
| PKO CASH                                         | 67 |
| Deklarowanie wpłaty                              | 57 |
| Historia                                         | 57 |
| Dane wrzutni $\epsilon$                          | 58 |
| Nadanie kodu PIN6                                | 58 |
| USŁUGI DODATKOWE                                 | 59 |
| WYMIANA PLIKÓW                                   | 70 |
| Pliki do odbioru                                 | 70 |
| Przesłane pliki                                  | 70 |
| Prześlij plik                                    | 70 |
| BEZPIECZEŃSTWO                                   | 71 |
| Przeglądarka internetowa i hasła                 | 71 |
| Bezpieczne logowanie (adres strony i certyfikat) | 71 |
| Antywirusy i zabezpieczenia poczty               | 73 |
| WSPARCIE UŻYTKOWNIKÓW SYSTEMU IPKO BIZNES        | 74 |

# Informacje ogólne

## System bankowości internetowej iPKO Biznes

iPKO biznes to system bankowości internetowej dedykowany klientom instytucjonalnym. Dostęp do systemu realizowany jest za pośrednictwem przeglądarki internetowej, co sprawia, że nie ma potrzeby przeprowadzania dodatkowych instalacji na konkretnym komputerze, a korzystanie z systemu jest możliwe przez wielu Użytkowników w dowolnym czasie.

## Obsługa tokena sprzętowego

Czytnik wraz z indywidualną kartą kodów jednorazowych w formie karty chip tworzy zestaw zwany tokenem, który umożliwia generowanie haseł jednorazowych - wykorzystywanych do logowania oraz kodów jednorazowych - służących do autoryzowania transakcji. Odpowiedzi generowane przez token są prezentowane w postaci 8 cyfr.

Karta kodów jednorazowych w formie karty chip jest przypisana wyłącznie do jednego Użytkownika, dlatego należy ją chronić przed dostępem osób trzecich, tak samo jak np. karty bankowe.

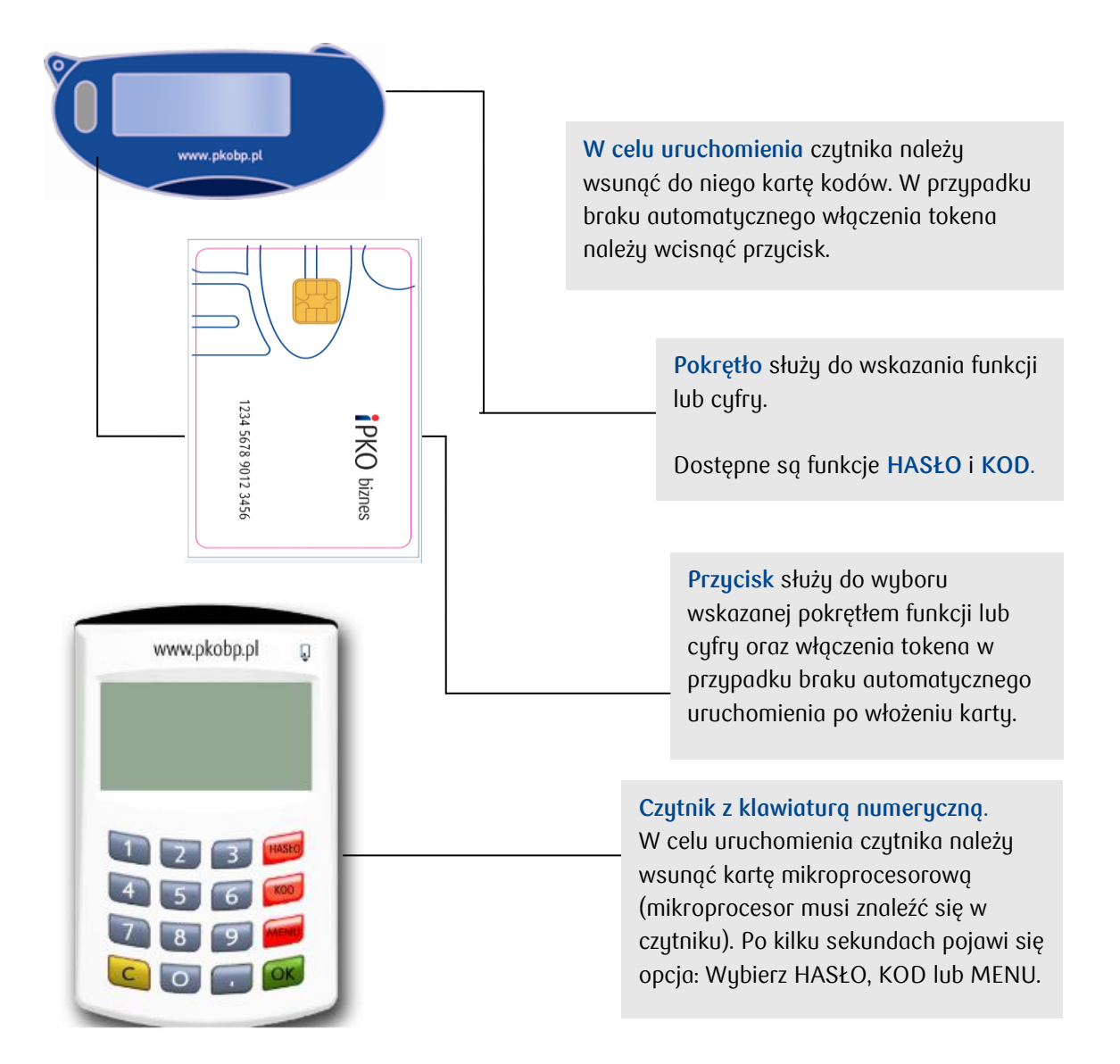

**Funkcja HASŁO** służy do generowania 8-cyfrowego hasła, wykorzystywanego podczas logowania do systemu.

**Funkcja KOD** służy do generowania kodu jednorazowego potrzebnego do autoryzowania operacji w serwisie internetowym. Po otrzymaniu polecenia o wprowadzeniu odpowiedzi tokena dla odpowiedniego kodu należy:

- wybrać w czytniku opcję KOD. W przypadku czytników z klawiaturą, przejść do p. 6, w innym przypadku należy postępować zgodnie z kolejnymi punktami.
- wpisać w czytniku żądany numer kodu: przy pomocy pokrętła wskazać pierwszą cyfrę kodu, a następnie zatwierdzić ją przy pomocy przycisku,
- $\cdot\,$  podobnie wpisać pozostałe cyfry kodu, za każdym razem potwierdzając przyciskiem,
- · w razie pomyłki wybrać pokrętłem symbol ← i potwierdzić przyciskiem. Ostatnio wpisana cyfra zostanie usunięta,
- · po wpisaniu całego kodu wybrać pokrętłem symbol OK
- · czytnik wygeneruje ciąg cyfr właściwy dla wpisanego kodu. Wygenerowany kod należy wpisać w formularzu.

**Funkcja AUTENTYKACJA** służy do uwierzytelniania Banku przed Klientem. Dzięki niej można upewnić się, że kontaktuje się z Użytkownikiem pracownik Banku. Funkcja dostępna w czytnikach bez klawiatury. **Funkcja USTAWIENIA** służy do zmiany ustawień językowych oraz do zmiany jego trybu pracy. Funkcja dostępna w czytnikach bez klawiatury.

**UWAGA!** W razie problemów z korzystaniem z czytnika lub zgubienia karty należy skontaktować się z INFOLINIĄ. **W przypadku tokena z klawiaturą, dołączony kabel, nie jest obecnie wykorzystywany.** 

## Obsługa tokena Vasco DigPass 270

Aby zalogować się do iPKO biznes lub autoryzować transakcję przy użyciu tokena Vasco DP270 należy wcisnąć i przytrzymać strzałkę

- · "2" w przypadku logowania się do iPKO biznes
- "3" w przypadku autoryzacji operacji w serwisie iPKO biznes. W celu zautoryzowania operacji w serwisie, należy w narzędziu wprowadzić numer kodu autoryzacyjnego prezentowanego na ekranie iPKO biznes. Na podstawie wprowadzonego kodu, narzędzie wygeneruje ciąg cyfr potrzebnych do autoryzacji operacji w serwisie iPKO biznes.

#### Obsługa tokena mobilnego

Token mobilny iPKO biznes to aplikacja pobierana na telefon komórkowy, która może być wykorzystana zamiast tokena sprzętowego. Aplikacja tokena mobilnego iPKO biznes wymaga jej samodzielnego pobrania i zainstalowania na urządzeniu mobilnym przez Użytkownika iPKO biznes.

Pobranie aplikacji Token mobilny iPKO biznes, wymaga włączenia usługi transmisji danych u operatora telefonii komórkowej. Konieczna jest również prawidłowa konfiguracja ustawień usługi Internet lub GPRS oraz spełnienie poniższych wymagań:

 Java 2 Micro Edition: MIDP w wersji 2.0 oraz CLDC w wersji 1.0 Skonfigurowany dostęp do Internetu

Wymagane około 400kb pamięci dyskowej.

#### · RIM BlackBerry:

Telefon z systemem operacyjnym RIM BlackBerry

Wersja oprogramowania systemowego 5.0 lub nowsza Wymagane około 400kb pamięci dyskowej.

Symbian S60:

Telefon z systemem operacyjnym Symbian S60 3ej i 5ej edycji (9.1, 9.2, 9.3, 9.4) Wymagane około 400kb pamięci dyskowej.

· Google Android:

Telefon z systemem operacyjnym Google Android Wersje oprogramowania systemowego 1.5 lub nowsza Wymagane około 760kb pamięci obszaru na dysku.

## Microsoft Windows Mobile: Telefon z ekranem dotykowym z systemem Windows Mobile 5 oraz 6. Zainstalowany Net Compact Framework 3.5 Wymagane około 800kb pamięci obszaru na dysku.

#### · Apple iPhone:

System operacyjny Apple iPhone Skonfigurowany dostęp do Internetu Aplikacje można zainstalować tylko i wyłącznie z Apple App Store (wymagane konto w serwisie) Wersja oprogramowania systemowego 3.1.3 lub wyższe

Token mobilny iPKO biznes umożliwia bezpłatne<sup>\*</sup> generowanie kodów jednorazowych do potwierdzania operacji w iPKO biznes. Token wzmacnia również bezpieczeństwo logowania do serwisu internetowego iPKO biznes.

\*Jedyne koszty, jakie ponosi Użytkownik, to opłata zgodna z taryfą operatora za połączenie z Internetem w momencie ściągania aplikacji Token iPKO biznes na telefon oraz podczas pierwszego uruchomienia aplikacji i zmiany PIN-u.

#### Dostęp do aplikacji tokena mobilnego chroniony jest kodem PIN.

Użytkownik iPKO biznes otrzymuje od Banku, w formie SMS, PIN inicjalny wraz z linkiem do pobrania aplikacji. PIN inicjalny jest ważny nie dłużej niż 24 godziny od momentu wysłania komunikatu w formie SMS. PIN inicjalny należy zmienić na PIN indywidualny podczas pierwszego uruchomienia tokena. PIN indywidualny powinien się składać z minimum 4 i maksymalnie 8 cyfr. PIN indywidualny definiuje Klient w procesie tzw. personalizacji. Personalizacja nie oznacza aktywacji tokena, który powinien być aktywowany na etapie logowania do serwisu iPKO biznes (aktywacja nie jest możliwa z poziomu serwisu iPKO biznes mobile). Jeśli w tym czasie Użytkownik nie dokona personalizacji tokena mobilnego lub utraci własny PIN wymagany jest kontakt z konsultantem serwisu telefonicznego.

**PAMIĘTAJ!** Trzykrotne wprowadzenie błędnego PIN inicjalnego powoduje blokadę aplikacji i konieczność ponownej instalacji i personalizacji.

#### Korzystanie z aplikacji token mobilny iPKO Biznes

Uruchamiając aplikację, Użytkownik zobaczy menu główne, a w nim opcje do wyboru: "Hasło", "Kod", "Info" oraz "Kontakt". Uruchomienie aplikacji nie wymaga potwierdzenia PINem.

Wybierając opcję "Info", Użytkownik uzyska informacje na temat aplikacji. Po wybraniu komunikatu "Hasło" lub "Kod" zostanie poproszony o wprowadzenie indywidualnego PIN-u do aplikacji Token iPKO biznes. Po jego podaniu otrzyma żądane informacje: 8-cyfrowe hasło, służące do logowania w serwisie internetowym lub 8cyfrowy kod niezbędny do autoryzacji transakcji.

Prośba o podanie PIN-u pojawi się, jeśli od ostatniego użycia funkcji "Kod" lub "Hasło" minęło więcej niż 2 minuty. Każdy kod wygenerowany przez token jest unikalny i powiązany tylko z jedną transakcją.

Aplikacja Token iPKO biznes nie weryfikuje poprawności wprowadzonego PIN-u. Jeśli Użytkownik poda błędny PIN, aplikacja będzie generowała niewłaściwe kody lub hasła. Wówczas logowanie do serwisu i autoryzacja operacji nie będą możliwe.

**UWAGA!** Trzykrotne wprowadzenie błędnego kodu lub hasła z tokena powoduje blokadę tokena. W celu odblokowania należy skontaktować się z konsultantem serwisu telefonicznego. W razie problemów z korzystaniem z tokena mobilnego iPKO biznes należy skontaktować się z INFOLINIĄ (**061 855 94 94**).

Lista modeli telefonów obsługujących Token iPKO biznes dostępna jest na stronie PKO Banku Polskiego.

#### Zegar aktywności sesji

W prawym górnym rogu ekranu umieszczony jest zegar aktywności sesji. Pozwala on kontrolować czas pozostały do końca aktywności sesji. Po upływie 10 minut następuje automatyczne wylogowanie się.

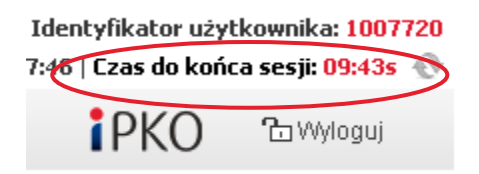

Obok zegara znajduje się funkcja pozwalająca na odświeżenie sesji bez konieczności przeładowania strony. Dodatkowo na 30 sekund przed końcem sesji, w dolnym, lewym rogu ekranu pojawi się okno informujące o tym fakcie.

| Zbliża się koniec sesji.              |  |  |  |
|---------------------------------------|--|--|--|
| Czas do końca sesji: <mark>22s</mark> |  |  |  |
| Odśwież Anuluj                        |  |  |  |

#### Wiadomości

W górnej części serwisu znajduje się sekcja Wiadomości, która dostarcza informacje o operacjach odrzuconych. Liczba w nawiasie () informuje o nieprzeczytanych wiadomościach. Wiadomości można oznaczyć, jako przeczytane lub usunąć.

## Kontakt

W sekcji kontakt znajduje się formularz kontaktowy.

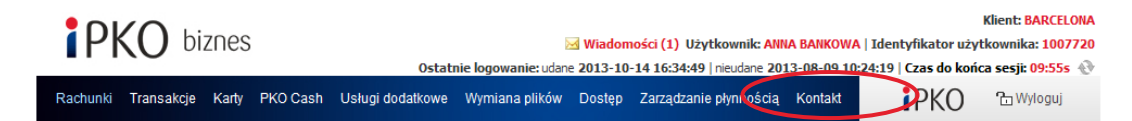

## Ustawienia

## Dane kontekstu

Serwis iPKO biznes pozwala na pracę w kontekstach, po odpowiedniej konfiguracji w ramach firm. Oznacza to, iż w przypadku, gdy Użytkownik jest uprawniony do obsługi więcej niż jednej firmy, w serwisie internetowym, w prawym górnym rogu, pojawi się możliwość wyboru kontekstu z listy rozwijanej (zmiana kontekstu następuje po wybraniu funkcji "Zmień"). W ramach kontekstu Użytkownik posiada określone uprawnienia. Szczegóły dotyczące uprawnień można sprawdzić wybierając z menu opcję "Dostęp", a następnie "Dane kontekstu" z podmenu. Użytkownikowi, który nie posiada uprawnień administracyjnych do kontekstu: nie będą prezentowane funkcje administracyjne oraz nie będą prezentowane informacje o innych Użytkownikach niż zalogowany.

## Dostęp

Opcja "Kanały dostępu" zawiera funkcje oraz informacje niezbędne do zarządzania bezpieczeństwem. Poza prezentacją daty ostatniego udanego i nieudanego logowania do systemu internetowego lub telefonicznego możliwe jest blokowanie dostępu do tych serwisów oraz zmiana hasła internetowego.

## Zmiana hasła internetowego

Zmiana hasła w serwisie internetowym odbywa się poprzez wprowadzenie w odpowiednie pola starego, a następnie dwukrotnie nowego hasła. Zmiana hasła zostanie potwierdzona komunikatem.

| Zmiana hasla internetowego <b>?</b> |                    |          |  |  |
|-------------------------------------|--------------------|----------|--|--|
|                                     |                    |          |  |  |
| Aktualne hasło                      |                    | wymagane |  |  |
| Nowe hasło                          |                    | wymagane |  |  |
| Powtórz nowe hasło                  |                    | wymagane |  |  |
|                                     | WYKONAJ → ANULUJ → |          |  |  |

## Zablokowanie dostępu do serwisu telefonicznego lub internetowego

Blokowanie dostępu wymaga wybrania "Zablokuj" oraz potwierdzenia w kolejnym kroku przyciskiem "Wykonaj".

# Funkcjonalność

## Rachunki

Opcja menu "Rachunki" jest stroną domyślną, która pojawia się po zalogowaniu. Na ekranie widoczne są aktualności oraz podsumowanie stanu wszystkich rachunków, lokat i kredytów, które są dostępne w ramach kontekstu. Zestawienie dostępnych rachunków, depozytów terminowych i kredytów można drukować wybierając "Drukuj".

| PKO biznes                    | S                                                                                                    | 🖂 Wiadomości (                                                                                                    | (0) Użytkownik: ANNA BANKOWA                                                                                                    | Klien<br>Klien<br>A   Identyfikator użytkow                                                                                                    | nika: 10077                                                                              |
|-------------------------------|----------------------------------------------------------------------------------------------------|----------------------------------------------------------------------------------------------------|----------------------------------------------------------------------------------------------------|----------------------------------------------------------------------------------------------------|------------------------------------------------------------------------------------------|
| Rachunki Transakcje Karty     | PKO Cash Usługi dodał                                                                                                    | Ostatnie logowanie: udane 2013-10-14 1<br>tkowe Wymiana plików Dostęp Zarz                                                 | 1:40:52   nieudane 2013-08-09 10<br>ządzanie płynnością Kontakt                                                                  | PKO 1:24:19 Czas do końca se                                                                                                    | s <b>ji: 09:54s</b><br>gWyloguj                                                          |
| Bieżące                       | AKTUALNOŚCI                                                                                                    |                                                                                                    |                                                                                                    |                                                                                                    |                                                                                          |
| )epozyty terminowe<br>Gredyty | Uprzejmie informujemy, że<br>• możliwość wyszukiwania rach                                                                       | e w serwisie iPKO biznes udostępnione zo<br>unków, w ramach list typu drop-down,                                           | stały nowe funkcjonalności:                                                                                                    |                                                                                                    |                                                                                          |
| fistoria rachunku             | <ul> <li>możliwość dodania do paczki l</li> </ul>                                                                                | iow na stronie "wyszukaj transakcje", na podsta<br>krajowej i zbiorczej przelewu między własnymi ra                        | achunkami.                                                                                                    |                                                                                                    |                                                                                          |
| Środki nierozliczone          |                                                                                                    |                                                                                                    |                                                                                                    |                                                                                                    |                                                                                          |
| Vyciągi                       | Stan rachunków, o                                                                                                    | depozytów terminowych i kre                                                                                                | edytów ?                                                                                                    | Dostępne opera                                                                                                    | acje 🗼 Dru                                                                               |
| Operacje do podpisania        |                                                                                                    |                                                                                                    |                                                                                                    |                                                                                                    |                                                                                          |
|                               | Rachunki bieżace                                                                                                    |                                                                                                    |                                                                                                    | Dostephe op                                                                                                    | eracie: →uk                                                                              |
|                               | Rachunki bieżące<br>Nazwa rachunku                                                                                               | Numer rachunku                                                                                                    | Środki dostępne                                                                                                    | Dostępne op<br>Saldo księgowe                                                                                                    | eracje: → <u>u</u> ł<br>Waluta                                                           |
|                               | Rachunki bieżące<br>Nazwa rachunku<br><u>Rachunek 01</u>                                                                         | <b>Numer rachunku</b><br>71 1020 5561 0000 3102 0007 1407                                                                  | Środki dostępne<br><u>114660,26</u>                                                                                              | Dostępne op<br>Saldo księgowe<br><u>117 126,14</u>                                                                                                    | eracje: →u<br>Waluta<br>PLN                                                              |
|                               | Rachunki bieżące<br>Nazwa rachunku<br>Rachunek 01<br>Rachunek 02                                                                 | Numer rachunku<br>71 1020 5561 0000 3102 0007 1407<br>83 1020 5561 0000 3902 0007 1381                                     | Środki dostępne<br><u>114 660,26</u><br><u>577 824 913,76</u>                                                                    | Dostępne op           Sałdo księgowe <u>117 126,14</u> <u>577 827 914,76</u>                                                                                                    | eracje: →u<br>Waluta<br>PLN<br>PLN                                                       |
|                               | Rachunki bieżące<br>Nazwa rachunku<br>Rachunek 01<br>Rachunek 02<br>Rachunek 03                                                  | Numer rachunku<br>71 1020 5561 0000 3102 0007 1407<br>83 1020 5561 0000 3902 0007 1381<br>87 1020 5561 0000 3202 0007 1555 | Środki dostępne<br>114 660,26<br>577 824 913,76<br>234 657,36                                                                    | Dostępne op           Sałdo księgowe           117 126,14           577 827 914,76           234 657,36                                                                                             | eracje: →uk<br>Waluta<br>PLN<br>PLN<br>EUR                                               |
|                               | Rachunki bieżące<br>Nazwa rachunku<br>Rachunek 01<br>Rachunek 02<br>Rachunek 03<br>Podsumowanie                                  | Numer rachunku<br>71 1020 5561 0000 3102 0007 1407<br>83 1020 5561 0000 3902 0007 1381<br>87 1020 5561 0000 3202 0007 1555 | Środki dostępne<br>114 660,26<br>577 824 913,76<br>234 657,36<br>577 939 574,02<br>234 657,36                                    | Dostępne op<br>Sałdo księgowe<br>117 126,14<br>577 827 914,76<br>234 657,36<br>577 945 040,90<br>234 657,36                                                                                         | eracje: → u<br>Waluta<br>PLN<br>PLN<br>EUR<br>PLN<br>EUR                                 |
|                               | Rachunki bieżące<br>Nazwa rachunku<br>Rachunek 01<br>Rachunek 02<br>Rachunek 03<br>Podsumowanie<br>Depozyty terminowe            | Numer rachunku<br>71 1020 5561 0000 3102 0007 1407<br>83 1020 5561 0000 3902 0007 1381<br>87 1020 5561 0000 3202 0007 1555 | Środki dostępne           114 660,26           577 824 913,76           234 657,36           577 939 574,02           234 657,36 | Dostępne op           Sałdo księgowe           117 126,14           577 827 914,76           234 657,36           577 945 040,90           234 657,36           Dostępne ope                        | eracje: → u<br>Waluta<br>PLN<br>PLN<br>EUR<br>PLN<br>EUR                                 |
|                               | Rachunki bieżące<br>Nazwa rachunku<br>Rachunek 01<br>Rachunek 02<br>Rachunek 03<br>Podsumowanie<br>Depozyty terminowe<br>Kredyty | Numer rachunku<br>71 1020 5561 0000 3102 0007 1407<br>83 1020 5561 0000 3902 0007 1381<br>87 1020 5561 0000 3202 0007 1555 | Środki dostępne<br>114 660,26<br>577 824 913,76<br>234 657,36<br>577 939 574,02<br>234 657,36                                    | Dostępne op           Sałdo księgowe           117 126,14           577 827 914,76           234 657,36           577 945 040,90           234 657,36           Dostępne ope           Dostępne ope | eracje: → <u>uk</u><br>Waluta<br>PLN<br>PLN<br>EUR<br>PLN<br>EUR<br>eracje: → <u>pol</u> |

#### Grupowanie rachunków

System iPKO biznes posiada funkcjonalność grupowania rachunków. Czynność utworzenia grup oraz przypisania do nich rachunków jest wykonywana przez administratora. Po parametryzacji istnieje możliwość wybrania grupy rachunków. W tym celu należy skorzystać z opcji, która znajduje się w górnym, prawym rogu strony. Wybór grupy spowoduje zawężenie w całym kontekście wszystkich list z rachunkami w systemie. Prezentowane będą jedynie te rachunki, które przynależą do wybranej grupy. Istnieje możliwość przypisania rachunku do wielu grup. W każdym momencie można przełączać się między grupami, bądź wybrać opcję "wszystkie rachunki", która przywróci prezentację wszystkich rachunków.

## Bieżące

Zakładka "Bieżące" zawiera listę wszystkich rachunków, udostępnionych w ramach kontekstu. Informacje obejmują m.in.: nazwę i numer rachunku, środki dostępne, saldo księgowe oraz walutę rachunku. Po kliknięciu na nazwę rachunku następuje przejście do ekranu "Szczegóły rachunku".

| Rachunki Transakcje Kar  | ty PKOCash Usługidod     | latkowe Wymiana plików Dostęp K  | ontakt                    | iPKO 🖻                    | Wyloguj               |
|--------------------------|--------------------------|----------------------------------|---------------------------|---------------------------|-----------------------|
| -+ Bieżące               | Lista rachunków          | bieżących ?                      |                           |                           |                       |
| → Szczegóły rachunku     |                          |                                  |                           | Dostępne opera            | acje: → <u>Drukuj</u> |
| -> Depozyty terminowe    | Nazwa rachunku           | Numer rachunku                   | Środki dostępne 🛛 ?       | Saldo księgowe 💡          | Waluta                |
| -+ Kredyty               | <u>Rachunek C</u>        | 46 1020 1068 0000 1302 0174 2188 | <u>164,99</u>             | <u>164,99</u>             | PLN                   |
| 🔸 Historia rachunku      | Rachunek A               | 82 1020 5561 0000 3102 0007 5671 | <u>986 337,17</u>         | <u>986 637,17</u>         | PLN                   |
| → Środki nierozliczone   | Rachunek H               | 67 1020 5561 0000 3402 0038 9783 | <u>61 653,17</u>          | <u>61 653,17</u>          | PLN                   |
| → Wyciągi                | Rachunek B               | 02 1020 5561 0000 3002 0007 5705 | <u>15 816,87</u>          | <u>15 816,87</u>          | USD                   |
| → Operacje do podpisania | Podsumowanie stanu rachu | unków                            | 1 048 155,33<br>15 816,87 | 1 048 455,33<br>15 816,87 | PLN<br>USD            |

Klikając w kwotę znajdującą się w rubryce "Środki dostępne" następuje przejście do opcji "Środki nierozliczone", zaś w rubryce "Saldo księgowe" do "Historii rachunku".

**Środki dostępne** to suma środków pieniężnych powiększona o kwotę kredytu odnawialnego lub dopuszczalnego salda debetowego. Na sumę środków dostępnych wpływają również środki nierozliczone (powiększając lub pomniejszając ją). **Saldo księgowe** to stan środków pieniężnych zaksięgowanych na rachunku.

#### Depozyty terminowe

W podmenu "Depozyty terminowe" prezentowana jest lista wszystkich depozytów terminowych dostępnych w ramach usług bankowości elektronicznej. Informacje obejmują m.in.: nazwę lokaty/depozytu automatycznego, aktualne saldo księgowe oraz walutę. Wybranie nazwy jednej z widocznych lokat przenosi do ekranu "Szczegóły lokaty".

| Rachunki Transakcje Ka                   | arty PKO Cash Usługi dodatkowe | e Wymiana plików Dostęp Kontal   | đ                        | iPk              | (O <sup>2</sup> | ) Wyloguj                         |
|------------------------------------------|--------------------------------|----------------------------------|--------------------------|------------------|-----------------|-----------------------------------|
| ↔ Bieżące → Depozyty terminowe           | Lista lokat  ?                 |                                  |                          | Do               | stępne oper     | racje: → <u>Drukuj</u>            |
| → Szczegóły depozytu                     | Nazwa lokaty                   | Numer rachunku                   | Okres trwania            | Saldo księgowe   | Waluta          | ?                                 |
| Nowa lokata     Kreduty                  | RACHUNEK TERMINOWY             | 96 1020 5561 0000 3207 0006 5847 | 2011-07-07<br>2012-01-07 | <u>12 400,00</u> | PLN             | → <u>Zmień</u> → <u>Zerwij</u>    |
| Historia rachunku                        | rachunek delegacia             | 46 1020 5561 0000 3607 0006 2380 | 2011-05-09<br>2011-06-09 | <u>12 103,21</u> | PLN             | → <u>Zmień</u><br>→ <u>Zerwij</u> |
| <ul> <li>Środki nierozliczone</li> </ul> |                                |                                  |                          |                  |                 |                                   |
| → Wyciągi                                | Podsumowanie stanu lokat       |                                  |                          | 24 503,21        | PLN             |                                   |
| > Operacje do podpisania                 |                                |                                  |                          |                  |                 |                                   |

#### Nowa lokata

Otwarcie nowej lokaty wymaga wybrania zakładki "Nowa lokata". Do otwarcia lokaty wymagane są odpowiednie uprawnienia oraz odpowiednia ilość środków pieniężnych. Otwarcie lokaty nie wymaga podpisu.

KROK I - Należy wybrać rachunek, z którego lokata będzie otwarta

| Rachunki Transakcje Kar                | ty PKO Cash Usługi dodatkowe Wymiana plików Dostęp Kontakt                                                    | <b>i</b> PKO | 🔁 Wyloguj |
|----------------------------------------|----------------------------------------------------------------------------------------------------|--------------|-----------|
| → Bieżące                              | Otwarcie lokaty - krok 1 z 4 🕐                                                                                |              |           |
| - Depozyty terminowe                   |                                                                                                    |              |           |
| <ul> <li>Szczegóły depozytu</li> </ul> | Wybierz rachunek, z którego zlecasz<br>przelew na lokate Rachunek A 82 1020 5561 0000 3102 0007 5671 986 337, | 17 PLN 💌     | wymagane  |
| 🔸 Nowa lokata                          |                                                                                                    |              |           |
| -+ Kredyty                             | OK ► ANULUJ ►                                                                                                 |              |           |
| -> Historia rachunku                   |                                                                                                    |              |           |
| → Środki nierozliczone                 |                                                                                                    |              |           |
| → Wyciągi                              |                                                                                                    |              |           |
| → Operacje do podpisania               |                                                                                                    |              |           |

#### KROK II - Należy określić okres trwania lokaty

| Rachunki Transakcje Kart                                                                                        | ly PKOCash Usługi dodatkowe Wymia                | ana plików Dostęp Kontakt                                                                                                    | iPKO 🖆 Wyloguj |
|----------------------------------------------------------------------------------------------------|--------------------------------------------------|----------------------------------------------------------------------------------------------------|----------------|
| > Bieżące<br>-> Depozyty terminowe                                                                              | Otwarcie lokaty - krok 2 z 4                     |                                                                                                    |                |
| → Szczegóły depozytu                                                                                            | Rachunek, z którego zlecasz przelew na<br>lokatę | Rachunek A 82 1020 5561 0000 3102 0007 5671 98                                                                                                    | 36 337,17 PLN  |
| → Nowa tokata     Kredyty     Historia rachunku     Środki nierozliczone     Wyciągi     Operacje do podpisania | Okres trwania lokaty                             | <ul> <li>7 dni</li> <li>14 dni</li> <li>21 dni</li> <li>1 miesiąc</li> <li>2 miesiące</li> <li>3 miesiące</li> <li>5 miesiący</li> <li>6 miesięcy</li> <li>12 miesięcy</li> </ul> | wymagane       |
|                                                                                                    |                                                  | OK → ZMIEŃ → ANULUJ →                                                                                                    |                |

#### KROK III - Należy wybrać walutę lokaty

| Rachunki Transakcje Karty                | y PKO Cash Usługi dodatkowe Wymia                | na plików Dostęp Kontakt                        | iPKO         |
|------------------------------------------|--------------------------------------------------|-------------------------------------------------|--------------|
| Bieżące     Depozyty terminowe           | Otwarcie lokaty - krok 3 z 4                     |                                                 | -            |
| → Szczegóły depozytu                     | Rachunek, z którego zlecasz przelew na<br>lokatę | Rachunek A 82 1020 5561 0000 3102 0007 5671 986 | 5 337,17 PLN |
| > Nowa lokata                            | Okres trwania lokaty                             | 7 dni                                           |              |
| > Kredyty<br>> Historia rachunku         |                                                  | O gBP<br>○ EUR                                  |              |
| <ul> <li>Środki nierozliczone</li> </ul> | Waluta lokaty                                    | PLN                                             | wymagane     |
| → Wyciągi                                |                                                  |                                                 |              |
| 🔸 Operacje do podpisania                 |                                                  | 0.020                                           |              |
|                                          |                                                  | OK ► ZMIEŃ ► ANULUJ ►                           |              |

KROK IV - Należy wskazać czy lokata ma być automatycznie odnowiona, sposób dysponowania odsetkami i kwotę

| Rachunki Transakcje Karty                  | PKO Cas            | n Usługi dodatkowe Wymia               | na plików Dos          | tęp Kontakt         |                              | i                      | РКО     | 🔓 Wyloguj     | j   |
|--------------------------------------------|--------------------|----------------------------------------|------------------------|---------------------|------------------------------|------------------------|---------|---------------|-----|
|                                            | 0                  | in Interference Interference Alexander |                        |                     |                              |                        |         |               |     |
| -> Bieżące                                 | Otward             | tie lokaty - krok 4 2 4                |                        |                     |                              |                        |         |               |     |
| <ul> <li>Depozyty terminowe</li> </ul>     |                    |                                        |                        |                     |                              |                        |         | l .           |     |
| → Szczegóły depozytu                       | Rachunek<br>lokatę | , z którego zlecasz przelew na         | Rachunek A             | 82 1020 5561 0000 3 | 102 0007 5671                | 986 337,17 P           | PLN     |               |     |
| > Nowa lokata                              | Okres trw          | ania lokaty                            | 7 dni                  |                     |                              |                        |         |               |     |
| 🔸 Kredyty                                  | Waluta lal         |                                        | DLN                    |                     |                              |                        |         |               |     |
| 🔸 Historia rachunku                        | Waldca loi         | acy.                                   |                        |                     |                              |                        |         |               |     |
| * Środki pierozliczone                     | Aktualne o         | procentowanie                          | 🕼 <u>Kliknij tutaj</u> |                     |                              |                        |         |               |     |
|                                            | Wybierz            | lokatę                                 |                        |                     |                              |                        |         |               |     |
| -+ wyciągi                                 |                    |                                        |                        |                     |                              |                        |         |               |     |
| <ul> <li>Operacje do podpisania</li> </ul> |                    | Nazwa lokaty                           | Rodzaj o               | oprocentowania      | Minimalna<br>kwota<br>wpłaty | Automat.<br>odnowienie | Dyspono | wanie odsetka | ami |
|                                            |                    | OKATY KLIENT INSTYTUCJONALNY           |                        | Stałe               | 2 000,00<br>PLN              | Nie 💌                  | Wybierz |               | ~   |
|                                            | Podaj da           | ne                                     |                        |                     |                              |                        |         |               |     |
|                                            | Kwota lok          | aty                                    | 10000                  | , 00 Waluta         | PLN 💌                        |                        |         | wymagane      |     |
|                                            |                    |                                        | ок                     | ZMIEŃ 🕨             | ANULUJ 🕨                     |                        |         |               |     |

## Szczegóły depozytu terminowego

Informacje szczegółowe na temat wybranej lokaty, obejmują m.in.: rachunek lokaty, saldo księgowe, okres trwania, oprocentowanie, datę otwarcia, datę wygaśnięcia, datę najbliższego naliczenia odsetek, informację o możliwości dopłat i wypłat, sposób dysponowania środkami i odsetkami po zamknięciu lokaty oraz czy są generowane zestawienia. Zmiana parametrów wymaga wybrania funkcji "Zmiana parametrów" lub "Zmień" "Zerwij" na liście lokat.

| Lista lokat ?             |                                  |                          |                  |             |                                   |
|---------------------------|----------------------------------|--------------------------|------------------|-------------|-----------------------------------|
|                           |                                  |                          | Do               | stępne oper | acje: -> <u>Drukuj</u>            |
| Nazwa lokaty              | Numer rachunku                   | Okres trwania            | Saldo księgowe   | Waluta      | ?                                 |
| RACHUNEK TERMINOWY        | 96 1020 5561 0000 3207 0006 5847 | 2011-07-07<br>2012-01-07 | <u>12 400,00</u> | PLN         | ♦ <u>Zmień</u><br>♦ <u>Zerwij</u> |
| <u>rachunek delegacia</u> | 46 1020 5561 0000 3607 0006 2380 | 2011-05-09<br>2011-06-09 | <u>12 103,21</u> | PLN         | → <u>Zmień</u><br>→ <u>Zerwij</u> |
| Podsumowanie stanu lokat  |                                  |                          | 24 503,21        | PLN         |                                   |

lub

| Rachunki Transakcje Kal  | nty PKOCash Usługidodatkowe Wym      | niana plików Dostęp Kontakt                                                                        | PKO 🕆 Wyloguj                   |
|--------------------------|--------------------------------------|----------------------------------------------------------------------------------------------------|---------------------------------|
| → Bieżące                | Wybrana lokata <b>?</b>              |                                                                                                    |                                 |
| - Depozyty terminowe     |                                      |                                                                                                    |                                 |
| 🔸 Szczegóły depozytu     | RACHUNEK TERMINOWY 96 1020 556       | 51 0000 3207 0006 5847 12 400,00 PLN 💌 🔿 Wybierz                                                   |                                 |
| 🔸 Nowa lokata            |                                      |                                                                                                    |                                 |
| -+ Kredyty               | _                                    |                                                                                                    |                                 |
| 🔸 Historia rachunku      | Szczegóły lokaty ?                   |                                                                                                    | $\frown$                        |
| 🔸 Środki nierozliczone   |                                      | Dostępn                                                                                            | e operacje: + Zmiana parametrów |
| → Wyciągi                |                                      |                                                                                                    |                                 |
| → Operacje do podpisania | Rachunek lokaty                      | RACHUNEK TERMINOWY LOKATY KLIENT INSTYTUCJONALNY<br>96 1020 5561 0000 3207 0006 5847 12 400,00 PLN |                                 |
|                          | Saldo księgowe                       | 12 400,00 PLN                                                                                      |                                 |
|                          | Okres trwania lokaty                 | 6 miesięcy                                                                                         |                                 |
|                          | Oprocentowanie lokaty                | 2.05 %                                                                                             |                                 |
|                          | Data otwarcia                        | 2011-07-07                                                                                         |                                 |
|                          | Data wygaśnięcia                     | 2012-01-07                                                                                         |                                 |
|                          | Data najbliższego naliczenia odsetek | 2012-01-07                                                                                         |                                 |
|                          | Możliwość dopłat                     | Nie                                                                                                |                                 |
|                          | Możliwośc wypłat                     | Nie                                                                                                |                                 |
|                          | Dysponowanie środkami po zamknię     | ciu lokaty ?                                                                                       |                                 |
|                          | Przelew na rachunek                  | Rachunek A 82 1020 5561 0000 3102 0007 5671 986 337,1                                              | 7 PLN                           |
|                          | Dysponowanie odsetkami               |                                                                                                    |                                 |
|                          | Przelew na rachunek                  | Rachunek A 82 1020 5561 0000 3102 0007 5671 986 337,1                                              | 7 PLN                           |
|                          | Zestawienia                          |                                                                                                    |                                 |
|                          |                                      | Brak wyciągów papierowych                                                                          |                                 |
|                          |                                      | POWRÓT ►                                                                                           |                                 |

## Modyfikacja i zerwanie lokaty. Zarządzanie sesjami depozytu automatycznego

Zmieniając parametry lokaty można zmienić rachunek, na który przekazane będą odsetki lokaty oraz dokonać zmian w zakresie odnowienia lokaty, czyli wybrać lub zrezygnować z automatycznego odnawiania się lokaty. Zerwanie lokaty następuje w momencie wycofania środków z rachunku lokaty przed upływem terminu umownego. Wiąże się to z utratą całości lub części należnych odsetek. Modyfikacja i zerwanie lokaty nie wymaga podpisu.

UWAGA! Zerwanie lokaty możliwe jest tylko dla wybranych typów lokat.

| Rachunki Transakcje Karty | PKO Cash Usługi dodatkowe Wymiana plików Dostęp Kontakt           | <b>i</b> PKO | 🔓 Wyloguj |
|---------------------------|-------------------------------------------------------------------|--------------|-----------|
| -+ Bieżące                | Modyfikacja lokaty 💡                                              |              |           |
| -> Depozyty terminowe     |                                                                   |              |           |
| 🤲 Szczegóły depozytu      | Rachunek lokaty 96 1020 5561 0000 3207 0006 5847 12 400,00 PLN    |              |           |
| 🔸 Nowa lokata             | Dysponowanie środkami po wygaśnięciu lokaty <b>?</b>              |              | wymagane  |
| → Kredyty                 | O Automatyczne odnowienie lokaty                                  |              |           |
| 🔸 Historia rachunku       | • Przelew na rachunek                                             |              |           |
| → Środki nierozliczone    | Numer rachunku Rachunek A 82 1020 5561 0000 3102 0007 5671 986 33 | 37,17 PLN    |           |
| → Wyciągi                 | Dysponowanie odsetkami                                            |              | wymanane  |
| -+ Operacje do podpisania |                                                                   |              | ,         |
|                           | O Dopisanie do salda lokaty                                       |              |           |
|                           | ⊙ Przelew na rachunek                                             |              |           |
|                           | Numer rachunku Rachunek A 82 1020 5561 0000 3102 0007 5671 986 33 | 17,17 PLN    |           |
|                           | OK → ANULUJ →                                                     |              |           |

Istnieje też możliwość zarządzania sesjami depozytu automatycznego (wyłączanie i włącznie sesji określonych uprzednio w umowie z Bankiem).

| epozyty terminowe        |                                                                                  |                                                                        |                                                                                                    |                                                                                                |                                            |                                                   |                                    |                                       | Dost                                         | ępne opei                                                                                                    | acje: 🔿 D                                                                                |
|--------------------------|----------------------------------------------------------------------------------|------------------------------------------------------------------------|----------------------------------------------------------------------------------------------------|------------------------------------------------------------------------------------------------|--------------------------------------------|---------------------------------------------------|------------------------------------|---------------------------------------|----------------------------------------------|----------------------------------------------------------------------------------------------------|------------------------------------------------------------------------------------------|
| Szczegóły depozytu       | Nazwa lo                                                                         | katy                                                                   | Nume                                                                                                    | er rachunku                                                                                    | O                                          | kres trwani                                       | a Sa                               | ldo księg                             | owe                                          | Waluta                                                                                                    | ?                                                                                        |
| Nowa lokata              | RACHUNEK TE                                                                      | RMINOWY                                                                | 74 1020 5561 0                                                                                               | 0000 3607 0005 9063                                                                            |                                            | 2011-06-29<br>2011-07-29                          |                                    | <u>50 0</u>                           | 00,00                                        | PLN                                                                                                    | → <u>Zmie</u><br>→ Zerw                                                                  |
| edyty<br>storia rachunku | RACHLINEK TE                                                                     | RMINOWY                                                                | 69 1020 5561 0                                                                                               | 0000 3507 0005 9105                                                                            |                                            | 2011-06-29                                        |                                    | 35.0                                  | 00.00                                        | FLIR                                                                                                    | → Zmie                                                                                   |
| odki nierozliczone       |                                                                                  |                                                                        |                                                                                                    |                                                                                                |                                            | 2012-06-29                                        |                                    |                                       |                                              | 0.000                                                                                                    | → Zerv                                                                                   |
| /ciągi                   | Podsumowanie sta                                                                 | anu lokat                                                              |                                                                                                    |                                                                                                |                                            |                                                   |                                    | 50 0                                  | 00,00                                        | PLN                                                                                                    |                                                                                          |
| peracje do podpisania    |                                                                                  |                                                                        |                                                                                                    |                                                                                                |                                            |                                                   |                                    | 35 U                                  | 100,00                                       | EUR                                                                                                    |                                                                                          |
|                          | Nazwa depo                                                                       | ozytu                                                                  | Numer ra                                                                                                    | ichunku                                                                                        | Okres t                                    | rwania                                            | Saldo<br>księgow                   | ve <sup>1</sup>                       | Waluta                                       |                                                                                                    |                                                                                          |
|                          | Nazwa depo                                                                       | ozytu                                                                  | Numer ra                                                                                                    | ichunku                                                                                        | Okres t                                    | rwania                                            | Saldo<br>księgow                   | ve '                                  | Waluta                                       | Wistori                                                                                                    | a vachunlu                                                                               |
|                          | Nazwa depo<br>DEPOZY<br>AUTOMATYC                                                | ozytu<br>/ <u>T</u><br>IZNY                                            | Numer ra<br>29 1020 5561 0000                                                                                | achunku<br>0 3607 0005 9097                                                                    | Okres t<br>2011-0<br>2012-0                | rwania<br>06-29<br>06-28                          | Saldo<br>księgow                   | 0.00                                  | Waluta<br>PLN                                | → <u>Histori</u><br>→ <u>Szczec</u>                                                                                                    | a rachunki<br>jóły umow                                                                  |
|                          | Nazwa depo<br>DEPOZY<br>AUTOMATYC<br>Godzina<br>sesji                            | 27ytu<br>2 <u>77</u><br>2 <u>7NY</u><br>Status<br>sesji                | Numer ra<br>29 1020 5561 0000<br>Data<br>otwarcia                                                            | nchunku<br>) 3607 0005 9097<br>Data najbliższe<br>rozliczenia odse                             | Okres t<br>2011-0<br>2012-0<br>ego<br>etek | rwania<br>06-29<br>06-28<br>Oprocer               | Saldo<br>księgow<br>towanie        | ve <sup>1</sup><br>0.00<br>Saldo      | Waluta<br>PLN<br>Waluta                      | → <u>Histori</u><br>→ <u>Szczec</u>                                                                                                    | a rachunki<br>jóły umow                                                                  |
|                          | Nazwa depo<br>DEPOZY<br>AUTOMATYC<br>Godzina<br>sesji<br>12:00                   | 22ytu<br>T 22NY<br>Status sesji<br>Zamknięta                           | Numer ra           29 1020 5561 0000           Data<br>otwarcia           2011-06-29                         | nchunku<br>) 3607 0005 9097<br>Data najbliższe<br>rozliczenia odse<br>2011-06-30               | Okres t<br>2011-0<br>2012-0<br>etek        | rwania<br>06-29<br>06-28<br><b>Oprocer</b><br>0,0 | Saldo<br>księgow<br>ntowanie<br>0% | ve 1<br>0.00<br>Saldo<br>0.00         | Waluta<br>PLN<br>Waluta<br>PLN               | → <u>Histori</u><br>→ <u>Szczec</u><br>→ <u>Wła</u><br>→ <u>Szcz</u>                                                                                                    | a rachunki<br>ióły umow<br><u>cz</u><br>cegóły ses                                       |
|                          | Nazwa depo<br>DEPOZY<br>AUTOMATYC<br>Godzina<br>sesji<br>12:00<br>13:00          | Zamknięta<br>Otwarta                                                   | Numer ra           29 1020 5561 0000           Data<br>otwarcia           2011-06-29           2011-06-29    | nchunku<br>13607 0005 9097<br>Data najbliższe<br>rozliczenia odse<br>2011-06-30<br>2011-06-30  | Okres t<br>2011-(<br>2012-(<br>ego<br>etek | rwania<br>06-29<br>06-28<br><b>Oprocer</b><br>0,0 | Saldo<br>księgow<br>ntowanie<br>0% | e 9<br>0.00<br>5aldo<br>0.00          | Waluta<br>PLN<br>Waluta<br>PLN<br>PLN        | → <u>Histori</u><br>→ <u>Szczec</u><br>→ <u>Wła</u><br>→ <u>Szcz</u>                                                                                                    | a rachunki<br>ióły umow<br>cz<br>regóły ses:<br>acz<br>regóły ses:                       |
|                          | Nazwa depo<br>DEPOZY<br>AUTOMATYC<br>Godzina<br>sesji<br>12:00<br>13:00<br>16:00 | ZYYU<br>T<br>ZNY<br>Status<br>sesji<br>Zamknięta<br>Otwarta<br>Otwarta | Data           29 1020 5561 0000           Data           otwarcia           2011-06-29           2011-06-29 | achunku<br>0 3607 0005 9097<br>Data najbližsze<br>rozliczenia odse<br>2011-06-30<br>2011-06-30 | Okres t<br>2011-0<br>2012-0<br>ego<br>etek | rwania<br>06-29<br>06-28<br>0procer<br>0,0<br>0,0 | Saldo<br>księgow<br>itowanie<br>0% | re 1<br>0.00<br>Saldo<br>0.00<br>0.00 | Waluta<br>PLN<br>Waluta<br>PLN<br>PLN<br>PLN | $\rightarrow \frac{\text{Histori}}{\text{Szczec}}$ $\rightarrow \frac{\text{Wła}}{\text{Szczec}}$ $\rightarrow \frac{\text{Wła}}{\text{Szczec}}$ $\rightarrow \frac{\text{Wyt}}{\text{Szczec}}$ $\rightarrow \frac{\text{Wyt}}{\text{Szczec}}$ | a rachunky<br>tóły umow<br>cz<br>regóły sest<br>acz<br>regóły sest<br>acz<br>regóły sest |

## Kredyty

W zakładce "Kredyty" znajduje się lista umów kredytowych. Informacje obejmują m.in.: nazwę, kwotę i walutę udzielonego kredytu, datę i kwotę najbliższej spłaty raty kredytu. Dla poszczególnych pozycji na liście zamieszczono podstawowe informacje dotyczące danego kredytu, zaś szczegółowe dane są prezentowane na ekranie "Szczegóły kredytu". Link do tego ekranu stanowi nazwa kredytu. Możliwe jest też bezpośrednie przejście poprzez wybranie funkcji "Szczegóły kredytu". W sekcji "Kredyty" udostępnione zostały także informacje na temat umowy ramowej w zakresie: numeru rachunku, kwota udzielonego kredytu oraz aktualnego stanu wykorzystania. Ponadto w szczegółach umowy ramowej prezentowane są takie informacje jak: Kwota limitu głównego oraz wolnych środków, okres kredytowania czy czas wygaśnięcia limitu. Dodatkowo można uzyskać dane na temat umowy ramowej z podziałem na sublimity i produkty prowadzone w jej ramach.

#### Historia rachunku

W zakładce "Historia rachunku" Użytkownik może znaleźć informacje na temat każdej zrealizowanej transakcji, która zmieniła saldo księgowe danego rachunku. Transakcje prezentowane na historii rachunku można wyszukiwać według typów transakcji. Dane można również wyszukiwać po dacie, kwocie transakcji, nazwie kontrahenta, tytule przelewu oraz pełnym numerze rachunku kontrahenta (rachunku przeciwstawnym). Kryteria wyszukiwania można ze sobą łączyć. Transakcje znajdujące się na liście odpowiadają wybranym kryteriom wyszukiwania i są prezentowane według daty operacji. Data operacji jest datą fizycznego wykonania operacji na rachunku. Natomiast data waluty to dzień, w którym transakcja została wykonana i wpłynęła na stan środków dostępnych na rachunku. Od tej daty naliczane są odsetki.

| → Bieżące                 | Historia rachur    | nku ?                                                           |
|---------------------------|--------------------|-----------------------------------------------------------------|
| → Depozyty terminowe      | Kryteria wyszukiwa | nia <mark>?</mark>                                              |
| -+ Kredyty                | Rachunek           | Rachunek 01 71 1020 5561 0000 3102 0007 1407 7 574 197,82 PLN 💌 |
| 😁 Historia rachunku       | Tvo transakcij     | Wenistkia                                                       |
| → Środki nierozliczone    | i yp u ansakcji    |                                                                 |
| → Wyciągi                 | Nazwa kontrahenta  | y Tytuł ?                                                       |
| → Raporty                 | Rachunek           |                                                                 |
| -> Operacje do podpisania | kontrahenta        | []                                                              |
|                           | Termin             | Od 2014-08-01                                                   |
|                           | Kwota ?            | Min. 11,00 Max.                                                 |
|                           |                    | WYSZUKAJ >                                                      |

| Wys  | zukane tr             | ansakcje       | ?                     |                                                                                                    |                |                                 |                                  |  |  |  |  |  |  |
|------|-----------------------|----------------|-----------------------|----------------------------------------------------------------------------------------------------|----------------|---------------------------------|----------------------------------|--|--|--|--|--|--|
|      |                       |                |                       | Dostępne ope                                                                                                    | eracje: PDF    | Pobierz zesta<br>→ Pobierz doku | awienie operact<br>menty grupowe |  |  |  |  |  |  |
| Wybr | Wybrane operacje: (0) |                |                       |                                                                                                    |                |                                 |                                  |  |  |  |  |  |  |
|      | Data<br>operacji      | Data<br>waluty | Typ<br>transakcji     | Opis transakcji                                                                                                    | Kwota          | Saldo po<br>transakcji          |                                  |  |  |  |  |  |  |
|      | 2014-08-01            | 2014-08-04     | Naliczenie<br>odsetek | Tytuł: ODS.NALEŻNE-DEP.AUT.01<br>G.17:03<br>Identyfikator: 42130209800000523                                        | +15,42 PLN     | +7 593 875,82 PLN               | Drukuj                           |  |  |  |  |  |  |
|      | 2014-08-01            | 2014-08-04     | Uznanie               | Tytuł: KAPITAŁ DEP.AUT. SESJA G.<br>17:03<br>95102055610000350700160390<br>1 D OD 01-08-2014<br>OPROC.ST. 8,000000% | +23 456,00 PLN | +7 593 860,40 PLN               | Drukuj                           |  |  |  |  |  |  |

Potwierdzenia transakcji w formacie PDF można pobrać pojedynczo ("Drukuj") lub grupowo, poprzez funkcję "Pobierz dokumenty grupowo", po uprzednim zaznaczeniu transakcji. Zestawienie operacji można pobrać wybierając opcję "Pobierz zestawienie operacji". Istnieje możliwość sporządzenia zestawienia z wybranych transakcji. W tym celu należy skorzystać z funkcji zaznaczenia transakcji, co spowoduje, że opcja "Pobierz zestawienie operacji" zmieni się na "Pobierz zestawienie wybranych operacji". Można zamówić plik w jednym z pięciu formatów: PDF, XLS (Microsoft Excel); CSV (plik tekstowy, rozdzielony przecinkami); XML; HTML zawierający prostą tabelę, otwierany przy pomocy przeglądarki.

UWAGA! Wszystkie transakcje obciążające rachunek prezentowane są ze znakiem "-" a wszystkie uznania rachunku ze znakiem "+". Jeśli w polu Kwota min. i Kwota max. (lub w jednym z tych pól) zostaną wpisane kwoty bez żadnego znaku, spowoduje to wyszukanie wszystkich obciążeń i uznań z danego przedziału kwotowego.

## Środki nierozliczone

Środki nierozliczone to suma środków z nierozliczonych transakcji na rachunku. Blokada na kwotę transakcji jest zakładana przez system w momencie złożenia dyspozycji realizacji transakcji z datą bieżącą lub w momencie realizacji przez bank transakcji zleconej z datą przyszłą. Transakcje wykonywane kartą płatniczą

również powodują zmniejszenie środków dostępnych w momencie realizacji transakcji. Zdjęcie blokady następuje w momencie rozliczenia transakcji.

## Raporty

## Raporty plikowe

W zakładce "Raporty" udostępniona została funkcjonalność, gdzie można zamówić plik w jednym z trzech formatów, do wyboru: Elixir, MT940, Kontakt. (Kontakt to format zgodny z formatem plików tworzonych dla Klientów, którzy korzystali z systemu bankowości elektronicznej Kontakt). Funkcjonalność standardowo dostępna dla wszystkich użytkowników iPKO biznes pod warunkiem posiadania odpowiednich uprawnień.

| Rachunki <b>Transakcje Kar</b>                                                           | ty PKO Cash Usługi dodatki  | owe Wymiana plików Dostęp Zar. | ządzanie płynnością Kontakt      | PKO <sup>Constant</sup> |
|------------------------------------------------------------------------------------------|-----------------------------|--------------------------------|----------------------------------|-------------------------|
| + Bieżące                                                                                | Raporty plikowe             | ?                              |                                  |                         |
| <ul> <li>Depozyty terminowe</li> </ul>                                                   | Kryteria wyszukiwania       | ?                              |                                  |                         |
| + Kredyty                                                                                | Rachunek                    | Wszystkie                      |                                  | ≥ ?                     |
| <ul> <li>Historia rachunku</li> </ul>                                                    | Data                        | 2014-06-25                     |                                  |                         |
| <ul> <li>Środki nierozliczone</li> <li>Wyciągi</li> </ul>                                | Format pliku                | Elixir 💌 ?                     |                                  |                         |
| + Raporty                                                                                | Referencje własne           |                                |                                  |                         |
| Raporty niestandardowe     Zamów raport     Szablony raportów     Operacje do podpisania | Wyszukane rach              | unki                           |                                  | WYSZUKAJ 🕨              |
|                                                                                          | Wybrane rachunki: (2)       | → <u>pobierz wybrane</u>       |                                  |                         |
|                                                                                          |                             | Nazwa rachunku                 | Numer rachunku                   |                         |
|                                                                                          | V                           | EUROWY                         | 55 1020 5561 0000 3002 0317 6229 | Pobierz                 |
|                                                                                          |                             | Nowy 1                         | 10 1020 5561 0000 3702 0317 6211 | Pobierz                 |
|                                                                                          |                             | Rachunek Główny                | 03 1020 5561 0000 3802 0007 1803 | Pobierz                 |
|                                                                                          | Podsumowanie                |                                | Liczba raportów: 3               |                         |
| Przewodnik Demo Bezpieczeńs                                                              | two Opłaty Oprocentowanie ł | Kursy walut                    | Kod BIC (Swift): BPKOPLPW        | © 2008 PKO Bank Polski  |

Raporty te ułatwiają współpracę z systemami finansowo-księgowymi. Zawarty jest w nich ciąg znaków, który może być łatwo zaimportowany i odczytany przez większość systemów finansowo-księgowych. Maksymalny okres, za jaki są dostępne raporty plikowe to 90 dni, liczone od daty bieżącej. W celu zamówienia raportu plikowego wymagane jest określenie: rachunku, daty - dzień, za jaki ma być wygenerowany raport oraz formatu pliku. Aby pobrać raport należy skorzystać z opcji "Pobierz". Istnieje możliwość grupowego pobierania raportów. W tym celu trzeba zaznaczyć raporty i skorzystać z opcji "Pobierz wybrane". Pliki zostaną zapisane w paczce (format ZIP).

Zaznaczenie opcji "Referencje własne" spowoduje, że w raporcie będą zawarte referencje zleceniodawcy dla poszczególnych transakcji. Przekazywanie referencji możliwe jest pod warunkiem, że dla danego rachunku została wydana dyspozycja przekazywania referencji i jednocześnie zleceniodawca podczas realizowania operacji nadał takie referencje.

#### Moduł raportowy - raporty niestandardowe

Moduł Raportowy jest usługą pozwalającą na definiowanie dowolnej struktury plików wyjściowych. Przeznaczony jest do tworzenia zindywidualizowanych raportów m.in. na potrzeby zasilania systemów księgowych czy definiowania niestandardowych formatów plików. Moduł na bazie operacji zaksięgowanych na rachunku, pozwala w szybki sposób uzyskać plik zgodny z oczekiwanymi parametrami wyjściowymi. Moduł Raportowy pozwala na zdefiniowanie raportów (plików) w zakresie :

- $\cdot\,$  Typu pliku: txt, csv, xls, pdf, xml, html
- · Rodzaju pliku: zmiennopozycyjny, stałopozycyjny

· Trybu generowania: cykliczny, na żądanie

· Innych danych takich jak: struktura danych, strona kodowa, format daty i kwoty, typy operacji, sortowanie i inne

| 1.      | Moduł raportowy pozwala na tworzenie, modyfikacje i usuwanie zróżnicowanych szablonów na podstawie których istnieje<br>możliwość generowania i pobierania niestandardowych raportów.                                                                                                    |
|---------|----------------------------------------------------------------------------------------------------|
| 2.      | Moduł raportowy pozwala na uzyskanie plików, które w jednym wierszu zawierają dane dotyczące jednego rekordu danych.<br>Raporty utworzone na podstawie zdefiniowanych szablonów mogą posiadać po jednej linii nagłówka i stopki.                                                                                                    |
| 3.      | Moduł pozwala na tworzenie plików stałopozycyjnych oraz zmiennopozycyjnych.                                                                                                    |
| 4.      | Moduł pozwala tworzyć raporty w zależności od trybu ich generowania: na żądanie i cykliczne.                                                                                                    |
| 5.      | Możliwe jest zdefiniowanie dowolnej liczby formatów / szablonów.                                                                                                    |
| 6.      | Raporty tworzone są na bazie operacji zaksięgowanych tzn. takich dla których nastąpiło zamknięcie dnia operacyjnego w<br>Banku.                                                                                                    |
| 7.      | Raporty można zamawiać za okres roku wstecz od daty bieżącej. O ile usługa była aktywna w / w okresie.                                                                                                    |
| 8.      | Wygenerowane raporty są możliwe do pobrania przez osoby uprawnione, przechowywane są w bazie raportów niestandardowych przez okres 3 miesięcy od chwili ich powstania.                                                                                                    |
| 9.      | Raporty można generować z rachunków bieżących.                                                                                                    |
| 10.     | Raporty generowane są z rachunków bieżących (nie są generowane dla rachunków kredytowych).                                                                                                    |
| 11.     | Usługa dostępna jest od poniedziałku do soboty w godzinach 7:00 – 21:30.                                                                                                    |
| <br>12. | UWAGA! Możliwość tworzenia szablonów oraz ich zamawiania i pobierania uzależniona jest od dwóch uprawnień:                                                                                                    |
|         | a) uprawnienie do tworzenia raportów niestandardowych – po aktywacji usługi Moduł Raportowy, użytkownik będący<br>administratorem musi utworzyć lub zmodyfikować schemat "uprawnień do usług" w zakresie dodania uprawnienia<br>"zarządzanie modułem raportowym". Następnie schemat ten należy przypisać wskazanemu użytkownikowi. Powyższa<br>parametryzacja spowoduje, że wybrany użytkownik będzie mógł tworzyć szablony raportów w Module Raportowym |
|         | <ul> <li>b) uprawnienie do zamawiania i pobierania raportów niestandardowych – w celu możliwości zamawiania czy pobierania<br/>wygenerowanych raportów przez użytkownika niezbędne jest posiadanie przez niego aktywnego uprawnienia<br/>"Raporty plikowe". Uprawnienie to znajduje się w "schemacie uprawnień do rachunków" i przypisywane jest w relacji<br/>użytkownik – rachunek.</li> </ul>                                                         |

## Zarządzanie niestandardowymi szablonami raportu

Funkcjonalność umożliwia tworzenie własnych szablonów raportu, na podstawie których będą generowane pliki zgodne ze strukturą i danymi określonymi w szablonie. Opcja zarządzania i tworzenia szablonów dostępna jest w sekcji: Rachunki - > Raporty - > Szablony raportów.

| Rachunki Tr                                                                   | ransakcje Karty     | PKO Cash | Usługi dodatkowe W  | Vymiana plików | Dostęp Zarządz       | anie płynność | ią Kontakt                            | iPKC  | ) Ɓ₩y      | /loguj                                            |
|-------------------------------------------------------------------------------|---------------------|----------|---------------------|----------------|----------------------|---------------|---------------------------------------|-------|------------|---------------------------------------------------|
| Bieżące     Depozyty termin                                                   | nowe                | Lista z  | definiowanych ı     | raportów       |                      |               |                                       |       | ·> Now     | <u>y raport</u>                                   |
| <ul> <li>Kredyty</li> <li>Historia rachunł</li> </ul>                         | ku                  |          | Nazwa raportu       |                | Forma<br>generowania | Format        | Ostatnia zmiana                       | Autor | Status     |                                                   |
| <ul> <li>→ Środki nierozlica</li> <li>→ Wyciągi</li> <li>→ Raporty</li> </ul> | zone                |          | 0505_2-ad-raport_1- | -cs            | Na Żądanie           | CSV           | Modyfikacja<br>23.06.2014<br>17:27:46 | Bank  | Aktywny    | Zmień<br>Usuń<br>Podgląd<br>Zawieś                |
| <ul> <li>Raporty nies</li> <li>Zamów rapo</li> </ul>                          | standardowe<br>ort  |          | 0505_2-ad-raport_2  | -bx            | Na Żądanie           | ТХТ           | Modyfikacja<br>23.06.2014<br>18:06:45 | Bank  | Zawieszony | <u>Zmień</u><br><u>Usuń</u><br>Podgląd<br>Aktywuj |
| Szablony rap     Operacje do po                                               | portów<br>odpisania |          |                     |                |                      |               |                                       |       |            |                                                   |

Tylko użytkownik posiadający uprawnienia do zarządzania modułem raportowym będzie miał wgląd do funkcji "Szablony raportów". W funkcji tej istnieje możliwość tworzenia własnych raportów oraz zarządzania już istniejącymi.

#### Statusy szablonów raportu

Każdy z raportów posiada status, może on przybierać jeden z poniższych:

- · Aktywny jest statusem domyślnym nadawanym po utworzeniu nowego szablonu raportu.
- Zawieszony jest statusem w którym raporty utworzone jako "cykliczne" przestają być generowane, natomiast raporty utworzonych w opcji "na żądanie" przestają być prezentowane na ekranie "zamów raport" (brak możliwości ich zamówienia).

## Opcje zarządzania szablonami raportów

Obok każdego z szablonów dostępne są następujące opcje:

- · "Zmień" pozwala na modyfikację formatu, opcja przenosi na ekran edycji istniejącego formatu.
- · "Usuń" pozwala na usunięcie formatu. Użycie opcji powoduje trwałe usuniecie raportu bez możliwości przywrócenia szablonu.
- · "Podgląd" strona prezentująca informacje o formacie, wraz z opcją pobrania do pliku PDF,
- · "Zawieś" opcja prezentowana dla raportów w statusie "Aktywny" pozwalająca na zawieszenie wskazanego raportu.
- · "Aktywuj" opcja prezentowana dla raportu w statusie "Zawieszony" pozwalająca na przywrócenie raportu do statusu "Aktywny".

#### Definiowanie szablonu raportu - utworzenie raportu

Wybranie opcji "Nowy raport" spowoduje, że użytkownik zostanie przeniesiony do nowego ekranu dedykowanego tworzeniu struktury raportu. Podczas tworzenia nowego raportu należy określić cechy pliku oraz pola z jakich raport ma być zbudowany.

Szczegółowy opis dotyczący specyfikacji pól dedykowanych budowie struktury raportu został udostępniony w dokumencie "Raporty plikowe - struktura plików wyjściowych iPKO Biznes" dostępnym do pobrania na stronie logowania: www.ipkobiznes.pl

| Rachunki Transakcje Karty                  | PKO Cash Usługi do                 | datkowe Wymiana plików Dostęp Zarządzanie płynnością Kontakt 🕴 🌓 🏹 🔁 | Wyloguj           |
|--------------------------------------------|------------------------------------|----------------------------------------------------------------------|-------------------|
|                                            |                                    |                                                                      |                   |
| <ul> <li>Bieżące</li> </ul>                | Nowy raport                        |                                                                      |                   |
| <ul> <li>Depozyty terminowe</li> </ul>     |                                    |                                                                      |                   |
| <ul> <li>Kredyty</li> </ul>                | Parametry Szablon                  | u Raportu → <u>Pobierz dane do parametryzacji z inne</u>             | <u>go raportu</u> |
| <ul> <li>Historia rachunku</li> </ul>      | Nazwa raportu                      | ?                                                                    | wymagane          |
| <ul> <li>Środki nierozliczone</li> </ul>   |                                    |                                                                      | , ,               |
| <ul> <li>Wyciągi</li> </ul>                | Strona kodowa                      | CP-1250 • ?                                                          | wymagane          |
| <ul> <li>Raporty</li> </ul>                | Separator dziesiętny               | , Przecinek                                                          | wymagane          |
| <ul> <li>Raporty niestandardowe</li> </ul> | kwoty                              |                                                                      |                   |
| → Zamów raport                             | Format daty                        | RRRRMMDD Y                                                           | wymagane          |
| → Szablony raportów                        | Separator daty                     | - Myślnik 🔻 🔋                                                        | wymagane          |
| <ul> <li>Operacje do podpisania</li> </ul> | Separator w polach                 |                                                                      |                   |
|                                            | wielowierszowych                   | Brak Y                                                               | wymagane          |
|                                            | Typ pliku                          | CSV · ?                                                              | wymagane          |
|                                            | Rozszerzenie pliku                 | · ?                                                                  | wymagane          |
|                                            | Etykieta danych                    |                                                                      |                   |
|                                            | Rodzaj pliku                       | Zmiennopozycyjny      Stałopozycyjny     Stałopozycyjny              | wymagane          |
|                                            | Znak końca linii                   | CRLF v ?                                                             | wymagane          |
|                                            | Separator pól w<br>pliku           | ; Średnik 💌 🛛 ?                                                      | wymagane          |
|                                            | Kwalifikacja tekstu<br>cudzysłowem | 0 ?                                                                  |                   |
|                                            | Generowanie rapor                  | tu                                                                   |                   |
|                                            | Tryb generowania<br>raportu        | Na Żądanie 🔹 ?                                                       | wymagane          |

Podczas tworzenia nowego szablonu raportu można skorzystać z opcji "Pobierz dane do parametryzacji z innego raportu". Funkcja to pozwala na wypełnienie nowego szablonu danymi istniejącego raportu lub tzw. raportu standardowego przygotowanego przez Bank. Raportami standardowymi z których można skorzystać są szablonami formatu "Elixir-O" oraz "Kontakt".

Nowoutworzone raporty w trybie generowana "na żądanie" oraz formaty standardowe dostępne są na ekranie "Zamów raport". Raporty cykliczne zgodnie z okresem ich generowania udostępniane są automatycznie na ekranie "Raporty niestandardowe".

#### Zamawianie raportu

Funkcjonalność dedykowana zamawianiu raportów "na żądanie" dostępna jest poprzez ekran "Zamów raport". Po wejściu na ekran należy określić kryteria dla jakich ma zostać wygenerowany raport a następnie użyć funkcji "wyszukaj" w celu zweryfikowania czy istnieje możliwość utworzenia pliku przy tak wybranych parametrach.

| Rachunki Transakcje Kar | ty PKO Cash     | n Usługi dodatkowe                                  | Wymiana plików      | Dostęp Zarządzan          | ie płynnością    | Kontakt                      | <b>i</b> PKO                         | 🚡 Wyloguj        |
|-------------------------|-----------------|-----------------------------------------------------|---------------------|---------------------------|------------------|------------------------------|--------------------------------------|------------------|
| Bieżące                 |                 |                                                     |                     |                           |                  |                              |                                      |                  |
| Depozyty terminowe      |                 |                                                     |                     |                           |                  |                              |                                      |                  |
| Kredyty                 | i               | Istnieje możliwość zdefin                           | iowania własnego fo | ormatu raportu przez upra | awnionego użytko | ownika na stronie <u>S</u> a | zablony raportów                     |                  |
| listoria rachunku       | -               |                                                     |                     |                           |                  |                              |                                      |                  |
| rodki nierozliczone     |                 | _                                                   |                     |                           |                  |                              |                                      |                  |
| /yciągi                 | Zamó            | w raport <b>?</b>                                   |                     |                           |                  |                              |                                      |                  |
| aporty                  | Kryteri         | a generowania <mark>?</mark>                        |                     |                           |                  |                              |                                      |                  |
| Raporty niestandardowe  | Rachune         | ŀk                                                  | Ws                  | zystkie                   |                  |                              |                                      | ♥ ?              |
| Zamów raport            |                 |                                                     |                     |                           |                  |                              |                                      |                  |
| Szablony raportów       | Nazwa ra        | aportu                                              | 05                  | 05_2-ad-raport_1-cs       |                  |                              | • ?                                  |                  |
| peracje do podpisania   | Termin          |                                                     | Od                  | 2014-06-16                |                  | Do 2014-                     | 06-22 💦 ?                            |                  |
|                         | Sposób p        | pobierania                                          | W                   | jednym pliku jeden dzie   | eń 🔻 ?           |                              |                                      |                  |
|                         | Dostę<br>Wybrar | <b>pne raporty</b><br>ne rachunki: (3) → <u>Zam</u> | ów wybrane          |                           |                  |                              |                                      | WYSZUKAJ         |
|                         |                 | Nazwa<br>rachunku                                   | Nun                 | ier rachunku              |                  | 1                            | Dostępność                           |                  |
|                         |                 | RACHUNEK BIEŻĄCY                                    | 55 1020 5561        | 0000 3002 0317 6229       |                  |                              | Dostępny                             |                  |
|                         |                 | RACHUNEK BIEŻĄCY                                    | 10 1020 5561        | 0000 3702 0317 6211       |                  |                              | Dostępny                             |                  |
|                         |                 | RACHUNEK BIEŻĄCY                                    | 03 1020 5561        | 0000 3102 0318 8950       |                  |                              | Dostępny                             |                  |
|                         |                 | RACHUNEK BIEŻĄCY                                    | 76 1020 5561        | 0000 3202 0007 1365       |                  |                              | Dostępny                             |                  |
|                         |                 | RACHUNEK BIEŻĄCY                                    | 11 1020 1853        | 8 0000 9802 0157 1934     | Brak n           | nożliwości generowa          | Niedostępny<br>ania raportów dla zad | anych kryteriów. |
|                         |                 | Rachunek Główny                                     | 03 1020 5561        | 0000 3802 0007 1803       |                  |                              | Dostepny                             |                  |

Standardowo raporty mogą być generowane za ostanie 12 miesięcy liczone od daty bieżącej. Niemniej jednorazowo zakres danych pobieranych do raportu nie może przekraczać terminu 3 miesięcy. Dostępność danych na podstawie, których mogą powstać raporty dotyczy dni przeszłych (tzn.: dla takich, w których nastąpiło zamknięcie dnia operacyjnego w Banku) oraz pod warunkiem, że w danym okresie usługa "Moduł Raportowy" była aktywna.

Lista szablonów na podstawie, których można zamówić raport "na żądanie" posiada 3 standardowe utworzone przez Bank szablony: Elixir, Kontakt oraz MT940. Istnieje także możliwość utworzenia i generowanie własnych raportów po uprzednim utworzeniu szablonu, opcja jest dostępna dla uprawnionego użytkownika w funkcji "Szablony raportu".

Użytkownik ma możliwość określenia: Rachunku, nazwy raportu oraz terminu za jaki ma zostać wygenerowany raport. Dodatkowo istnieje możliwość wybrania sposobu pobierania danych do pliku w zakresie 2 opcji:

**W jednym pliku jeden dzień** - spowoduje, że raporty zostaną pobrane w oddzielnych plikach dla każdego dnia z wskazanego zakresu (Przykład: wybrano raport dla 3 rachunków z 4 dni w efekcie do pliku zbiorczego zostanie pobrane 12 plików, osobne raporty na każdy dzień do każdego z wybranych rachunków).

**W jednym pliku wszystkie dni** – spowoduje pobranie raportów za wskazany okres do jednego pliku per rachunek. (Przykład.: wybrano raport dla 3 rachunków z 4 dni, aplikacja wygeneruje 3 pliki z raportami, po jednym dla każdego rachunku, zawierającymi operacje z 4 dni).

#### Pobieranie raportów

Ekran "Raporty niestandardowe" dedykowany jest pobieraniu zamawianych raportów. W celu wyszukania raportu można szczegółowo określić: nazwa raportu, rachunek, cykl raportu, datę złożenia zlecenia generowania raportu. Ekran prezentuje listę wygenerowanych raportów maksymalnie za okres ostatnich 90 dni.

| Rachunki Transakcje Kar                  | rty PKO Cash | Usługi dodatkowe Wy      | niana plików | Dostęp Zarządzanie pł                          | ynnością Kontakt                                |                                                       |          | <b>i</b> PKO   | 🕆 Wyloguj        |
|------------------------------------------|--------------|--------------------------|--------------|------------------------------------------------|-------------------------------------------------|-------------------------------------------------------|----------|----------------|------------------|
| -+ Bieżace                               | Rapor        | tv niestandardowe        | ,            |                                                |                                                 |                                                       |          |                |                  |
| Depozyty terminowe                       | Knyteria     |                          |              |                                                |                                                 |                                                       |          |                |                  |
| Kredvty                                  | Riyceno      |                          |              |                                                |                                                 |                                                       |          |                |                  |
| Historia rachunku                        | Nazwa ra     | iportu                   |              | Wszystkie                                      |                                                 | - ?                                                   |          |                |                  |
| <ul> <li>Środki nierozliczone</li> </ul> | Rachune      | c                        |              | Wszystkie                                      |                                                 |                                                       |          | ≤ ?            |                  |
| → Wyciągi                                |              |                          |              |                                                |                                                 |                                                       |          |                |                  |
| - Raporty                                | Cykl rapo    | rtu                      |              | Wszystkie                                      | Raport Wszy                                     | /stkie                                                | •        | ?              |                  |
| → Raporty niestandardowe                 | Data gene    | erowania raportu         |              | Od 2014-06-25                                  |                                                 | Do 2014-06                                            | -26      | <b>1</b> ?     |                  |
| <ul> <li>Zamów raport</li> </ul>         |              |                          |              |                                                |                                                 |                                                       |          |                |                  |
| <ul> <li>Szablony raportów</li> </ul>    |              |                          |              |                                                |                                                 |                                                       |          |                | WYSZUKAJ 🕨       |
| → Operacje do podpisania                 | 144          |                          |              |                                                |                                                 |                                                       |          |                |                  |
|                                          | wyszu        | ikane raporty nies       | tandardo     | we                                             |                                                 |                                                       |          |                |                  |
|                                          | Wybran       | e raporty: (0) Pobierz w | ybrane       |                                                |                                                 |                                                       |          |                |                  |
|                                          |              | Nazwa<br>raportu         | Na           | izwa / Numer rachunku                          | Data<br>wygenerowania<br>/ złożenia<br>zlecenia | Cykl raportu                                          | Format   | Status         |                  |
|                                          |              | Wlasny_XML               | ÷            | Na żądanie                                     | 2014-06-26                                      | Na żądanie                                            | XML      | Wygenerowany   | Pobierz          |
|                                          |              | 0605_1-adhoc-salda-txt   | Œ            | Na żądanie                                     | 2014-06-25                                      | Na żądanie                                            | тхт      | Wygenerowany   | Pobierz          |
|                                          |              | Raport_dzienny           | 03 102       | Rachunek Główny<br>10 5561 0000 3802 0007 1803 | 3 2014-06-26                                    | Cykliczny Dzienny<br>Od: 2014-06-25<br>Do: 2014-06-25 | тхт      | Wygenerowany   | → <u>Pobierz</u> |
|                                          | V            | Raport_dzienny           | 10 102       | Nowy 1<br>10 5561 0000 3702 0317 621:          | 2014-06-26                                      | Cykliczny Dzienny<br>Od: 2014-06-25<br>Do: 2014-06-25 | ТХТ      | Wygenerowany   | → <u>Pobierz</u> |
|                                          | tua Oalatu O | an anti-                 |              | Ked BIC (Swith), BBK                           |                                                 |                                                       | @ 2000 0 | WO Bank Dalaki |                  |

Istnieje możliwość grupowego pobierania raportów. W tym celu trzeba zaznaczyć pole stojące po lewej stronie przy raporcie a następnie skorzystać z opcji "Pobierz wybrane". Pliki zostaną pobrane w paczce (format ZIP). W zależności od sposobu zamawiania raporty są odpowiednio prezentowane:

- Raporty generowane "Na żądanie" grupowane są w ramach jednego zamówienia. Wybranie opcji stojącej przy azwie raportu spowoduje rozwinięcie rekordu ze szczegółowymi informacjami na temat każdego z raportów zamówionych w danym zleceniu.
- · Raporty generowane "Cyklicznie" nie są grupowane i każda instancja raportu prezentowana jest jako osobny wiersz.

## Wyciągi

W menu "Wyciągi" Użytkownik ma możliwość, w trybie on-line, pobrania wyciągów w formacie PDF, za okres ostatnich 12 miesięcy. Na pierwszym ekranie, system domyślnie wyświetla ostatnie wyciągi okresowe dla wszystkich rachunków. Możliwe jest również wyszukanie wyciągów:

- · dla pojedynczego rachunku,
- w wyznaczonym okresie,
- · według numeru wyciągu (po wybraniu rachunku).

Aby pobrać wyciąg należy skorzystać z opcji "Pobierz". Istnieje możliwość grupowego pobierania wyciągów. W tym celu trzeba zaznaczyć wyciągi i skorzystać z opcji "Pobierz wybrane". Pliki zostaną zapisane w paczce (format ZIP).

| Rachunki Transakcje Karty                                               | PKO Ca                                                                    | ish Usługi dodatkowe Wymia                                                                                                    | na plików 🛛                        | )ostęp Kontał                                              | kt                           |                                                              | ipko                                                          | 🎦 Wyloguj  |
|-------------------------------------------------------------------------|---------------------------------------------------------------------------|----------------------------------------------------------------------------------------------------|------------------------------------|------------------------------------------------------------|------------------------------|--------------------------------------------------------------|---------------------------------------------------------------|------------|
| → Bieżące                                                               | Wycia                                                                     | ągi                                                                                                    |                                    |                                                            |                              |                                                              |                                                               |            |
| -+ Depozyty terminowe                                                   | Kryter                                                                    | ia wyszukiwania                                                                                                    |                                    |                                                            |                              |                                                              |                                                               |            |
| -+ Kredyty                                                              | Rachune                                                                   | ek                                                                                                    | Wszystkie                          |                                                            |                              |                                                              | ~                                                             |            |
| <ul> <li>→ Historia rachunku</li> <li>→ Środki nierozliczone</li> </ul> | O Ter                                                                     | min                                                                                                    | Od 2012-0                          | 15-07                                                      |                              | Do 2012-05-07                                                | 27<br>N                                                       |            |
| ↔ Wyciągi                                                               | 💿 Os                                                                      | tatni wyciąg okresowy                                                                                                    |                                    |                                                            |                              |                                                              |                                                               |            |
| -• Operacje do podpisania                                               |                                                                           |                                                                                                    |                                    |                                                            |                              |                                                              | I                                                             | WYSZUKAJ 🕨 |
|                                                                         | Wysz                                                                      | zukane wyciągi                                                                                                    |                                    |                                                            |                              |                                                              |                                                               |            |
|                                                                         | Wysz<br>Wybra<br>© wy<br>© wi                                             | zukane wyciągi<br>ne wyciągi (0)<br>ybrane wyciągi → <u>pobierz wybrane</u><br>doczne na stronie                                                                                                    |                                    |                                                            |                              |                                                              |                                                               |            |
|                                                                         | Wysz<br>Wybra<br>© wy                                                     | zukane wyciągi<br>ne wyciągi (0)<br>ybrane wyciągi → <u>pobierz wybrane</u><br>doczne na stronie<br>Nazwa / numer rachunku                                                                                                    | Nr<br>wyciągu                      | Wyciągi<br>od/do                                           | Liczba<br>operacji           | Saldo<br>początkowe                                          | Saldo końcowe                                                 |            |
|                                                                         | Wysz<br>Wybra<br>© wy<br>© wi                                             | zukane wyciągi<br>ne wyciągi (0)<br>ybrane wyciągi → <u>pobierz wybrane</u><br>idoczne na stronie<br>Nazwa / numer rachunku<br>Rachunek bieżący<br>71 1020 5561 0000 3102 0007 1407                                                            | Nr<br>wyciągu<br>5/2012            | Wyciagi<br>od/do<br>2012-04-23<br>2012-04-30               | Liczba<br>operacji<br>2      | Saldo<br>początkowe<br>15 401 874,61 PLN                     | <b>Saldo końcowe</b><br>15 423 730,38 PLN                     | Pobierz    |
|                                                                         | Wysz<br>wybra<br>wr<br>wr<br>wr<br>wr<br>wr<br>wr<br>wr<br>wr<br>wr<br>wr | teukane wyciągi<br>me wyciągi (0)<br>ybrane wyciągi → <u>pobierz wybrane</u><br>doczne na stronie<br>Nazwa / numer rachunku<br>Rachunek bieżący<br>71 1020 5561 0000 3102 0007 1407<br>Rachunek bieżący 2×<br>83 1020 5561 0000 3902 0007 1381 | Nir<br>wyciagu<br>5/2012<br>5/2012 | Wyciagi<br>od/do<br>2012-04-23<br>2012-04-30<br>2012-04-30 | Liczba<br>operacji<br>2<br>2 | Saido<br>początkowe<br>15 401 874,61 PLN<br>3 921 820,36 PLN | <b>Saldo końcowe</b><br>15 423 730,38 PLM<br>3 928 091,23 PLM | Pobierz    |

## Operacje do podpisania

Strona "Operacje do podpisania" prezentuje operacje pojedyncze oraz paczki, które są w statusie "Do podpisania". Operacje pozostaną w takim statusie do momentu całkowitej autoryzacji (zebrania wymaganej liczby podpisów) lub w przypadku paczek do momentu skierowania ich ponownie do edycji.

W górnej części strony znajduje się szereg funkcji pozwalających na filtrowanie operacji. Najważniejszą z nich jest "Typ operacji" – operacje pojedyncze, bądź paczki. Zaznaczenie jednej z opcji oraz wybranie funkcji "Wyszukaj" pozwoli na wyświetlenie operacji.

Operacje do podpisania można ponadto sortować według następujących kryteriów:

- · typ operacji (operacje pojedyncze lub paczki przelewów),
- · typ operacji (krajowa, zagraniczna, ZUS, US i wiele innych),
- · rachunek obciążany,
- status (oczekujące na mój podpis, podpisane przez mnie, częściowo podpisane, niepodpisane, do poprawienia),
- · zlecona data realizacji.

| Wyszukiwanie <b>?</b>   |                                                                                                    |
|-------------------------|----------------------------------------------------------------------------------------------------|
| Kryteria wyszukiwania   |                                                                                                    |
| Typ operacji            | <ul> <li>Operacje pojedyncze</li> <li>Paczki przelewów</li> <li>Wszystkie operacje pojedyncze</li> </ul> |
| Rachunek obciążany      | Wszystkie                                                                                                |
| Status                  | Wszystkie                                                                                                |
| Zlecona data realizacji | Wszystkie operacje     Od 2012-12-16     Do 2012-12-18                                                   |
|                         | WYSZUKAJ 🕨                                                                                               |

Nad listą "Operacji do podpisania" znajdują się funkcje służące do grupowego podpisywania, anulowania oraz zmiany wskazania do realizacji.

| Lista operacji oczekujących na podpisanie<br>Dostępne operacje: → <u>Podpisz grupowo</u> → <u>Anuluj grupowo</u> → <u>Zmień wskazanie do realizacji</u><br>Wybrane operacje: (0) |                     |                            |                                                                                                    |                                    |                           |                                                                                       |  |  |
|----------------------------------------------------------------------------------------------------|---------------------|----------------------------|----------------------------------------------------------------------------------------------------|------------------------------------|---------------------------|---------------------------------------------------------------------------------------|--|--|
|                                                                                                    | Data<br>rejestracji | Zlecona data<br>realizacji | Dane operacji                                                                                                    | Kwota                              | Wskazana do<br>realizacji |                                                                                       |  |  |
|                                                                                                    | 2012-12-17          | 2012-12-17                 | Typ: Przelew zagraniczny<br>Rachunek źródłowy: 71 1020<br>5561 0000 3102 0007 1407<br>Rachunek odbiorcy: DE 1940<br>3400 3001 9018 4200<br>Nazwa odbiorcy: PKO Bank Polski<br>Tytuł: 10/2012                     | 1 672,96 PLN                       | Tak                       | → <u>Szczegóły</u><br>→ <u>Podpisz</u><br>→ <u>Anului</u><br>→ <u>Zmień</u>           |  |  |
|                                                                                                    | 2012-12-17          | 2012-12-17                 | Typ: Przelew ZUS<br>Rachunek źródłowy: 71 1020<br>5561 0000 3102 0007 1407<br>Rachunek odbiorcy: 83 1010<br>1023 0000 2613 9510 0000<br>Nazwa odbiorcy: Zakład<br>Ubezpieczeń Społecznych                        | 500,00 PLN                         | Tak                       | → <u>Szczegóły</u><br>→ <u>Podpisz</u><br>→ <u>Anului</u><br>→ <u>Zmień</u>           |  |  |
|                                                                                                    | 2012-12-17          | 2012-12-17                 | Typ: Przelew jednorazowy<br>Rachunek źródłowy: 71 1020<br>5561 0000 3102 0007 1407<br>Rachunek odbiorcy: 83 1020<br>5561 0000 3902 0007 1381<br>Nazwa odbiorcy: PKO Bank Polski<br>Puławska 15<br>Tytuł: 10/2012 | 2 000,00 PLN                       | Tak                       | <ul> <li>→ Szczegóły</li> <li>→ Podpisz</li> <li>→ Anuluj</li> <li>→ Zmień</li> </ul> |  |  |
| Podsumowanie                                                                                                    |                     |                            |                                                                                                    | Ilość: 3<br>Kwota:<br>4 172,96 PLN |                           |                                                                                       |  |  |

Każda z operacji może być podpisana z osobna. W takim przypadku należy skorzystać z funkcji "Podpisz" znajdującej się obok każdej z nich.

Dużo szybszym sposobem jest jednak, zwłaszcza w przypadku dużej liczby operacji / paczek, skorzystanie z funkcji grupowych. Aby wykonać czynności grupowe należy zaznaczyć przy pomocy funkcji "checkbox" operacje, a następnie wybrać żądaną funkcję grupową.

Aby zaznaczyć wszystkie operacje znajdujące się na stronie należy skorzystać z pola "checkbox" znajdującego się nad operacjami (funkcja zaznaczona na powyższym ekranie).

Funkcja "Podpisz grupowo" pozwala na zautoryzowanie jednym podpisem wszystkich wskazanych operacji / paczek.

Funkcja "Anuluj grupowo" pozwala na usunięcie z serwisu wszystkich wybranych operacji / paczek. Operacja nie wymaga składania podpisu, jest jednak uzależniona od posiadanego uprawnienia.

Funkcja "Zmień wskazanie do realizacji" pozwala na zmianę wskaźnika realizacji. W iPKO biznes istnieje możliwość podpisania transakcji / paczki, lecz wysyłania jej do realizacji w terminie późniejszym. Istnieje taka potrzeba w przypadku, gdy zrealizowanie danej transakcji/paczki jest uzależnione od innych czynności – takich jak przelew przychodzący. Osoba odpowiedzialna za podpisanie danej transakcji / paczki podpisuje ją zgodnie ze schematem podpisywania operacji i w polu "Wysłać do realizacji" wybiera opcję "NIE".

Wysłać do realizacji

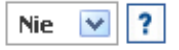

Wszystkie transakcje / paczki, dla których w polu "Wysłać do realizacji" wybrano opcję "NIE" **nie** zostaną wysłane do realizacji, pojawią się natomiast na stronie "Operacje do wysłania".

Z kolei wszystkie operacje / paczki ze wskazaniem do realizacji ustawionym na "TAK" po uzyskaniu ostatniego podpisu zostaną wysłane do realizacji – zatem funkcja wstrzymania i zwalniania nie będzie w takim przypadku używana.

#### Operacje do wysłania

Strona "Operacje do wysłania" skonstruowana jest w identyczny sposób jak strona "Operacje do podpisania". W górnej części znajduje się sekcja pozwalająca na wyszukanie operacji. Pod nią natomiast znajduje się lista operacji, bądź paczek oczekujących na wysłanie (w zależności od wybranego typu operacji).

Istnieje możliwość pojedynczego lub grupowego wysłania operacji. Osoba odpowiedzialna "zwalnia" paczkę / transakcję do realizacji, przy pomocy opcji "Wyślij" lub "Wyślij grupowo". Wysłanie nie wymaga złożenia podpisu, gdyż operacja została podpisana wcześniej.

Dodatkowo istnieje możliwość usunięcia, zarówno pojedynczo jak i grupowo operacji / paczek oczekujących na wysłanie.

## Transakcje

## Oczekiwanie na środki

System iPKO biznes umożliwia zlecanie operacji, mimo braku środków na rachunku. Funkcjonalność oczekiwania na środki, spowoduje, że takie operacje zamiast zostać odrzucone, będą prezentowane w serwisie w statusie "Oczekująca na środki". Po zasileniu rachunku, operacje automatycznie zostaną wysłane do realizacji.

**UWAGA!** Aby skorzystać z funkcjonalności, administrator musi w systemie uruchomić usługę "Oczekiwania na środki".

Po aktywacji usługi, w systemie zostaną aktywowane następujące funkcje:

- dla przelewów pojedynczych, na stronie potwierdzenia pojawi się dodatkowa opcja "Oczekiwanie na środki" z domyślnie ustawioną wartością: TAK. Wysłanie operacji z takim ustawieniem pozwoli na skorzystanie z usługi oczekiwania na środki. Zmiana wartości na NIE, spowoduje, że przelew nie będzie oczekiwał na środki i w przypadku ich braku, zostanie odrzucony.
- dla przelewów importowanych z pliku, automatycznie zostanie ustawiona wartość, zgodnie z parametryzacją wykonaną przez administratora. Zatem, jeżeli w systemie usługa oczekiwania na środki jest aktywna, automatycznie wszystkim zaimportowanym operacjom zostanie ustawiony taki parametr. Istnieje możliwość zmiany poprzez edycję przelewu na stronie "Operacje do podpisania".

Usługa oczekiwania na środki pozwala na skorzystanie z dwóch ustawień (parametryzacja przez administratora):

- oczekiwanie bezterminowe w tym przypadku przelew oczekujący na środki, będzie utrzymany w systemie bezterminowo. Jego data realizacji będzie automatycznie zmieniana z końcem każdego dnia, na najbliższą możliwą.
- oczekiwania przez "n" dni kalendarzowych oznacza, że przelew będzie oczekiwał przez okres zdefiniowany przez administratora. Jeśli rachunek nie zostanie w tym czasie zasilony, po jego upływie przelewy oczekujące na środki zostaną odrzucone. W szczególnym przypadku, gdy oczekiwanie ustawione jest przez 1 dzień kalendarzowy, przelewy będą oczekiwać do końca daty bieżącej, a następnie w przypadku braku środków zostaną odrzucone na koniec dnia.

Usługa oczekiwania na środki dotyczy wszystkich przelewów krajowych i przelewów księgowanych zbiorczo, a także płatności. Zlecenia stałe oczekują na środki tylko w dniu realizacji. Nie są obecnie obsługiwane przelewy zagraniczne.

Wszystkie przelewy oczekujące na środki są prezentowane na stronach: wyszukaj transakcje oraz transakcje niezrealizowane.

Paczka, w której choć jeden przelew oczekuje na środki, będzie posiadała status "Oczekująca na środki" i będzie prezentowana na stronie paczki przelewów, w sekcji paczek przesłanych i usuniętych.

**Uwaga!** Przesłanie przelewu oczekującego na środki do realizacji, po zasileniu rachunku nie następuje natychmiast. Może nastąpić nieznaczne opóźnienie. W związku z tym, należy uwzględnić ten fakt, zwłaszcza przy realizacji przelewów tuż przed zbliżającą się sesją Elixir.

## Transakcje niezrealizowane

Pierwszy ekran menu "Transakcje" zapewnia szybki dostęp do najważniejszych informacji na temat poszczególnych operacji. W pierwszej kolejności wyświetla zakładka "Transakcje niezrealizowane". W tym menu możliwe jest zapoznanie się z informacjami o transakcjach niezrealizowanych, o statusach:

- · Oczekujące na realizację (wysłane do systemu bankowego lub oczekujące na środki),
- · Odrzucone,
- · Anulowane.

Wybranie "Dane" będzie skutkowało prezentacją szczegółów danej operacji, która nie została zrealizowana.

| Rachunki Transakcje                                        | Karty PK | ) Cash         | Usługi dodatkowe   | Wymiana plików Dos                                                                          | tęp Kontakt                              |                         | ірко "         | 🗄 Wyloguj                   |
|------------------------------------------------------------|----------|----------------|--------------------|---------------------------------------------------------------------------------------------|------------------------------------------|-------------------------|----------------|-----------------------------|
| <ul> <li>Transakcje niezrealizowane</li> </ul>             | Tra      | ansakc         | je niezrealizov    | vane                                                                                        |                                          |                         |                |                             |
| <ul> <li>Wyszukaj transakcje</li> </ul>                    | Kr       | yteria wy      | szukiwania         |                                                                                             |                                          |                         |                |                             |
| <ul> <li>Kontrahenci</li> </ul>                            | Ra       | chunek         |                    | Rachunek bieżą                                                                              | cy 71 1020 5561 0000                     | 3102 0007 1407 577 88   | 2 535,93 PLN 💉 |                             |
| <ul> <li>Płatności</li> </ul>                              | Del      | ai aleceni     | -                  | Oczokujące r                                                                                |                                          |                         |                |                             |
| <ul> <li>Zlecenia stałe</li> </ul>                         | POR      | Kaz ziecenik   | 3                  | UCZERUJĄCE I                                                                                | la realizację 💌                          |                         |                |                             |
| <ul> <li>Przelew jednorazowy</li> </ul>                    |          |                |                    |                                                                                             |                                          |                         |                | WVS711ZAL N                 |
| <ul> <li>Przelew do ZUS</li> </ul>                         |          |                |                    |                                                                                             |                                          |                         |                | W1320KAJ /                  |
| <ul> <li>Przelew do US</li> </ul>                          |          |                |                    |                                                                                             |                                          |                         |                |                             |
| <ul> <li>Przelew między własnymi<br/>rachunkami</li> </ul> | 00       | zekuja         | ące na realizac    | ję                                                                                          |                                          |                         |                |                             |
| <ul> <li>Import z pliku</li> </ul>                         |          |                |                    |                                                                                             |                                          | Dostępne operacj        | e: MS Excel 💌  | ? -> Pobierz                |
| <ul> <li>Paczki przelewów</li> </ul>                       |          |                | Zlecona            |                                                                                             |                                          |                         |                |                             |
| <ul> <li>Przelew zagraniczny</li> </ul>                    | zl       | Data<br>ecenia | data<br>realizacii | Opis                                                                                        |                                          | Status                  | Kwota          |                             |
| <ul> <li>Operacje do podpisania</li> </ul>                 |          |                | realizacji         | Przelew zwykły                                                                              |                                          |                         |                |                             |
|                                                            | 201      | 12-12-17       | 2012-12-18         | Rachunek uznawa<br>04 1020 5590 0000 0502 9<br>Nazwa odbiorcy: PKO BA<br>Tytuł: PRZELEW ŚRO | any:<br>9000 0013 0<br>NK POLSKI<br>DKÓW | czekująca na realizację | 2 000,00 P     | .N → <u>Dane</u><br>→ Anulu |
|                                                            |          |                |                    |                                                                                             |                                          |                         |                |                             |

#### Usuwanie i anulowanie operacji

System iPKO biznes pozwala na usuwanie oraz anulowanie operacji. Obydwie czynności uzależnione są od jednego uprawnienia: "Anulowanie przelewu oczekującego".

Usuwanie operacji i paczek

Usuwanie operacji lub paczki możliwe jest przed wysłaniem jej do systemu bankowego. Tego typu pozycje prezentowane są w statusie "Usunięta". Usunięcie operacji / paczki nie wymaga podania kodu autoryzacji. Czynność usunięcia można dokonać na takich ekranach jak: "Operacje do podpisania", "Operacje do wysłania", "Paczki przelewów", szczegóły paczki przelewów.

Usunięte przelewy pojedyncze prezentowane są na stronie "Wyszukaj transakcje". Paczki usunięte prezentowane są na stronie paczek, w sekcji "Paczki przesłane i usunięte".

Istnieje także możliwość usunięcia wybranych operacji z paczki. W takim przypadku, na stronie szczegółów danej paczki pojawi się dodatkowa sekcja informująca o tym, że z paczki usunięto przelewy. Takie przelewy będą również zaprezentowane na stronie "Wyszukaj transakcje".

Usunięcie operacji / paczki jest odnotowywane w historii, dzięki czemu można sprawdzić, kto dokonał tę czynność.

#### Anulowanie operacji

Anulowanie operacji, w przeciwieństwie do usuwania, możliwe jest już po jej wysłaniu do realizacji, ale jeszcze zanim taka operacja zostanie zrealizowana. Na stronie "Transakcje niezrealizowane" istnieje możliwość dokonania **próby** anulowania operacji. Anulowanie wymaga złożenia podpisów, zgodnie ze schematem podpisywania operacji. Istnieje możliwość anulowania operacji oczekującej na środki.

W celu anulowania operacji należy skorzystać z funkcji "Anuluj" znajdującej się obok operacji oczekującej na realizację. Jeżeli schemat podpisywania operacji wymaga tylko jednego podpisu, proces na tym etapie jest zakończony.

| 🔸 Transakcje niezrealizowane                               | Transakc         | je niezrealiz      | owane                                                                                                    |                                        |                          |
|------------------------------------------------------------|------------------|--------------------|----------------------------------------------------------------------------------------------------|----------------------------------------|--------------------------|
| 🔸 Wyszukaj transakcje                                      | Kryteria wy      | szukiwania         |                                                                                                    |                                        |                          |
| → Kontrahenci                                              | Rachunek         |                    | Rachunek 2 83 102                                                                                           | 20 5561 0000 3902 0007 1381 23 717 295 | 5,16 PLN 💙               |
| → Płatności                                                | Delved els secto |                    | Ourselanders an unalization                                                                                 |                                        |                          |
| → Zlecenia stałe                                           | Pokaz ziecenia   | 1                  | Uczekujące na realizację                                                                                    | ×                                      |                          |
| <ul> <li>Przelew jednorazowy</li> </ul>                    |                  |                    |                                                                                                    |                                        |                          |
| → Przelew do ZUS                                           |                  |                    |                                                                                                    |                                        | WISZUKAJ P               |
| -+ Przelew do US                                           |                  |                    |                                                                                                    |                                        |                          |
| <ul> <li>Przelew między własnymi<br/>rachunkami</li> </ul> | Oczekuja         | ice na realiz      | ację                                                                                                    |                                        |                          |
| → Import z pliku                                           |                  |                    |                                                                                                    | Dostępne operacje: MS                  | i Excel 🔽 ? -> Pobierz ? |
| <ul> <li>Paczki przelewów</li> </ul>                       |                  | Zlecona            |                                                                                                    |                                        |                          |
| <ul> <li>Przelew zagraniczny</li> </ul>                    | Data<br>zlecenia | data<br>realizacii | Opis                                                                                                    | Status                                 | Kwota                    |
| → Operacje do podpisania                                   |                  | ,                  | Przelew zwykły                                                                                              |                                        |                          |
| 2013-07-                                                   | 2013-07-15       | 2013-07-16         | Rachunek uznawany:<br>90 1020 5590 0000 0702 8430 3012<br>Nazwa odbiorcy: PKO BANK POLSKI<br>Tytuł: PRZELEW | Oczekująca na realizację               | 234,00 PLN               |
| Przewodnik Demo Bezpieczeństw                              | wo Opłaty Opro   | entowanie Kursy    | walut                                                                                                    | Kod BIC (Swift): BPKOPLPW              | © 2008 PKO Bank Polski   |

W przypadku, gdy schemat podpisywania operacji wymaga więcej podpisów, na stronie "Operacje do podpisania" pojawi się nowa operacja, o typie: **Usunięcie oczekującego przelewu.** Taką operację należy podpisać, zgodnie ze schematem podpisywania operacji.

| <ul> <li>Transakcje niezrealizowane</li> </ul>             | Wyszukiwa                    | anie ?                                |                                  |                                          |             |                           |                                     |
|------------------------------------------------------------|------------------------------|---------------------------------------|----------------------------------|------------------------------------------|-------------|---------------------------|-------------------------------------|
| 🔸 Wyszukaj transakcje                                      | Kryteria wysz                | ukiwania                              |                                  |                                          |             |                           |                                     |
| -+ Kontrahenci                                             |                              |                                       | ۲                                | Operacje pojedvnoze 🛛 🔘 Paczki przelewów | ,           |                           |                                     |
| -+ Płatności                                               | Typ operacji                 |                                       | Ws                               | zystkie operacje pojedyncze              | ¥           |                           |                                     |
| → Zlecenia stałe                                           | Rachunek obciaż              | anv                                   | Wsz                              | vstkie                                   |             |                           |                                     |
| <ul> <li>Przelew jednorazowy</li> </ul>                    | reachanon obeige             | any                                   | 112                              |                                          |             |                           |                                     |
| -+ Przelew do ZUS                                          | Status                       |                                       | Ws                               | zystkie 💌                                |             |                           |                                     |
| -+ Przelew do US                                           | -1 1.                        |                                       | ۲                                | Wszystkie operacje                       |             |                           |                                     |
| <ul> <li>Przelew między własnymi<br/>rachunkami</li> </ul> | Zlecona data rea             | lizacji                               | 0                                | Od 2013-07-14                            | Do 2013-07- | -16 N                     |                                     |
| -+ Import z pliku                                          |                              |                                       |                                  |                                          |             |                           | WYS7IIKAL ►                         |
| Paczki przelewów                                           |                              |                                       |                                  |                                          |             |                           | WIDEDING /                          |
| -+ Przelew zagraniczny                                     |                              |                                       |                                  |                                          |             |                           |                                     |
| 🔸 Operacje do podpisania                                   | Lista opera                  | acji oczekuj                          | jących na p                      | odpisanie                                |             |                           |                                     |
| → Operacje do wysłania                                     | Dostępne ope<br>Wybrane oper | racje: → <u>Podpisa</u><br>racje: (0) | <u>z qrupowo</u> → <u>Usuń :</u> | grupowo → Zmień wskazanie do realizacji  |             |                           |                                     |
|                                                            |                              | Data<br>rejestracji                   | Zlecona<br>data<br>realizacji    | Dane operacji                            | Kwota       | Wskazana<br>do realizacji |                                     |
|                                                            |                              | 2013-07-15                            | 2013-07-15                       | Typ: Usunięcie oczekującego przelewu     | 234,00 PLN  | Tak                       | → <u>Szczegóły</u><br>→ <u>Usuń</u> |

Po uzyskaniu wszystkich wymaganych podpisów następuje próba anulowania operacji.

**UWAGA!** Czynność anulowania jest jedynie próbą anulowania operacji. Z uwagi na, to że operacja została już wysłana do realizacji, może się okazać, że anulowanie będzie wykonane zbyt późno i system nie zdąży anulować operacji. Zatem nie ma gwarancji, że anulowanie zawsze jest skuteczne. Dotyczy to zwłaszcza, przelewów w dacie bieżącej, które zostały zlecone tuż przed kwalifikacją do zbliżającej się sesji Elixir. Po wykonaniu czynności anulowania, należy sprawdzić, czy po kilku minutach anulowana operacja pojawi się na liście operacji anulowanych (Transakcje niezrealizowane, filtr "Anulowane"), czy próba anulowania nie powiodła się i operacja została zaksięgowana, bądź odrzucona.

#### Wyszukaj transakcje

Funkcja umożliwia wyszukanie transakcji zleconych przez iPKO biznes za okres ostatnich 90 dni, w tym transakcji usuniętych przed wysłaniem do realizacji. Operacje w funkcji "Wyszukaj transakcje" można wyszukiwać według pełnego numeru rachunku kontrahenta, nazwy kontrahenta, tytułu operacji, typu transakcji, statusu, zleconej daty realizacji czy kwoty. Kryteria wyszukiwania można ze sobą łączyć.

| Wyszukiwanie transakcji  ?         |                             |            |  |  |  |  |  |  |  |
|------------------------------------|-----------------------------|------------|--|--|--|--|--|--|--|
| Kryteria wyszukiwania transakcji ? |                             |            |  |  |  |  |  |  |  |
| Rachunek<br>obciążany              | Wybierz                     |            |  |  |  |  |  |  |  |
| Nazwa<br>kontrahenta               | a Tytuł operacji            | ?          |  |  |  |  |  |  |  |
| Rachunek<br>kontrahenta            | a Status operacji Wszystkie |            |  |  |  |  |  |  |  |
| Typ operacji                       | iji Wszystkie               |            |  |  |  |  |  |  |  |
| Zlecona data<br>realizacji         | ta Od 2013-09-29            |            |  |  |  |  |  |  |  |
| Kwota                              | Min. Max.                   |            |  |  |  |  |  |  |  |
|                                    |                             | WYSZUKAJ > |  |  |  |  |  |  |  |

Na stronie szczegółów wyszukanej operacji prezentowana jest jej historia zawierająca takie informacje jak utworzenie, autoryzacja, przekazanie / wstrzymanie realizacji, przesłanie do systemu bankowego, usunięcie itd.

| Wyszukaj transakcje                                        |                         |                                                                                                    |
|------------------------------------------------------------|-------------------------|----------------------------------------------------------------------------------------------------|
| Kontrahenci                                                | Z rachunku              | Rachunek 2 83 1020 5561 0000 3902 0007 1381 23 717 060,66 PLN                                                                                                    |
| • Płatności                                                | Numer rachunku odbiorcy | 90 1020 5590 0000 0702 8430 3012                                                                                                    |
| Zlecenia stałe                                             | Nazwa odbiorcy          | PKO Bank Polski                                                                                                    |
| Przelew jednorazowy                                        | Adres odbiorcy          | Puławska 15                                                                                                    |
| Przelew do ZUS                                             | Tytuł przelewu          | Przelew                                                                                                    |
| Przelew do US                                              |                         |                                                                                                    |
| <ul> <li>Przelew między własnymi<br/>rachunkami</li> </ul> |                         |                                                                                                    |
| Import z pliku                                             | Kwota                   | 234.00 PLN                                                                                                    |
| Paczki przelewów                                           | Sposób realizacji       | Zwykły                                                                                                    |
| Przelew zagraniczny                                        | Status transakcji       | Zrealizowana                                                                                                    |
| Operacje do podpisania                                     | Zlecona data operacji   | 2013-07-15                                                                                                    |
|                                                            | Identyfikator           | 31960500200004641                                                                                                    |
|                                                            | Historia                | Utworzenie: 2013-07-15 15:56:04, ANNA BANKOWA (Prezes)<br>Autoryzacja: 2013-07-15 15:56:04, ANNA BANKOWA (Prezes)<br>Przekazanie do realizacji: 2013-07-15 15:56:22, ANTONI GAUDI (Prezes)<br>Autoryzacja: 2013-07-15 15:56:22, ANTONI GAUDI (Prezes)<br>Przekazanie do systemu bankowego: 2013-07-15 15:58:22, ANTONI GAUDI (Prezes) |
|                                                            |                         | POWRÓT >                                                                                                    |

Infolinia (pn. – pt. 8.00-18.00): 801 36 36 36, 61 855 94 94 opłaty zgodne z taryfą operatora

Jeżeli operacja była zlecana w ramach paczki, w górnym prawym rogu pojawi się dodatkowa pozycja "Szczegóły paczki", kierująca do nowej strony, która prezentuje historię paczki.

#### Kontrahenci

iPKO biznes pozwala na utworzenie bazy kontrahentów, zarówno poprzez ręczne dodanie kartoteki jak i import z pliku. Istnieje możliwość utworzenia struktury katalogów, pozwalającej na pogrupowanie kontrahentów wg własnych kryteriów. W jednym folderze można umieścić kontrahentów tylko jednego typu. Zatem, przykładowo, kontrahenci krajowi nie mogą być zapisani w folderze kontrahentów zagranicznych.

Kontrahentów prezentowanych na liście można wyszukiwać według nazwy lub części nazwy kontrahenta, skróconej nazwy kontrahenta, numeru rachunku kontrahenta, numeru NIP lub symbolu formularza lub płatności US. Jeżeli Użytkownik chce odnaleźć kontrahenta musi zaznaczyć odpowiednie kryterium wyszukiwania z listy rozwijanej, wprowadzić szukane dane i kliknąć "Wyszukaj".

| 🔸 Transakcje niezrealizowane                | Lista kontrahentów       |                                       |  |  |  |
|---------------------------------------------|--------------------------|---------------------------------------|--|--|--|
| 🔸 Wyszukaj transakcje                       | Kryteria wyszukiwania  ? |                                       |  |  |  |
| 🔸 Kontrahenci                               | Typ kontrahenta          | Krajowy 💌                             |  |  |  |
| <ul> <li>Nowy kontrahent krajowy</li> </ul> | Grupa kontrabentów       | Główna 💌                              |  |  |  |
| → Nowy kontrahent                           | arapa kontranon tony     |                                       |  |  |  |
| zagraniczny                                 | Rodzaj danych            | Nazwa lub część nazwy kontrahenta 🛛 🕙 |  |  |  |
| <ul> <li>Nowy kontrahent US</li> </ul>      | Deer                     |                                       |  |  |  |
| → Import z pliku                            | Dane                     |                                       |  |  |  |
| -+ Dodaj nowy katalog                       |                          |                                       |  |  |  |
| → Usuń katalog kontrahentów                 |                          | WISLOWA /                             |  |  |  |

Na liście wyszukanych kontrahentów można pobrać dane kontrahenta wybierając "Zapłać". Można też zmienić lub usunąć dane, poprzez wybranie "Zmień" lub "Usuń" na liście kontrahentów. Wybranie "Zapłać" będzie skutkowało wypełnienie się pól w zakładce przelew do kontrahenta. W formularzu przelewu do kontrahenta podaje się wówczas tylko tytuł przelewu, kwotę, na jaką zostanie obciążony rachunek oraz datę wykonania przelewu.

#### Nowy kontrahent

W celu stworzenia listy zdefiniowanych kontrahentów należy wprowadzić (lub zaimportować z pliku dla krajowych i zagranicznych) dane poszczególnych beneficjentów, wybierając funkcję "Nowy kontrahent krajowy" lub "Nowy kontrahent zagraniczny" lub "Nowy kontrahent US". Należy wybrać grupę (folder), określić nazwę kontrahenta, numer rachunku bankowego, adres NIP oraz tytuł przelewu.

W przypadku kontrahenta zagranicznego dodatkowo należy podać kod banku kontrahenta i kraj kontrahenta. W przypadku kontrahenta US należy podać: nr rachunku US, typ identyfikatora, NIP lub identyfikator uzupełniający oraz symbol formularza lub płatności. Dodanie kontrahenta nie wymaga potwierdzenia kodem jednorazowym.

#### Dodawanie i usuwanie katalogu kontrahentów

Aby utworzyć nowy katalog kontrahentów należy skorzystać z opcji "Dodaj nowy katalog", a następnie wybrać typ (krajowy, zagraniczny, bądź Urząd Skarbowy) i podać nazwę folderu. Aby usunąć katalog, należy skorzystać z opcji "Usuń katalog kontrahentów". Przed usunięciem folderu należy skopiować, bądź usunąć wszystkie wpisy, które się w nim znajdują.

| → Transakcje niezrealizowane                        | Dodaj nowy katalog      |               |          |
|-----------------------------------------------------|-------------------------|---------------|----------|
| 🔸 Wyszukaj transakcje                               |                         |               |          |
| -+ Kontrahenci                                      | Typ kontrahenta         | Krajowy 💌     | wymagane |
| > Nowy kontrahent krajowy                           | Nazwa katalogu własnego |               | wymagane |
| <ul> <li>Nowy kontrahent<br/>zagraniczny</li> </ul> |                         |               |          |
| > Nowy kontrahent US                                |                         | OK ► ANULUJ ► |          |
| → Import z pliku                                    |                         |               |          |
| 🔸 Dodaj nowy katalog                                |                         |               |          |
| <ul> <li>Usuń katalog kontrahentów.</li> </ul>      |                         |               |          |

## Import kontrahentów z pliku

Lista zdefiniowanych odbiorców może zostać zaimportowana z pliku, poprzez wybranie "Import z pliku". Importowany plik nie może zawierać jednocześnie danych kontrahentów krajowych i zagranicznych. Podczas importu należy wskazać istniejącą już grupę (katalog), bądź można utworzyć nową.

**UWAGA!** Kolejne wykonanie operacji importu tego samego pliku spowoduje dopisanie beneficjentów do już istniejącej bazy.

| <ul> <li>Transakcje niezrealizowane</li> </ul>      | Dodawanie kontranenta      | krajowego 👔   |          |
|-----------------------------------------------------|----------------------------|---------------|----------|
| • Wyszukaj transakcje                               | Nowe dane kontrahenta      |               |          |
| • Kontrahenci                                       | Grupa kontrahentów         | Wybierz 🔽     | wymagane |
| <ul> <li>Nowy kontrahent krajowy</li> </ul>         | Skrócopa pazwa kontrabenta | ?             |          |
| <ul> <li>Nowy kontrahent<br/>zagraniczny</li> </ul> |                            |               |          |
| → Nowy kontrahent US                                | Numer rachunku kontrahenta |               | wymagane |
| → Import z pliku                                    | Nazwa kontrahenta          |               | wymagane |
| <ul> <li>Dodaj nowy katalog</li> </ul>              |                            |               |          |
| 🔸 Usuń katalog kontrahentów                         | Adres kontrahenta          |               |          |
| Płatności                                           |                            |               |          |
| Zlecenia stałe                                      |                            |               |          |
| Przelew jednorazowy                                 | NIP                        |               |          |
| Przelew do ZUS                                      | Tytuł                      |               |          |
| Przelew do US                                       |                            |               |          |
| Przelew między własnymi<br>rachunkami               |                            |               |          |
| Import z pliku                                      |                            |               |          |
| Paczki przelewów                                    |                            |               |          |
| Przelew zagraniczny                                 |                            | OK ► ANULUJ ► |          |
| Operacje do podpisania                              |                            |               |          |

Poza formatami standardowymi, istnieje możliwość zdefiniowania (przez administratora) własnych formatów przy pomocy funkcjonalności kreatora importu danych. Więcej informacji na temat definiowania własnych formatów dostępnych jest w podręczniku administratora iPKO biznes (na stronie logowania).

| - Transakcje niezrealizowane                        | Import kontrahentów z pliku          |                                                                                                    |
|-----------------------------------------------------|--------------------------------------|----------------------------------------------------------------------------------------------------|
| → Wyszukaj transakcje                               |                                      |                                                                                                    |
| -+ Kontrahenci                                      | Aby zaimportować kontrahentów musi-  | sz wybrać plik zawierający ich dane w jednym z dostępnych <mark>formatów</mark> . Następnie wybrany plik zostanie |
| → Nowy kontrahent krajowy                           | kontrahentów.                        | i zawarcosc zoscanie przeanalizowana i aucomacycznie zoscaną dodane odpowiednie pozycje na liscie                 |
| <ul> <li>Nowy kontrahent<br/>zagraniczny</li> </ul> | Tvp kontrahentów                     | Kontrahenci krajowi                                                                                               |
| → Nowy kontrahent US                                |                                      |                                                                                                    |
| -+ Import z pliku                                   | <ul> <li>Istniejąca grupa</li> </ul> |                                                                                                    |
| → Dodaj nowy katalog                                | 🔘 Nowa grupa                         |                                                                                                    |
| → Usuń katalog kontrahentów                         | Wybierz plik                         | Przeglądaj                                                                                                    |
| > Płatności                                         |                                      |                                                                                                    |
| → Zlecenia stałe                                    |                                      | OK → ANULUJ →                                                                                                    |

## Płatności

Płatność (przelew predefiniowany) to szablon przelewu, w którym na stałe zdefiniowany jest rachunek nadawcy i odbiorca. Dodanie, modyfikacja i usunięcie płatności wymaga podpisu i odpowiednich uprawnień do rachunku, z którego zdefiniowana jest płatność.

UWAGA! Realizacja płatności nie wymaga podpisu, ale wymaga odpowiednich uprawnień do rachunku.

| Rachunki Transakcje Karty                                  | PKO Cash    | Usługi dodatkowe Wymi  | ana plików Dostęp Kontakt                 | РКО                            | 🔓 Wyloguj          |
|------------------------------------------------------------|-------------|------------------------|-------------------------------------------|--------------------------------|--------------------|
| → Transakcje niezrealizowane                               | Platnośc    | i                      |                                           |                                |                    |
| 🔸 Wyszukaj transakcje                                      | Kryteria w  | yszukiwania            |                                           |                                |                    |
| > Kontrahenci                                              | Rachunek    |                        | Rachunek bieżący 71 1020 5561 0000 3102 0 | 0007 1407 577 882 535,93 PLN 💽 | •                  |
| → Płatności                                                |             |                        |                                           |                                |                    |
| → Nowa płatność                                            |             |                        |                                           |                                | WYSZUKAJ 🕨         |
| → Zlecenia stałe                                           |             |                        |                                           |                                |                    |
| <ul> <li>Przelew jednorazowy</li> </ul>                    |             |                        |                                           |                                |                    |
| → Przelew do ZUS                                           | Lista pla   | tności ?               |                                           |                                |                    |
| → Przelew do US                                            | Nazura      | Nupper rachupku        |                                           |                                |                    |
| <ul> <li>Przelew między własnymi<br/>rachunkami</li> </ul> | płatności   | obciążanego            | Dane odbiorcy                             | Tytuł                          |                    |
| → Import z pliku                                           |             | 71 1020 5561 0000 3102 | PKO BANK POLSKI<br>PUŁAWSKA 15            |                                | → <u>Zapłać</u>    |
| Paczki przelewów                                           | PEAINOSC    | 0007 1407              | WARSZAWA<br>Nr rachunku:                  | ZAPŁAIA                        | → <u>Usuń</u>      |
| <ul> <li>Przelew zagraniczny</li> </ul>                    |             |                        | 87 1020 5561 0000 3202 0007 1555          |                                |                    |
| → Operacje do podpisania                                   |             |                        |                                           |                                |                    |
| Przewodnik Demo Bezpieczeństwa                             | Opłaty Opro | centowanie Kursy walut | Kod BIC (Swift): B                        | PKOPLPW © 200                  | 08 PKO Bank Polski |

## Nowa płatność

W celu dodania nowej płatności należy w podmenu "Płatności" wybrać funkcję "Nowa płatność". Na formularzu "Utworzenie nowej płatności" należy wybrać numer rachunku, z którego ma być zrealizowany przelew oraz określić: Nazwę płatności, Numer rachunku kontrahenta, Nazwę kontrahenta płatności oraz opcjonalnie: Adres kontrahenta i Tytuł przelewu.

#### Realizacja płatności i usunięcie

Aby zrealizować wybraną płatność z "Listy płatności" należy wybrać funkcję "Zapłać", co spowoduje przejście do formularza "Realizacja płatności". Przy realizacji płatności wymagane jest podanie tytułu przelewu, kwoty oraz waluty płatności, informacji czy płatność ma być zrealizowana za pośrednictwem systemu SORBNET

oraz określenie daty realizacji płatności. Aby usunąć dany szablon należy na "Liście płatności" wybrać funkcję "Usuń" przy danej płatności. Usunięcie płatności wymaga podpisu.

#### Zlecenia stałe

Lista zleceń stałych przedstawia wszystkie zlecenia stałe zdefiniowane w elektronicznych kanałach dostępu oraz złożone w oddziale. Na liście zamieszczone są następujące informacje: dane odbiorcy, numer rachunku, z którego zlecenie jest wykonywane, opis zlecenia oraz kwota.

**UWAGA!** Nie można modyfikować zleceń stałych ze zmienną kwotą, składanych w oddziałach PKO Banku Polskiego, dotyczących płatności faktur przesyłanych bezpośrednio do banku. W ich przypadku możliwy jest jedynie podgląd szczegółów zlecenia. Zlecenia stałe do Urzędów Skarbowych oraz Zakładu Ubezpieczeń Społecznych nie są prezentowane w serwisie internetowym.

#### Nowe zlecenie stałe

Zdefiniowanie nowego zlecenia stałego wymaga wypełnienia formularza, do którego można przejść wybierając funkcję "Nowe zlecenie stałe". Formularz umożliwia zdefiniowanie nowego zlecenia stałego. W tym celu należy podać: rachunek, z którego będzie wykonywane zlecenie, numer rachunku odbiorcy, nazwę odbiorcy, adres, tytuł, kwotę i walutę, częstotliwość, datę najbliższego wykonania, datę końca zlecenia. Zdefiniowanie zlecenia stałego wymaga podpisu.

| Z rachunku                  | RACHUNEK BIEŻĄCY 04 1020 5561 0000 3002 0007 5572 408 011,36 PLN |        |
|-----------------------------|------------------------------------------------------------------|--------|
| Numer rachunku odbiorcy     | 94 1140 2004 0000 3202 6 182 9024                                |        |
| Nazwa odbiorcy              | RAZAGUI ABDEJELIL                                                |        |
|                             | UL. ZAMENHOFA 7/30                                               |        |
| Adres odbiorcy              | 10-579 OLSZTYN                                                   |        |
|                             |                                                                  |        |
| Tytuł zlecenia              | ww                                                               |        |
|                             |                                                                  |        |
|                             |                                                                  |        |
| Kwota                       | ,00 Waluta PLN 💌                                                 | wymaga |
| Częstotliwość               | C Co dzień / dni<br>ⓒ Co 1 miesiąc ♥                             | wymaga |
| Data najbliższego wykonania | 2011-05-14                                                       | wymaga |
| Data końca zlecenia         | C realizowane do 2011-05-14                                      | wymaga |

#### Nowe zlecenie stałe - krok 2 z 2

#### Modufikacja / usunięcie zlecenia stałego

Aby zmodyfikować lub też usunąć dane w zleceniu stałym należy z listy zleceń stałych wybrać odpowiednio funkcję "Zmień" lub "Usuń" przy konkretnym zleceniu. UWAGA! Wprowadzając zmiany należy pamiętać, że pierwsze wykonanie zlecenia stałego może nastąpić najwcześniej następnego dnia roboczego, po dniu, w którym zostało zdefiniowane.

## Przelew jednorazowy

W celu wykonania jednorazowego przelewu należy wybrać "Przelew jednorazowy", a następnie podać szczegóły przelewu wypełniając wszystkie pola wymagane na formularzu. W formularzu przelewu jednorazowego każdorazowo podaje się: rachunek odbiorcy (można go wybrać z listy kontrahentów), nazwę i adres odbiorcy, kwotę, walutę i tytuł przelewu, a także datę jego wykonania (bieżącą lub przyszłą). Referencje własne to dodatkowe dane, jakie możesz wprowadzić podczas realizacji operacji. Podany numer referencyjny zostanie zapisany na wyciągu w potwierdzeniach oraz plikach eksportowanych z aplikacji iPKO biznes (o ile dla danego rachunku została wydana dyspozycja przekazywania referencji).

Zlecenie przelewu można złożyć o każdej porze. Należy jednak pamiętać, że przelew wykonywany na rachunek w innym banku będzie zrealizowany najbliższą sesją ELIXIR, które odbywają się w dni robocze w godzinach pracy Oddziałów Banku. W iPKO biznes istnieje możliwość wykonania przelewu PILNEGO lub SORBNET. Opłata pobierana za przelew SORBNET jest wyższa od pobieranej dla przelewów realizowanych za pośrednictwem KIR. Zlecenia w kwocie równej lub wyższej niż 1 mln PLN są obligatoryjnie realizowane przez system SORBNET. UWAGA! Opcja przelewu pilnego nie dotyczy przelewów do ZUS oraz przelewów wewnętrznych.

| Rachunki Transakcje Karty                                  | PKO Cash Usługi dodatkowe Wymia   | na plików Dostęp Kontakt       | iPKO 🖻    | Wyloguj       |
|------------------------------------------------------------|-----------------------------------|--------------------------------|-----------|---------------|
| ••••••••••••••••••                                         | Przelew jedporezowy 2             |                                |           |               |
| Iransakcje niezrealizowane                                 | Fizelew jednorazowy               |                                |           |               |
| wyszukaj transakcje                                        |                                   |                                |           |               |
| -> Kontrahenci                                             | Z rachunku                        | Wybierz                        | ~         | wymagane      |
| > Płatności                                                | Numer rachusku odbiorov           | ?                              |           | www.aane      |
| → Zlecenia stałe                                           | Numer raciality oubloicy          | → Pobierz z listy kontrahentów |           | wymagane      |
| -+ Przelew jednorazowy                                     | Nazwa odbiorcy                    |                                |           | wymagane      |
| → Przelew do ZUS                                           |                                   |                                |           |               |
| -+ Przelew do US                                           |                                   |                                |           |               |
| <ul> <li>Przelew między własnymi<br/>rachupkami</li> </ul> | Adres odbiorcy                    |                                |           |               |
| Tachankani                                                 |                                   |                                |           |               |
| - Import z pliku                                           | Tytuł przelewu                    |                                |           | wymagane      |
| <ul> <li>Paczki przelewow</li> </ul>                       |                                   |                                |           |               |
| <ul> <li>Przelew zagraniczny</li> </ul>                    |                                   |                                |           |               |
| <ul> <li>Operacje do podpisania</li> </ul>                 |                                   |                                |           |               |
|                                                            |                                   |                                |           |               |
|                                                            | Referencje własne                 | ?                              |           |               |
|                                                            | Kwota                             | , 00 Waluta PLN 💌 ?            |           | wymagane      |
|                                                            | Sposób realizacji                 | Zwykły 💌 ?                     |           |               |
|                                                            | Zlecona data realizacji           | Sorbnet                        |           | wymagane      |
|                                                            |                                   | OK → ANULUJ →                  |           |               |
| Przewodnik Demo Bezpieczeństwo                             | Opłaty Oprocentowanie Kursy walut | Kod BIC (Swift): BPKOPLPW      | © 2008 PK | ) Bank Polski |

Dyspozycja wykonania przelewu jednorazowego wymaga podpisu. Na potwierdzeniu znajdują się dwie opcje "Wysłać do realizacji" i "Oczekiwanie na środki". Więcej informacji na temat tych funkcji w punktach 3.12 i 4.1.

| Z rachunku                                 | Rachunek 01 71 1020 5561 0000 3102 0007 1407 0,26 PLN |          |
|--------------------------------------------|-------------------------------------------------------|----------|
| Numer rachunku odbiorcy                    | 31 1020 5561 0000 3502 0293 9833                      |          |
| Nazwa odbiorcy                             | ANNA BANKOWA                                          |          |
|                                            |                                                       |          |
| Adres odbiorcy                             | Puławska 15                                           |          |
|                                            | Warszawa                                              |          |
| Tytuł przelewu                             | przelew                                               |          |
|                                            |                                                       |          |
|                                            |                                                       |          |
|                                            |                                                       |          |
| Referencje własne                          |                                                       |          |
| Kwota                                      | 234,00 PLN                                            |          |
| Sposób realizacii                          | Zwylchy                                               |          |
| Wysłać do realizacji                       | Tak 💌 ?                                               | wymagane |
| oczekiwanie na środki                      | Tak 🔪 ?                                               | wymagane |
| Zlecona data realizacji                    | 2013-10-14                                            |          |
| Operacja zostanie podpisana i przekaz      | zana do realizacji                                    |          |
| Podaj odpowiedź z tokena dla kodu operacji | ?                                                     | wymagane |
|                                            | WYKONAJ ► ZMIEŇ ► ANULUJ ►                            |          |

Jeżeli przelew (w szczególności przelew SORBNET) ma przeszłą datę realizacji, Użytkownik podczas składania ostatniego podpisu jest o tym informowany odpowiednim komunikatem. W takiej sytuacji, istnieje możliwość zmiany daty przeszłej na datę bieżącą poprzez wybranie dyspozycji Popraw.

Po wybraniu opcji Nie poprawiaj, przelew z datą przeszłą zostanie odrzucony. Po wybraniu Anuluj, operacja nadal będzie oczekiwała na podpisanie. W przypadku realizacji operacji z nadpisaną datą realizacji podpisy wcześniej złożone pozostają ważne.

Korzystanie z przelewów pilnych wymaga zgłoszenia takiej potrzeby u Doradcy w Centrum Korporacyjnym. Wówczas na liście sposobu realizacji będzie widoczna również opcja "Pilny".

#### Przelew do Zakładu Ubezpieczeń Społecznych

W serwisie iPKO biznes znajduje się predefiniowany formularz do przelewów na rzecz Zakładu Ubezpieczeń Społecznych. Numery rachunków ZUS dostępne są na liście rozwijanej - wybór rachunku uzależniony jest od rodzaju składki: ubezpieczenie społeczne - 51, ubezpieczenie zdrowotne - 52, FPiFGSP - 53, Fundusz Emerytur Pomostowych - 54. Numer NIP (10 cyfr) należy wpisywać bez myślników i spacji. Typ identyfikatora uzupełniającego - W przypadku firmy jest to numer REGON, dla osoby fizycznej - PESEL (w przypadku jego braku - numer dowodu osobistego albo numer paszportu). Typ wpłaty: w pole to należy wybrać jeden z dostępnych typów wpłaty:

- A Opłata za zwłokę płatnika w przekazaniu zgłoszenia
- B Opłata za zwłokę instytucji w przekazaniu zgłoszenia
- D Opłata za zwłokę w opłaceniu składki
- E Egzekucja
- M Składka dłuższa niż jeden miesiąc
- S Składka za jeden miesiąc
- T Odroczenie terminu
- U Układ ratalny

Płacąc składkę należy podać deklarację w formacie RRRRMM. Pierwsze cztery pola określają rok, a dwa następne - miesiąc. Np. płacąc składkę za maj 2002 należy wpisać: 200205.

Numer deklaracji należy wpisać w postaci liczby dwucyfrowej. W zależności od wybranego typu wpłaty w polu Numer deklaracji należy wprowadzić następujące dane: jeśli typ wpłaty został wybrany M lub S to w polu numer deklaracji należy wprowadzić liczby z przedziału 01-49 lub 51-89; jeżeli typ wpłaty został wybrany A, B, D, E, T lub U to w polu numer deklaracji należy wprowadzić jedną z wartości: 01, 40, 51, 70 lub 80.

## Przelew do Urzędu Skarbowego

Aby zlecić przelew podatkowy należy poprawnie wypełnić wszystkie wymagane pola w formularzu, który wyświetli się po wybraniu z podmenu funkcji "Przelew do Urzędu Skarbowego". Numer rachunku właściwego Urzędu Skarbowego można pobrać z istniejącej bazy, w której możliwe jest wyszukiwanie według lokalizacji oraz typu symbolu formularza lub płatności, obsługiwanych przez dany urząd.

| achunki | Transakcje | Karty    | PKO Cash                | Usługi dodatkowe         | Wymiana | plików    | Dostęp      | Kontakt     |                                                                                                    |                                                                                                    | iF                                                                                                    | РКО                                                                                         | 🔓 Wyloguj             |
|---------|------------|----------|-------------------------|--------------------------|---------|-----------|-------------|-------------|----------------------------------------------------------------------------------------------------|----------------------------------------------------------------------------------------------------|----------------------------------------------------------------------------------------------------|---------------------------------------------------------------------------------------------|-----------------------|
|         |            |          | Wyszuki                 | wanie urzędów            | /skarbo | owych     |             |             |                                                                                                    |                                                                                                    |                                                                                                    |                                                                                             |                       |
|         |            |          | Miasto                  |                          |         | Warszav   | ма          |             |                                                                                                    |                                                                                                    |                                                                                                    |                                                                                             | wymagane              |
|         |            |          | Typ symbolu             | formularza lub płatności |         |           |             |             |                                                                                                    |                                                                                                    |                                                                                                    |                                                                                             |                       |
|         |            |          |                         |                          |         |           | WYSZ        | UKAJ 🕨      | ANUL                                                                                                    | UJ 🕨                                                                                                    |                                                                                                    |                                                                                             |                       |
|         |            |          |                         |                          |         |           |             |             |                                                                                                    |                                                                                                    |                                                                                                    |                                                                                             |                       |
|         |            |          | Lista wy                | szukanych urz            | ędów s  | karbov    | wych        |             |                                                                                                    |                                                                                                    |                                                                                                    |                                                                                             |                       |
|         |            |          | l                       | Jrząd Skarbowy           |         |           | Numer       | konta       |                                                                                                    | Obsługiwane                                                                                                    | e formula                                                                                                    | rze                                                                                         |                       |
|         |            |          |                         |                          |         | 87 1010   | 1010 0164   | 4 3422 2100 | 0000                                                                                                    | CIT, CIT-10, CIT-10<br>CIT-11R, CIT-2, CIT<br>CIT-6A, CIT-6AR, CI<br>CIT-8B, CIT-9, CIT-<br>CIT10Z, CIT11, CIT<br>CIT2B, CIT6, CIT6/<br>CIT8, CIT8A, CIT          | R, CIT-102<br>-2A, CIT-2<br>T-6R, CIT-<br>9R, CIT10,<br>11R, CIT2<br>A, CIT6AR<br>'8B, CIT9,                   | Z, CIT-11,<br>2B, CIT-6,<br>8, CIT-8A,<br>, CIT10R,<br>2, CIT2A,<br>, CIT6R,<br>CIT9R       | → <u>Pobierz dane</u> |
|         |            | Drugi Ma | azowiecki Urząd Skarbow | ry                       | 37 1010 | 1010 0164 | 4 3422 2200 | 0000        | AKC, AKC-2, AKC2,<br>POG-3C, POG-3D, PC<br>POG3C, POG3D, PC<br>VAT-12, VAT-7, VAT-<br>VAT-9, VAT-9M, VA<br>VAT10, VAT12, VAT<br>VAT8, VAT9, VAT9, VAT9,<br>VU1, | GL, POG-3<br>OG-R, POG<br>OGR, VAI,<br>-7D, VAT-7<br>T-IN, VAT-7<br>I7, VAT7D<br>VATIN, W<br>VU2                                                                  | , POG-3A,<br>3, POG3A,<br>VAT-10,<br>K, VAT-8,<br>T, VAT-Z,<br>, VAT-Z,<br>VAT7K,<br>ATT, VATZ,                | → <u>Pobierz dane</u>                                                                       |                       |
|         |            |          |                         | Warszawa                 |         | 84 1010   | 1010 0164   | 4 3422 2300 | 0000                                                                                                    | PIT, PIT-23, PIT-28<br>PIT-37, PIT-38, PIT-<br>PIT-4R, PIT-5, PIT-<br>PIT-6A, PIT-6AR, PIT<br>PIT36, PIT36L, PIT37,<br>PIT46, PIT4R, PIT5,<br>PIT8A, PIT8AR, PPD, | ), PIT-36, F<br>-39, PIT-4,<br>-53, PIT-5<br>-5TD, PIT<br>-5TD, PIT<br>, PIT38, PI<br>PIT53, PI<br>, PPE, PPL, | PIT-36L,<br>, PIT-4G,<br>L, PIT-7,<br>23, PIT28,<br>IT39, PIT4,<br>T5L, PIT7,<br>, PPW, PU1 | → <u>Pobierz dane</u> |

Typ identyfikatora zobowiązanego: może to być Numer Identyfikacji Podatkowej (NIP) lub jeżeli brak NIP: numer REGON albo numer PESEL.

Płatności z określonego tytułu (np. PIT-5) można dokonać wyłącznie na numer rachunku, przeznaczony do rozliczania tego typu zobowiązań. Informację na ten temat oraz informację o obowiązujących symbolach formularzy dostępne są na stronach Kancelarii Sejmu (http://www.sejm.gov.pl) oraz na stronach Ministerstwa Finansów (http://www.mf.gov.pl).

Symbol formularza może składać się z dwóch części: literowej i cyfrowej (np. PIT-5 lub PIT-37). W takim przypadku należy wprowadź go z użyciem myślnika lub bez przerwy: PIT-5 lub PIT5; nie należy używać spacji.

Okres płatności powinien być podany w formacie: najpierw dwie cyfry (ostatnie dwie cyfry roku), potem jedna z liter M,P,R,K,D,J (co oznacza odpowiednio miesiąc, półrocze, rok, kwartał, dekadę miesiąca, dzień miesiąca) a następnie numer odpowiedniego okresu (miesiąc - 01, ..., 12; półrocze - 01 lub 02; rok - nic, kwartał - 01, ..., 04; dekada - numer dekady 01, 02 lub 03 a następnie numer miesiąca 01, ..., 12; dzień - numer dnia 01, ..., 31 a następnie numer miesiąca 01, ..., 12).

## Przelew między własnymi rachunkami

Do wykonania przelewu środków pomiędzy rachunkami dostępnymi w ramach jednego kontekstu służy formularz "Przelew między własnymi rachunkami".

## Import operacji z pliku

W celu zaimportowania zleceń, należy udostępnić plik w jednym ze standardowych formatów: Elixir-O, Netbank (CSV), Netbank (CLF), Netbank (XLS), VideoTel, Płatnik (CSV), MT103 (PLA), CSV (przelew zagraniczny) albo zgodny z formatem zdefiniowanym przez administratora (więcej informacji o definiowaniu własnych formatów importu, dostępnych jest w podręczniku administratora). Następnie należy wybrać w lewym menu (sekcja "Transakcje") funkcję "Import z pliku" i wskazać lokalizację pliku za pomocą opcji "Przeglądaj". W polu typ pliku można pozostawić domyślną wartość "Wykryj automatycznie" lub wybrać format importowanego pliku. Wskazanie formatu może być przydatne w sytuacji, gdy w pliku są błędy – system w takim przypadku wyświetli komunikat, w której operacji i polu jest błąd.

## Тур орегасјі

Jeżeli na przynajmniej do jednego z rachunków dostępnych w iPKO biznes podpisana jest umowa Polecenia zapłaty w funkcji import z pliku widoczny jest wiersz "typ operacji". Pozwala on na wskazanie, czy importowane mają zostać przelewy, czy polecenie zapłaty/zapytania o zgodę. W zależności od wyboru zmianie ulega zakres pól widocznych na ekranie importu.

## Import do paczki lub pojedynczo

System iPKO biznes pozwala na zaimportowanie operacji z pliku i utworzenie paczki (opcja domyślna), bądź utworzenie pojedynczych operacji. Jeżeli przy imporcie wybrano opcję utworzenia pojedynczych operacji, zostaną one po analizie zaprezentowane na stronie "Operacje do podpisania". Dodatkowo operacje będą również możliwe do wyszukania na stronie "Wyszukaj transakcje". W przypadku importu do paczki, zostanie utworzona nowa paczka, widoczna na stronie "Paczki przelewów", a po zamknięciu edycji również na stronie "Operacje do podpisania".

Jeżeli wybrano opcję tworzenia paczki należy wypełnić dodatkowe pola: nazwę paczki, sposób księgowania transakcji w paczce, wskazać czy tworzyć oddzielne paczki, dla przelewów w różnych walutach, ewentualnie zaznaczyć inne wartości niż w importowanym pliku (rachunek paczki, zlecona data realizacji, rachunek do rozliczenia prowizji) oraz zadecydować czy paczka ma zostać automatycznie zamknięta do edycji.

#### Strona kodowa

Dodatkowo można wskazać stronę kodową importowanego pliku. Wybór strony kodowej importowanego pliku nie jest wymagany, jednakże wskazany w celu uniknięcia problemów z wyświetlaniem polskich liter diakrytycznych (dotyczy m.in. plików w stronie kodowej CP1250 / Windows 1250). W przypadku problemów z ustaleniem strony kodowej importowanego pliku należy wybrać "Wykryj automatycznie". Wówczas system spróbuje automatycznie rozpoznać stronę kodową importowanego pliku. Dostępne wartości do wyboru to: Wykryj automatycznie – opcja domyślna, CP-1250, CP-852, ISO-8859-2, UTF-8.

## Sposób księgowania paczki

Paczka księgowana zbiorczo, w przeciwieństwie do paczki księgowanej pojedynczo, pozwala na obciążenie rachunku jedną kwotą, mimo, że w paczce znajduje się wiele operacji. Odpowiednio uprawnione osoby będą miały dostęp do informacji analitycznych, natomiast pozostali użytkownicy jedynie do danych syntetycznych takich jak łączna kwota operacji, liczba operacji. Aby utworzyć paczkę księgowaną zbiorczo należy posiadać uprawnienie "Zlecanie zbiorczego księgowania transakcji w paczkach". Użytkownik bez tego uprawnienia będzie mógł utworzyć jedynie paczkę księgowaną pojedynczo.

W przypadku paczek księgowanych zbiorczo nazwa paczki może składać się tylko ze znaków dozwolonych: małe i duże litery, cyfry oraz znaki specjalne: + - = % @ !., \_

UWAGA! Znakiem niedozwolonym jest, m.in. spacja

| Rachunki Transakcje Kartj                                                           | y Usługi dodatkowe Wymiana plików [                                                                                                    | Dostęp Zarządzanie płynnością Kontakt                              | PKO <sup>©</sup> Wyloguj       |  |  |  |  |  |
|-------------------------------------------------------------------------------------|----------------------------------------------------------------------------------------------------|--------------------------------------------------------------------|--------------------------------|--|--|--|--|--|
| → Transakcje niezrealizowane                                                        | Importowanie operacji z plik                                                                                                    | u                                                                  |                                |  |  |  |  |  |
| Wyszukaj transakcje                                                                 |                                                                                                    |                                                                    |                                |  |  |  |  |  |
| -+ Kontrahenci                                                                      | Aby zaimportować operacje musisz wybrać plik zawierający zlecenia w jednym z dostępnych formatów. Następnie wybrany plik z<br>na serwer banku, odzie jego zawartość zostanie przeanalizowana. |                                                                    |                                |  |  |  |  |  |
| -+ Płatności                                                                        | A) jeśli wybierzesz import do paczki - a                                                                                                    | automatycznie zostanie utworzona jedna lub więcej paczek (po jedne | zj paczce dla każdego rachunku |  |  |  |  |  |
| → Zlecenia stałe                                                                    | B) jeśli nie wybierzesz importu do paca                                                                                                    | zki - automatycznie zostaną utworzone pojedyncze zlecenia.         |                                |  |  |  |  |  |
| Przelew jednorazowy                                                                 | Uwaga: Istnieje możliwość zdefiniowa                                                                                                    | ania własnego formatu pliku na stronie Formaty plików              |                                |  |  |  |  |  |
| > Przelew do ZUS                                                                    |                                                                                                    |                                                                    |                                |  |  |  |  |  |
| -> Przelew do US                                                                    | Typ operacji                                                                                                    | Przelewy                                                           | wymagane                       |  |  |  |  |  |
| <ul> <li>Przelew między własnymi<br/>rachunkami</li> </ul>                          | Typ pliku                                                                                                    | Wybierz                                                            | wymagane                       |  |  |  |  |  |
| → Import z pliku                                                                    | Strona kodowa                                                                                                    | Wykryj automatycznie 💌 ?                                           |                                |  |  |  |  |  |
| Paczki transakcji                                                                   | Wybierz plik                                                                                                    | Przeglądaj Nie wybrano pliku.                                      | wymagane                       |  |  |  |  |  |
| Polecenie zapłaty                                                                   | Czy importować do paczki                                                                                                    | Tak 🔹 ?                                                            |                                |  |  |  |  |  |
| -> Operacje do podpisania                                                           | Sposób księgowania transakcji w paczce                                                                                                    | Pojedynczo 🔻 ?                                                     |                                |  |  |  |  |  |
|                                                                                     | Nazwa paczki                                                                                                    | ?                                                                  | wymagane                       |  |  |  |  |  |
|                                                                                     | Zamknąć edycję paczki po zaimportowaniu<br>pliku?                                                                                                    |                                                                    |                                |  |  |  |  |  |
|                                                                                     | Czy tworzyć oddzielne paczki, dla<br>przelewów w różnych walutach                                                                                                    |                                                                    |                                |  |  |  |  |  |
| Zaznacz poniższe opcje jeżeli chcesz ustawić inne wartości niż w importowanym pliku |                                                                                                    |                                                                    |                                |  |  |  |  |  |
|                                                                                     | Z rachunku                                                                                                    | Zrachunku Wybierz 💌                                                |                                |  |  |  |  |  |
|                                                                                     | Zlecona data realizacji 2014-07-07                                                                                                    |                                                                    |                                |  |  |  |  |  |
|                                                                                     |                                                                                                    | OK ► ANULUJ ►                                                      |                                |  |  |  |  |  |

## Paczki transakcji

Paczka transakcji jest zbiorem zleceń realizowanych z jednego rachunku, które podlegają wspólnej (jednorazowej) autoryzacji. W celu utworzenia paczki należy zaimportować plik (patrz punkt 4.10) bądź wybrać opcję "Nowa paczka", nazwać paczkę, wskazać rachunek obciążany, wskazać typ paczki (przelewy albo polecenia zapłaty) oraz wybrać sposób księgowania transakcji (księgowanie pojedyncze lub zbiorcze - opcja tylko dla paczek z przelewami, nie dotyczy poleceń zapłaty).

| Nowa paczka                            |                                                                 |          |
|----------------------------------------|-----------------------------------------------------------------|----------|
|                                        |                                                                 |          |
| Typ operacji                           | Przelewy                                                        | wymagane |
| Sposób księgowania transakcji w paczce | Pojedynczo 🔻 ?                                                  | wymagane |
| Nazwa paczki                           |                                                                 | wymagane |
| Rachunek                               | Rachunek 01 71 1020 5561 0000 3102 0007 1407 7 550 741,82 PLN 💌 |          |
|                                        | OK → ANULUJ →                                                   |          |

Utworzona paczka zostanie dodana do listy paczek edytowanych, widocznej z poziomu zakładki głównej "Paczki transakcji". Cechy poszczególnych paczek:

- · zlecenia w danej paczce obciążają ten sam rachunek,
- · paczka posiada zapisany identyfikator osoby tworzącej paczkę tzw. właściciela paczki,
- paczka krajowa może zawierać różne rodzaje dyspozycji przelewów: pojedyncze, w tym przelewy SORBNET, przelewy do ZUS, przelewy do US, między własnymi rachunkami, nie może zawierać przelewów zagranicznych i poleceń zapłaty, operacje mogą posiadać różne daty realizacji,
- paczka krajowa zbiorcza nie może zawierać operacji typu SORBNET, zagranicznych, wszystkie operacje muszą posiadać tę samą datę realizacji,
- paczka zagraniczna, może zawierać tylko przelewy zagraniczne, operacje mogą posiadać różne daty realizacji,
pojedyncza paczka przelewów zagranicznych może zawierać przelewy w różnych walutach.
 Kolejnym krokiem tworzenia paczki utworzonej przez funkcję "Nowa paczka" będzie dodanie do tej paczki zleceń lub zaimportowanie ich z pliku. W tym celu należy wybrać "Szczegóły". Dla paczki o statusie
 "Edytowana" jest też możliwość modyfikacji lub usunięcia zleceń.

Pole "Typ paczki" może przyjąć cztery wartości:

- · Krajowa,
- · Krajowa zbiorcza,
- · Zagraniczna.
- · Polecenie zapłaty

Jeżeli podczas tworzenia paczki wybrano sposób księgowania zbiorczo, paczka będzie posiadała typ "Krajowa zbiorcza". Jeżeli typ księgowania to "pojedynczo", o typie paczki zadecyduje pierwszy przelew, który zostanie do niej dodany – krajowy, bądź zagraniczny. Jedna paczka nie może jednocześnie zawierać operacji krajowych i zagranicznych. Sposób księgowania nie dotyczy paczek typu "Polecenia zapłaty", dla których określają to warunki umowy.

Na stronie szczegółów paczki należy dodać przelewy z poziomu "Lista przelewów". Do nowej paczki mogą być dodawane przelewy jednorazowe, w tym przelewy SORBNET, przelewy do US, przelewy do ZUS, przelewy między własnymi rachunkami, bądź przelewy zagraniczne. Przelewy można również dodać poprzez funkcję "Import z pliku". Dodanie przelewów do paczki może być wykonane jedynie przez uprawnionego Użytkownika.

| Dostępne operacje: * Zmień nazwę *        | Usuń Prukuj raport uproszczony Drukuj raport szczegółowy |
|-------------------------------------------|----------------------------------------------------------|
| Identyfikator paczki                      | 37151                                                    |
| Nazwa paczki                              | 14/10/2013                                               |
| Rachunek obciążany                        | 71 1020 5561 0000 3102 0007 1407                         |
| Status                                    | Edytowana                                                |
| Przelewy                                  | Ilość: 0                                                 |
| Sposób księgowania transakcji w<br>paczce | Pojedynczo                                               |
| Historia paczki                           | Utworzenie: 2013-10-14 14:46:35, ANNA BANKOWA (Prezes)   |

#### Kryteria sortowania i filtrowania

Szczegóły paczki - 14/10/2013

| The second stress of the        |                              |
|---------------------------------|------------------------------|
| Szukany rodzaj operacji         | WSZYSTKIE                    |
| Dodatkowe kryteria wyszukiwania | Brak                         |
| Szukana wartość                 | ?                            |
| Sortowanie po                   | Wybierz 🔍 Tosnąco 🖉 malejąco |

WYSZUKAJ 🕨

#### Lista przelewów

| Dostępne operacje: <sup>b</sup> Dodaj przelew · Dodaj przelew do US · Dodaj przelew do ZUS <sup>b</sup> Dodaj przelew między własnymi rachunkami · Dodaj przelew zagraniczny · Importuj z pliku         Wybrane przelewy: (0) |  |
|----------------------------------------------------------------------------------------------------|--|
| Brak przelewów w paczce.                                                                                                    |  |

## Importowanie transakcji do już istniejącej paczki

Aby dodać nowe transakcje do już istniejącej paczki wybieramy "Szczegóły" i w liście przelewów wybieramy link "Importuj z pliku". Po przejściu do ekranu **Importowanie paczki przelewów z pliku** należy wybrać plik, z którego zostaną importowane dodatkowe transakcje. Dodatkowo można określić typ oraz stronę kodową pliku.

| Rachunki Transakcje Karty                                  | PKO Cash Usługi dodatkowe Wymia                                            | ana plików Dostęp Kontakt                                                                                                    | ÎPKO ≌ <sup>™yloguj</sup>                                                  |
|------------------------------------------------------------|----------------------------------------------------------------------------|----------------------------------------------------------------------------------------------------|----------------------------------------------------------------------------|
| Townshield allowed because                                 | Importowopie poszki przelow                                                |                                                                                                    |                                                                            |
| Iransakcje niezrealizowane                                 | importowarie paczki przelew                                                |                                                                                                    |                                                                            |
| <ul> <li>wyszukaj transakcje</li> </ul>                    | Televis Olivisor                                                           | 10252                                                                                                    |                                                                            |
| -> Kontrahenci                                             | Tuencynikator paczki                                                       | 10353                                                                                                    |                                                                            |
| > Płatności                                                | Nazwa paczki                                                               | 10/2012                                                                                                    |                                                                            |
| → Zlecenia stałe                                           | Rachunek obciążany                                                         | 71 1020 5561 0000 3102 0007 1407                                                                                                    |                                                                            |
| -+ Przelew jednorazowy                                     | Status                                                                     | Edytowana                                                                                                    |                                                                            |
| > Przelew do ZUS                                           | Przelewy                                                                   | Ilość: 0                                                                                                    |                                                                            |
| -> Przelew do US                                           | Sposób księgowania transakcji w paczce                                     | Pojedynczo                                                                                                    |                                                                            |
| <ul> <li>Przelew między własnymi<br/>rachunkami</li> </ul> | Historia paczki                                                            | Utworzenie: 2012-12-17 14:08:16, ANNA BANKOWA (Prezes)                                                                                            |                                                                            |
| > Import z pliku                                           |                                                                            |                                                                                                    |                                                                            |
| + Paczki przelewów                                         |                                                                            |                                                                                                    |                                                                            |
| Nowa paczka przelewów                                      | Aby zaimportować przelewy musisz w<br>przesłany na serwer banku, gdzie jeg | ybrać plik zawierający przelewy w jednym z dostępnych <u>formatów</u> . N<br>o zawartość zostanie przeanalizowana i automatycznie zostanie utworz | lastępnie wybrany plik zostanie<br>zona jedna lub więcej paczek przelewów. |
| <ul> <li>Historia paczek przelewów</li> </ul>              |                                                                            |                                                                                                    |                                                                            |
| <ul> <li>Przelew zagraniczny</li> </ul>                    | Typ pliku                                                                  | Wykryj automatycznie 🛛 👻                                                                                                    |                                                                            |
| → Operacje do podpisania                                   | Strona kodowa                                                              | Wykryj automatycznie 💌 ?                                                                                                    |                                                                            |
|                                                            | Wybierz plik                                                               | Przeglądaj                                                                                                    | wymagane                                                                   |
|                                                            | 🔲 Zlecona data realizacji                                                  | 2012-12-17                                                                                                    |                                                                            |
|                                                            |                                                                            | OK → ANULUJ →                                                                                                    |                                                                            |
| Przewodnik Demo Bezpieczeństwo                             | Opłaty Oprocentowanie Kursy walut                                          | Kod BIC (Swift): BPKOPLPW                                                                                                    | © 2008 PKO Bank Polski                                                     |

Do paczki zawierającej przelewy krajowe nie można zaimportować, skopiować, bądź przenieść przelewów zagranicznych i odwrotnie. Do paczki księgowanej zbiorczo nie można zaimportować przelewów zagranicznych, SORBNET.

Wybór strony kodowej importowanego pliku nie jest wymagany, jednakże wskazany w celu uniknięcia problemów z wyświetlaniem polskich liter diakrytycznych (dotyczy m.in. plików w stronie kodowej CP1250 / Windows 1250). W przypadku problemów z ustaleniem strony kodowej importowanego pliku należy wybrać "Wykryj automatycznie". Wówczas system spróbuje automatycznie rozpoznać stronę kodową importowanego pliku. Dostępne wartości do wyboru to: Wykryj automatycznie – opcja domyślna, CP-1250, CP-852, ISO-8859-2, UTF-8.

Po dodaniu przelewów do paczki należy zakończyć edycję.

| Szczegóły paczki                    |                                                                           |
|-------------------------------------|---------------------------------------------------------------------------|
|                                     |                                                                           |
| Dostępne operacje: Zakończ edycje 🐡 | Zmień nazwę  Usuń 🗇 Drukuj raport uproszczony 🚽 Drukuj raport szczegółowy |
| Identyfikator paczki                | 3026                                                                      |
| Nazwa paczki                        | testjch                                                                   |
| Rachunek obciążany                  | 04 1020 5561 0000 3002 0007 5572                                          |
| Status                              | Edytowana                                                                 |
| Przelewy                            | Ilość: 1, kwota: 10,00 PLN                                                |
| Historia paczki                     | Utworzenie: 2011-04-28 12:58:37, RAFAŁ FLIS                               |

Następnie należy podpisać paczkę. Paczka może wymagać dodatkowych podpisów.

| Zakończenie edycji i podpis                | anie paczki                                            |          |
|--------------------------------------------|--------------------------------------------------------|----------|
|                                            |                                                        |          |
| Paczka zostanie podpisana i przekazar      | na do realizacji.                                      |          |
| Identyfikator paczki                       | 37151                                                  |          |
| Nazwa paczki                               | 14/10/2013                                             |          |
| Rachunek obciążany                         | 71 1020 5561 0000 3102 0007 1407                       |          |
| Status                                     | Edytowana                                              |          |
| Przelewy                                   | Ilość: 1, kwota: 234,00 PLN                            |          |
| Sposób księgowania transakcji w paczce     | Pojedynczo                                             |          |
| Wysłać do realizacji                       | Tak 💽 ?                                                | wymagane |
| Oczekiwanie na środki                      | Tak 💌 ?                                                | wymagane |
| Historia paczki                            | Utworzenie: 2013-10-14 14:46:35, ANNA BANKOWA (Prezes) |          |
| Podaj odpowiedź z tokena dla kodu operacji | ?                                                      | wymagane |
|                                            | WYKONAJ > ANULUJ >                                     |          |

Paczka zaczyna być widoczna na liście paczek realizowanych, widocznej z poziomu zakładki głównej "Paczki przelewów", pod listą paczek edytowanych. Paczki realizowane to paczki o statusie: "Do podpisania" - status ten oznacza, że paczka została zamknięta i przekazana do autoryzacji; paczka pozostanie w stanie "do podpisania" do momentu całkowitej autoryzacji (zebrania wymaganej liczby podpisów) lub do momentu skierowania ponownie paczki do edycji; "Do przesłania" - status ten oznacza, że paczka uzyskała wszystkie wymagane autoryzacje i jest przesyłana do realizacji do systemu bankowego. Paczka w statusie "Do podpisania" będzie widoczna również na stronie "Operacje do podpisania".

| Paczki        | i realizowane 🛛 ? |               |                                        |                  |                  |                                      |                                                     |
|---------------|-------------------|---------------|----------------------------------------|------------------|------------------|--------------------------------------|-----------------------------------------------------|
| Id.<br>paczki | Nazwa paczki      | Typ<br>paczki | Rachunek<br>obciążany                  | Data<br>otwarcia | Status<br>paczki | Przelewy                             |                                                     |
| 10311         | Przewodnik        | Krajowa       | 96 1020 5590<br>0000 0902<br>9000 6018 | 2012-10-30       | Do<br>podpisania | Ilość: 10<br>Kwota:<br>52 992,02 PLN | Powrót do edycji     Szczegóły     Podpisz     Usuń |

Na liście paczek realizowanych znajdują się również paczki "Do zwolnienia", już podpisane, oczekujące tylko na wysłanie do Banku.

Jakakolwiek zmiana w paczce częściowo autoryzowanej anuluje wcześniejsze autoryzacje. UWAGA!: Jeżeli w paczce wystąpiły przelewy z datą przeszłą, Użytkownik podczas składania ostatniego podpisu jest o tym informowany odpowiednim komunikatem. Na przykład: uwaga w podpisanej paczce znajdują się przelewy z datą przeszłą. Liczba transakcji z datą przeszłą: ... Popraw, Nie poprawiaj, Anuluj.

W trakcie obsługi paczki przelewów krajowych występują następujące statusy zawężające typ operacji, jakie mogą być wykonywane w danej chwili na przetwarzanej paczce:

- Edytowana taki status paczka posiada bezpośrednio po utworzeniu; status ten oznacza, że możliwe jest dodawanie, usuwanie i modyfikowanie poleceń przelewów w ramach tej paczki.
- Do podpisania status oznacza, że paczka została zamknięta i przekazana do autoryzacji. Paczka pozostanie ze statusem "do podpisania" do momentu całkowitej autoryzacji (zebrania wymaganej liczby podpisów) lub do momentu ponownego skierowania paczki do edycji (status paczki zostanie automatycznie zmieniony na "Edytowana", a wszystkie dotychczas złożone autoryzacje zostaną usunięte).
- Oczekująca na realizację paczka uzyskała wszystkie wymagane autoryzacje i jest przekazywana do realizacji do systemu bankowego; nie ma możliwości edycji zawartości paczki.
- · Oczekująca na środki paczka, w której choć 1 przelew oczekuje na środki.

- **Przesłana** paczka została przekazana do realizacji do systemu bankowego; z punktu widzenia iPKO biznes wszystkie dyspozycje zawarte w paczce zostały zarejestrowane w systemie bankowym.
- **Przesłana (wystąpiły przelewy odrzucone)** paczka została przesłana do systemu bankowego, ale część z dyspozycji w niej zawartych nie została zrealizowana.
- Przesłana i wyeksportowana (wystąpiły przelewy odrzucone) paczka została przesłana do systemu bankowego, ale część z dyspozycji w niej zawartych nie została zrealizowana; użytkownik skopiował min. 1 przelew do nowej paczki.
- · Do zwolnienia paczka oczekuje na "zwolnienie" przez osobę uprawnioną.
- · Usunięta paczka w całości usunięta.

Szczegółowe dane na temat danej paczki są dostępne po wybraniu funkcji "Szczegóły". W kolumnie po prawej stronie zawarte są również inne funkcje, które są dostępne w zależności od statusu paczki.

Zasada działania paczek zagranicznych opiera się na konieczności wykonania analizy danych przez system informatyczny banku przed wysłaniem ich do realizacji. W związku z tym, zlecenie paczki zagranicznej składa się z trzech etapów. Pierwszy etap to utworzenie / import paczki do iPKO biznes. Drugim etapem jest wysłanie paczki do analizy. Trzeci etap to wysłanie paczki do realizacji. Wszystkie przelewy, które poprawnie przeszły analizę zostaną zrealizowane, natomiast przelewy błędne zostaną odrzucone. W trakcie obsługi paczek zagranicznych występują dodatkowe statusy zawężające typ operacji, jakie mogą być wykonywane w danej chwili na przetwarzanej pacze:

- · W trakcie analizy paczka zawierająca przynajmniej jedną transakcję, która jest w trakcie analizy danych,
- · Edytowana paczka zawierająca tylko zlecenia, które poprawnie przeszły analizę danych,
- Edytowana wymaga uzupełnienia paczka zawierająca przynajmniej jedną transakcję o statusie "Do uzupełnienia", która wymaga uzupełnienia danych w zakresie Fedwire / ABA Code,
- Edytowana zawiera błędne zlecenia paczka niezawierająca zleceń wymagających uzupełnienia i zawierająca przynajmniej jeden przelew o statusie "Do poprawy" lub "Błąd, status nieznany".

Przelewy "Do uzupełnienia" wymagają podania nazwy banku odbiorcy. W tym celu należy wybrać opcję "Uzupełnij dane", która wyświetli listę banków. Funkcja "Uzupełnij dane" znajduje się na stronie paczek oraz przy każdej transakcji do uzupełnienia, w szczegółach paczki.

| Rachunki Transakcje Karty                                                   | PKO Cash      | Usługi dod      | latkowe Wym | iana plików Dostęp I                | Kontakt          |                                        | <b>i</b> PKO                                                     | 🔁 Wyloguj                                                         |
|-----------------------------------------------------------------------------|---------------|-----------------|-------------|-------------------------------------|------------------|----------------------------------------|------------------------------------------------------------------|-------------------------------------------------------------------|
| → Transakcje niezrealizowane                                                | Paczki (      | edytowan        | e ?         |                                     |                  |                                        | Dostępne                                                         | e operacje: → <u>ukryj</u>                                        |
| → Wyszukaj transakcje                                                       | Id.<br>paczki | Nazwa<br>paczki | Typ         | Rachunek obciążany                  | Data<br>otwarcia | Status paczki                          | Przelewy                                                         |                                                                   |
| → Kontrahenci<br>→ Płatności                                                | 18367         | 16/2012         | Zagraniczna | 71 1020 5561 0000<br>3102 0007 1407 | 2012-12-17       | W trakcie analizy                      | Ilość: 3<br>Kwota:<br>3 113,79 USD                               | → <u>Szczegóły</u>                                                |
| Ziecenia stałe     Przelew jednorazowy     Przelew do ZUS                   | 18366         | 15/2012         | Zagraniczna | 71 1020 5561 0000<br>3102 0007 1407 | 2012-12-17       | Edytowana - wymaga<br>uzupełnienia     | Ilość: 3<br>Kwota:<br>3 853,79 USD                               | → Szczegóły<br>→ <u>Uzupełnij</u><br>dane<br>→ Busić              |
| Przelew do US     Przelew między własnymi rachunkami     Import z pliku     | 18365         | 14/2012         | Zagraniczna | 71 1020 5561 0000<br>3102 0007 1407 | 2012-12-17       | Edytowana                              | Ilość: 3<br>Kwota:<br>616,22 PLN<br>52,85 EUR<br>211.04 USD      | > <u>Szczegóły</u><br>> <u>Zakończ</u><br>edycję<br>> <u>Usuń</u> |
| Paczki przelewów     Nowa paczka przelewów     Historia paczek przelewów    | 18363         | 11/2012         | Zagraniczna | 71 1020 5561 0000<br>3102 0007 1407 | 2012-12-17       | Edytowana - zawiera<br>błędne zlecenia | Ilość: 3<br>Kwota:<br>1 500,00 PLN<br>2 353,79 USD               | > <u>Szczegóły</u><br>> <u>Zakończ</u><br>> <u>Usuń</u>           |
| <ul> <li>→ Przelew zagraniczny</li> <li>→ Operacje do podpisania</li> </ul> | Podsumowa     | anie            |             |                                     |                  |                                        | Ilość: 12<br>Kwota:<br>2 116,22 PLN<br>52,85 EUR<br>9 532.41 USD |                                                                   |

Przelewy o statusie "Do poprawy" wymagają korekty danych. W tym celu należy skorzystać z funkcji "Popraw dane", która wskaże, które dane są niepoprawne. Funkcja "Popraw dane" znajduje się przy każdej błędnej transakcji, w szczegółach paczki.

| 5169 | ZG/04/01 | 82 1020 5561 0000<br>3102 0007 5671 | 20 | 12-01-20 | Edytowana - zawiera<br>błędne zlecenia | Ilość: 3<br>Kwota:<br>3 113,79 USD | Szczegóły     Zakończ     edycię     Popraw     dane     Usuń |
|------|----------|-------------------------------------|----|----------|----------------------------------------|------------------------------------|---------------------------------------------------------------|
|------|----------|-------------------------------------|----|----------|----------------------------------------|------------------------------------|---------------------------------------------------------------|

Przelewy o statusie "Błąd, status nieznany" nie zostały poprawnie przeanalizowane, ze względu na problemy techniczne. Tego typu transakcje należy ponownie wysłać do analizy. W tym celu należy zaznaczyć przelewy i skorzystać z opcji "Wyślij do analizy" lub grupowo skopiować operacje do nowej paczki, co automatycznie wyśle je do analizy.

# Inne funkcje dostępne dla paczek

# Drukowanie raportów operacji z paczki

W celu wydrukowania raportu uproszczonego lub raportu szczegółowego należy na stronie paczek transakcji zaznaczyć paczki, a następnie skorzystać z funkcji "Pobierz raporty uproszczone" lub "Pobierz raporty szczegółowe". Istnieje także możliwość pobrania raportu z poziomu szczegółów paczki i w zależności od potrzeby należy wybrać opcję "Drukuj raport uproszczony" lub "Drukuj raport szczegółowy". Po dokonaniu wyboru nastąpi generowanie raportu.

## Sortowanie i filtrowanie przelewów w paczkach

W celu dokonania sortowania lub filtrowania operacji w paczce należy wybrać opcję "Szczegóły paczki" a następnie zdefiniować sortowanie transakcji wg zdefiniowanych kryteriów (szukany rodzaj operacji, dodatkowe kryteria wyszukiwania, szukana wartość - funkcja wyszukiwania po dowolnej frazie umożliwia odnalezienie odbiorcy po podaniu minimum 3 kolejnych znaków, sortowanie po zleconej dacie realizacji, numerze rachunku, nazwie odbiorcy, opisie, kwocie, statusie, rosnącą lub malejąco.

| Rachunki Transakcje Karty                                  | PKO Cash Usługi dodatkowe Wym          | iana plików Dostęp Kontakt                                         | <b>i</b> PKO  | 🔓 Wyloguj  |
|------------------------------------------------------------|----------------------------------------|--------------------------------------------------------------------|---------------|------------|
|                                                            | Szezenéky peczki 14/2010               |                                                                    |               |            |
| Transakcje niezrealizowane                                 | Szczegoly paczki - 14/2012             |                                                                    |               |            |
| <ul> <li>Wyszukaj transakcje</li> </ul>                    |                                        |                                                                    |               |            |
| -> Kontrahenci                                             | Dostępne operacje: -> Zakończ edycję   | Zmień nazwę -> Usco -> Drukuj raport uproszczony ->> Drukuj raport | t szczegółowy |            |
| Płatności                                                  | Identyfikator paczki                   | 18365                                                              |               |            |
| → Zlecenia stałe                                           | Nazwa paczki                           | 14/2012                                                            |               |            |
| <ul> <li>Przelew jednorazowy</li> </ul>                    | Rachunek obciążany                     | 71 1020 5561 0000 3102 0007 1407                                   |               |            |
| -+ Przelew do ZUS                                          | Status                                 | Edytowana                                                          |               |            |
| -+ Przelew do US                                           | Przelewy                               | Ilość: 3, kwota: 616,22 PLN, 52,85 EUR, 211,04 USD                 |               |            |
| <ul> <li>Przelew między własnymi<br/>rachupkami</li> </ul> | Sposób księgowania transakcji w paczce | Pojedynczo                                                         |               |            |
| -> Import z pliku                                          | Historia paczki                        | Utworzenie: 2012-12-17 14:47:06, ANNA BANKOWA (Prezes)             |               |            |
| -+ Paczki przelewów                                        |                                        |                                                                    |               |            |
| 🔸 Nowa paczka przelewów                                    | Krateria cortowania i filtrow          | ania                                                               |               |            |
| → Historia paczek przelewów                                | Ri yteria sortowania i niti ow         | allia                                                              |               |            |
| <ul> <li>Przelew zagraniczny</li> </ul>                    |                                        |                                                                    |               |            |
| → Operacje do podpisania                                   | Szukany rodzaj operacji                | Przelew zagraniczny 💌                                              |               |            |
|                                                            | Dodatkowe kryteria wyszukiwania        | Brak                                                               |               |            |
|                                                            | Szukana wartość                        | ?                                                                  |               |            |
|                                                            | Sortowanie po                          | Wybierz 💽 Orosnąco Omalejąco                                       |               |            |
|                                                            |                                        |                                                                    |               | WYSZUKAJ • |

Z poziomu dostępnych funkcji istnieje możliwość dokonania wydruku raportu z transakcjami, które zostały wcześniej wyszukane. Opcja 'Drukuj wyszukane' pojawi się po skorzystaniu z funkcji "Wyszukaj".

| Rachunki Transakcje Karty                                  | PKO Cash Usługi dodatkowe Wym                       | iana plików Dostęp Kontakt                             | <b>i</b> PKO | 🔓 Wyloguj |
|------------------------------------------------------------|-----------------------------------------------------|--------------------------------------------------------|--------------|-----------|
|                                                            |                                                     |                                                        |              |           |
| <ul> <li>Transakcje niezrealizowane</li> </ul>             | Szczegóły paczki - 14/2012                          |                                                        |              |           |
| → Wyszukaj transakcje                                      |                                                     |                                                        |              |           |
| -+ Kontrahenci                                             | Dostępne operacje: → Zakończ edycję ~               | > <u>Zmień nazwę</u> → <u>Usuń</u>                     |              |           |
| Płatności                                                  | Identyfikator paczki                                | 18365                                                  |              |           |
| → Zlecenia stałe                                           | Nazwa paczki                                        | 14/2012                                                |              |           |
| -+ Przelew jednorazowy                                     | Rachunek obciążany                                  | 71 1020 5561 0000 3102 0007 1407                       |              |           |
| -+ Przelew do ZUS                                          | Status                                              | Edytowana                                              |              |           |
| -+ Przelew do US                                           | Przelewy                                            | Ilość: 3, kwota: 616,22 PLN, 52,85 EUR, 211,04 USD     |              |           |
| <ul> <li>Przelew między własnymi<br/>rachupkami</li> </ul> | Sposób księgowania transakcji w paczce              | Pojedynczo                                             |              |           |
| -+ Import z pliku                                          | Historia paczki                                     | Utworzenie: 2012-12-17 14:47:06, ANNA BANKOWA (Prezes) |              |           |
| ·· Paczki przelewów                                        |                                                     |                                                        |              |           |
| 🔸 Nowa paczka przelewów                                    | Kristorio cortowonio i filtrow                      |                                                        |              |           |
| 🔸 Historia paczek przelewów                                | Rigteria softowaria mitrow                          | allia                                                  |              |           |
| -+ Przelew zagraniczny                                     |                                                     |                                                        |              |           |
| -+ Operacje do podpisania                                  | <b>tostępne operacje:</b> → <u>Drukuj wyszukane</u> | 2                                                      |              |           |
|                                                            | Szukany rodzaj operacji                             | Przelew zagraniczny 💌                                  |              |           |
|                                                            | Dodatkowe kryteria wyszukiwania                     | Brak                                                   |              |           |
|                                                            | Szukana wartość                                     | ?                                                      |              |           |
|                                                            | Sortowanie po                                       | Wybierz 💿 O rosnąco O malejąco                         |              |           |

WYSZUKAJ 🕨

## Kopiowanie lub przenoszenie przelewów między paczkami

Analogicznie jak dla powyższej funkcjonalności, w szczegółach paczki wybieramy link "Kopiuj do paczki" lub "Przenieś do paczki". Możliwe jest wykorzystanie jednej z trzech opcji wyboru przelewów, które mają zostać przeniesione do paczki: wybrane przelewy, widoczne na stronie oraz wszystkie.

Wybranie jednej z ww. funkcji spowoduje przeniesienie do kolejnego ekranu – "Kopiowanie przelewów z paczki do paczki" lub "Przeniesienie przelewów z paczki do paczki".

| Paczka źródłowa                       |                                  |                                                 |          |
|---------------------------------------|----------------------------------|-------------------------------------------------|----------|
| Identyfikator paczki                  | 2907                             |                                                 |          |
| Nazwa paczki                          | test elixir-O                    |                                                 |          |
| Rachunek obciążany                    | 04 1020 5561 0000 30             | 002 0007 5572                                   |          |
| Wybrane przelewy                      |                                  |                                                 |          |
| Dane odbiorcy                         |                                  | Opis                                            | Kwota    |
| 18 1020 5561 0000 3102 0<br>NOWAK_JAN | 003 5501                         | Przelew z rachunku<br>OPERACJA_TESTOWA TEST _1  | 1,20 PLN |
| O Paczka istniejąca                   |                                  |                                                 |          |
|                                       | Wybierz<br>Identyfikator paczki: | ▼                                               |          |
|                                       | Rachunek źródłowy:               |                                                 |          |
| 🔿 Nowa paczka                         |                                  |                                                 |          |
| Nazwa paczki                          |                                  |                                                 |          |
|                                       | RACHUNEK BIEŻĄC                  | Y 04 1020 5561 0000 3002 0007 5572 408 011,36 F | PLN      |
| Rachunek źródłowy                     |                                  |                                                 |          |

Do paczki zbiorczej nie można skopiować bądź przenieść przelewów typu SORBNET oraz zagranicznych. Dodatkowo kopiowanym bądź przenoszonym operacjom zostanie zmieniona data realizacji na taką jaka jest nadana operacjom już znajdującym się w paczce (w paczce zbiorczej wszystkie operacje mają taką samą datę realizacji).

# Funkcje dotyczące przelewów odrzuconych

Jeśli w paczce wystąpiły przelewy odrzucone aktywny jest odnośnik "Wyświetl listę przelewów odrzuconych", po wybraniu, którego będzie można obejrzeć informacje na temat wszystkich odrzuconych przelewów w danej paczce. Taki przelew można skopiować do innej, bądź nowej paczki.

## Funkcje dotyczące przelewów usuniętych

Jeśli usunięto przelew z paczki, pojawi aktywny odnośnik "Wyświetl listę przelewów usuniętych", po wybraniu, którego będzie można obejrzeć informacje na temat wszystkich usuniętych przelewów w danej paczce. Przelewy usunięte z paczki nie zostaną wysłane do realizacji. Można je jednak wyświetlić i skopiować do nowej paczki.

| Dostępne operacje: → Zakończ edycję → Zmień nazwę → Usuń →Drukuj raport uproszczony →Drukuj raport szczegółowy |                                                                              |  |  |  |
|----------------------------------------------------------------------------------------------------|------------------------------------------------------------------------------|--|--|--|
| Identyfikator paczki                                                                                           | 35566                                                                        |  |  |  |
| Nazwa paczki                                                                                                   | przelewy                                                                     |  |  |  |
| Rachunek obciążany                                                                                             | 71 1020 5561 0000 3102 0007 1407                                             |  |  |  |
| Status                                                                                                    | Edytowana                                                                    |  |  |  |
| Przelewy                                                                                                    | Ilość: 11, kwota: 328,19 PLN                                                 |  |  |  |
| Sposób księgowania transakcji w paczce                                                                         | Pojedynczo                                                                   |  |  |  |
| Przelewy usunięte                                                                                              | Ilość: 13, kwota: 175,93 PLN<br>→ <u>Wyświetl listę przelewów usuniętych</u> |  |  |  |
| Historia paczki                                                                                                | Utworzenie: 2013-07-12 09:41:14, ANNA BANKOWA (Prezes)                       |  |  |  |

### Szczególy paczki - przelewy

### Historia paczek

W historii paczek prezentowane są informacje o wszystkich przesłanych paczkach (bez ograniczenia czasowego) z możliwością podglądu ich szczegółów.

# Przelew zagraniczny (dewizowe polecenie zapłaty)

Za pośrednictwem systemu iPKO biznes możliwe jest realizowanie przelewów zagranicznych, poprzez wybranie opcji "Nowy przelew zagraniczny" w podmenu "Przelew zagraniczny" znajdującej się w menu Transakcje. Transakcje prezentowane na liście przelewów zagranicznych można wyszukiwać według statusów transakcji. Dane można również wyszukiwać po terminie wykonania. Kryteria wyszukiwania można ze sobą łączyć.

Przelew zagraniczny zostanie zrealizowany w walucie określonej w zleceniu. Jeżeli waluta transakcji jest różna od waluty rachunku, z którego została zlecona, wówczas nastąpi przeliczenie w oparciu o kursy walut z aktualnej tabeli kursów PKO Banku Polskiego (wyjątek stanowi zastosowanie kursu negocjowanego, w przypadku zawarcia transakcji negocjowanej).

W celu poprawnej realizacji przelewu zagranicznego należy wypełnić następujące pola:

- kod banku odbiorcy kod BIC (zwany również kodem SWIFT), który składa się z ośmiu bądź jedenastu znaków alfanumerycznych. W przypadku płatności w walucie USD do banków na terenie Stanów
   Zjednoczonych Ameryki Północnej należy podać dziewięciocyfrowy numer rozliczeniowy banku, tzw. kod Fedwire (FW), zwany także kodem ABA,
- numer rachunku odbiorcy numer rachunku należy wprowadzić w formacie obowiązującym dla kraju i banku, który prowadzi ten rachunek. W szczególności może to być numer rachunku w formacie IBAN, czyli numer rachunku poprzedzony, tzw. kodem ISO kraju, w którym znajduje się bank kontrahenta (np. w przypadku Wielkiej Brytanii kod ISO to "GB", a dla Niemiec "DE"),
- nazwa i adres odbiorcy
- kraj odbiorcy
- tytuł przelewu

- · kwotę i walutę przelewu (jest możliwe wykonanie przelewu zagranicznego w walucie PLN),
- strony pokrywające koszty należy określić sposób rozliczenia opłat i prowizji za realizację przelewu (kosztami może zostać obciążony zleceniodawca lub odbiorca; istnieje również możliwość podziału kosztów pomiędzy zleceniodawcę i odbiorcę),
- · zlecona data transakcji
- · data waluty dla banku dostępne opcje to: spot, tomnext, overnight
- · "Czy chcesz zawrzeć transakcję negocjowaną?" (domyślna wartość NIE)

**UWAGA!** Do realizacji negocjowanych transakcji wymiany walut wymienialnych konieczne jest zawarcie umowy ramowej pozwalającej na realizację tych transakcji w oddziale prowadzącym rachunek. Polecenie wypłaty z zastosowaniem negocjowanego kursu wymiany walut zostanie zrealizowane po dostarczeniu potwierdzenia zawarcia transakcji wymiany walut, w ciągu 1 dnia roboczego. W przeciwnym wypadku zlecenie zostanie automatycznie odrzucone.

### · Rachunek dla rozliczenia opłat i prowizji

| Rachunki Transakcje Karty                                  | PKO Cash Usługi dodatkowe Wymia               | ana plików Dostęp Kontakt i PKO 1                                                                                                    | 🗄 Wyloguj      |
|------------------------------------------------------------|-----------------------------------------------|----------------------------------------------------------------------------------------------------|----------------|
| - 1 F                                                      | l tworzopie powore przelow                    |                                                                                                    |                |
| Iransakcje niezrealizowane                                 | Otworzenie nowego przelewi                    | u zagranicznego                                                                                                    |                |
| Wyszukaj transakcje     Kontuskansi                        | 7 se altrue los                               | Ub-biana a                                                                                                    |                |
| Rohoności                                                  | 2 Patrioriku                                  | wyuerz                                                                                                    | wymagane       |
| <ul> <li>Matriosci</li> <li>Zlacapia stała</li> </ul>      | Kod banku odbiorcy                            | ?                                                                                                    | wymagane       |
| Przelew jednorazowy                                        | Numer rachunku odbiorcy                       | ?                                                                                                    | wymagane       |
| -> Przelew do ZUS                                          |                                               | Pobierz z listy kontrahentow                                                                                                    |                |
| -+ Przelew do US                                           | Nazwa i adres odbiorcy                        |                                                                                                    | wymagane       |
| <ul> <li>Przelew między własnymi<br/>rachunkami</li> </ul> |                                               |                                                                                                    |                |
| → Import z pliku                                           |                                               |                                                                                                    |                |
| → Paczki przelewów                                         | Kraj odbiorcy                                 | Wybierz 🧭 ?                                                                                                    | wymagane       |
| → Przelew zagraniczny                                      | Tytuł przelewu                                |                                                                                                    | wymagane       |
| -+ Nowy przelew zagraniczny                                |                                               |                                                                                                    |                |
| → Operacje do podpisania                                   |                                               |                                                                                                    |                |
|                                                            |                                               |                                                                                                    |                |
|                                                            |                                               |                                                                                                    |                |
|                                                            | Kwota                                         | , 00 Waluta Wybierz ⊻ 📍                                                                                                    | wymagane       |
|                                                            | Strony pokrywające koszty                     | Sprawdź koszty realizacji przelewu     SHA - złeceniodawca pokrywa koszty banku zleceniodawcy, odbiorca pokrywa koszty<br>banków trzecich     ERI - odbiorca pokrywa koszty banku zleceniodawcy i banków trzecich     OUR - zleceniodawca pokrywa koszty banku zleceniodawcy i banków trzecich                                                                                                    | wymagane       |
|                                                            | Zlecona data realizacji                       | 2012-12-17                                                                                                    | wymagane       |
|                                                            | Data waluty dla banku                         | <ul> <li>spot - oznacza postawienie kwoty przelewu zagranicznego do dyspozycji banku otrzymującego przelew zagraniczny w drugim dniu roboczym następującym po dniu przyjęda i decenia przelewu zagranicznego. W przypadłu połecnei wydały SEPA oraz polecenia wypłaty EOG w wakuće EUR, pomimo wybrania daty waluby dla banku spot, przelew zagraniczny ostanie wysłany przez Bank z datą waluty dla banku spot, przelewi zagraniczny ostanie wysłany przez Bank z datą waluty dla banku spot, przelewi zagraniczny zostanie wysłany przez Bank z datą waluty dla banku spot, przelewi zagraniczny zostanie wysłany przez Bank z datą waluty dla banku spot, przelewi zagranicznego o dyspozycji banku otrzymującego przelewi zagranicznego. W tej dacie waluty realizowane jest domyślnie polecenie wypłaty FOG w wakuće EUR (bez pobierania dodatkowej opłaty).</li> <li>overnight - oznaczą postawienie kwoty przelewi zagranicznego do dyspozycji banku otrzymującego przelewi zagraniczny pot przelewi zagranicznego z do dyspozycji banku otrzymującego przelewi zagraniczny pot przelewi zagranicznego z do dyspozycji banku otrzymującego przelewi zagraniczny, w dniu przyjęda zlecenia przelewu zagranicznego.</li> </ul> | wymagane       |
|                                                            | Czy chcesz zawrzeć transakcję<br>negocjowaną? | Nie 💌 ?                                                                                                    |                |
|                                                            | Rachunek dla rozliczenia opłat i prowizji     | Wybierz                                                                                                    | wymagane       |
|                                                            | Referencje własne zleceniodawcy               | ?                                                                                                    |                |
|                                                            |                                               | OK → ANULUJ →                                                                                                    |                |
| Przewodnik Demo Bezpieczeństwo                             | Opłaty Oprocentowanie Kursy walut             | Kod BIC (Swift): BPKOPLPW © 2008 P                                                                                                    | KO Bank Polski |

Po wypełnieniu pól przelew zostanie wysłany do analizy. Poprawna analiza pozwoli na podpisanie przelewu zagranicznego. Po zrealizowaniu przelewu istnieje możliwość zapisania danych kontrahenta. Jeśli analiza zwróci błąd, na formularzu zostaną wskazane pola wymagające poprawy.

## Polecenie zapłaty

Korzystanie z tej funkcji serwisu iPKO biznes wymaga podpisania odrębnej umowy o polecenie zapłaty. Za pośrednictwem iPKO biznes możliwe jest:

- Wysyłanie zapytań o zgodę, czyli weryfikacja czy na rachunku płatnika zarejestrowana jest zgoda na obciążanie jego rachunku,
- · Wysyłanie komunikatów obciążających rachunki płatników,
- · Weryfikacja statusów zleceń wraz z możliwością pobrania ich do pliku,
- · Weryfikacja statusu i szczegółów umowy PZ.

# Lista poleceń zapłaty / zapytań o ugodę

Transakcje prezentowane na liście poleceń zapłaty/zapytań o zgodę można wyszukiwać według statusów transakcji, zleconej dacie realizacji, identyfikatorze płatności lub ID księgowania. ID księgowania wykorzystywane jest w przypadku, gdy rachunek odbiorcy uznawany jest zbiorczą kwotą z tytułu wpływów z polecenia zapłaty. Każde takie księgowanie ma nadane ID i widoczne jest w opisie transakcji w historii rachunku. Wyszukując po identyfikatorze możliwe jest zidentyfikowanie, których zleceń dotyczy księgowanie. Kryteria wyszukiwania można ze sobą łączyć. Wynik wyszukania można zamówić w formie pliku PDF lub CSV, korzystając z dostępnych operacji w nagłówku tabeli z wyszukanymi zleceniami.

| Rachunki Transakcje Karty                                  | Usługi dodatkowe    | Wymiana plikóv | v Dostęp Zarządzar                  | nie płynnością Konta    | akt                       | iPK        | 0 1    | - Wyloguj      |
|------------------------------------------------------------|---------------------|----------------|-------------------------------------|-------------------------|---------------------------|------------|--------|----------------|
|                                                            | Lista polece        | ń zapłaty / za | nytań o zgode                       |                         |                           |            |        |                |
|                                                            | Kartaria un caul    |                | ipytan o zgodę                      |                         |                           |            |        |                |
| •• wyszukaj transakcje                                     | Kryteria wyszu      | awania r       |                                     |                         |                           |            |        |                |
| > Kontrahenci                                              | Rachunek            |                | R01                                 | 89 1020 5561 000        | <b>0 3802 0312 7404</b> 4 | 393,33 PLN | ×      |                |
| -+ Płatności                                               | Typ zlecenia        |                | Polecenie zapł                      | aty 🔻                   |                           |            |        |                |
| Zlecenia stałe                                             | .,,,                |                |                                     |                         |                           |            |        |                |
| Przelew jednorazowy                                        | Status              |                | Wszystkie                           |                         | •                         |            |        |                |
| -+ Przelew do ZUS                                          | Zlasana data yaalia |                | 01 2014 05 00                       | 27                      | D- 2014 05                | 27<br>NI   |        |                |
| -+ Przelew do US                                           | Ziecona data realiz | acji           | 2014-06-09                          |                         | 2014-00-                  | 23         |        |                |
| <ul> <li>Przelew między własnymi<br/>rachunkami</li> </ul> | Identyfikator płatn | ości           |                                     |                         |                           |            |        |                |
| > Import z pliku                                           | ID zbiorczego uzna  | nia            |                                     |                         |                           |            |        |                |
| Paczki transakcji                                          |                     |                |                                     |                         |                           |            |        | MAYOZIIKAL N   |
| -+ Przelew zagraniczny                                     |                     |                |                                     |                         |                           |            |        | WISZUKAJ P     |
| -+ Polecenie zapłaty                                       | Wyszukane           | zlecenia       |                                     |                         |                           |            |        |                |
| Nowe polecenie                                             |                     |                |                                     |                         | Dostepne op               | eracie: P  | DF 🔻 🛶 | Zamów dokument |
| 🔸 Lista umów                                               | Data                | Zlecona data   |                                     |                         | Identifikator             |            |        |                |
| <ul> <li>Operacje do podpisania</li> </ul>                 | rejestracji         | realizacji     | Rachunek Płatnika                   | Nazwa Płatnika          | płatności                 | Kwota      | Status |                |
|                                                            | 2014-06-18          | 2014-06-20     | 68 1020 5558 0000<br>8702 3000 0387 | i1 FILIP TYMIANEK       | 123456789AT               | 1,23       | Nowe   | → Szczegóły    |
|                                                            | 2014-06-18          | 2014-06-20     | 50 1020 5558 1111<br>2224 2460 0021 | i2 SYLWESTER<br>BAZYLIA | 123456789AT               | 1,23       | Nowe   | → Szczegóły    |

## Nowe polecenie

W celu wykonania pojedynczego zlecenia należy wybrać "Nowe polecenie", W formularzu polecenia zapłaty należy podać wszystkie wymagane pola, które pozwolą na identyfikację zlecenia w banku płatnika. Po wybraniu zlecenia typu "Zapytanie o zgodę" formularz ograniczany jest o pola niewykorzystywane dla tego typu zleceń.

Na liście rachunków odbiorcy na formatce zlecenia widoczne są wyłącznie rachunki z aktywną umową polecenia zapłaty. Dane odbiorcy automatycznie wypełniane są danymi posiadacza rachunku. Zlecona data realizacji musi być data przyszłą i musi wskazywać na dzień roboczy.

| <ul> <li>Transakcje niezrealizowane</li> </ul>             | Nowe polecenie zapłat   | ty ?                                            |          |
|------------------------------------------------------------|-------------------------|-------------------------------------------------|----------|
| 🔸 Wyszukaj transakcje                                      |                         |                                                 |          |
| -+ Kontrahenci                                             | Typ zlecenia            | Polecenie zapłaty 💌                             | wymagane |
| -+ Płatności                                               | Numer rachunku odbiorcy | R04 50 1020 5561 0000 3102 0312 7479 676.60 PLN | wymagane |
| -+ Zlecenia stałe                                          |                         |                                                 |          |
| Przelew jednorazowy                                        | Nazwa odbiorcy          | B CA                                            |          |
| -+ Przelew do ZUS                                          |                         |                                                 |          |
| -+ Przelew do US                                           | A days a distance       | WARSZAWA                                        |          |
| <ul> <li>Przelew między własnymi<br/>rachunkami</li> </ul> | Adres odbiorcy          | PL UNII LUBELSKIEJ 15                           |          |
| > Import z pliku                                           | NIP/NIW odbiorcy        | 12 32 80                                        |          |
| 🔸 Paczki transakcji                                        |                         | ?                                               |          |
| Przelew zagraniczny                                        | Numer rachunku płatnika | → Pobierz z listy kontrahentów                  | wymagane |
| → Polecenie zapłaty                                        |                         |                                                 |          |
| ↔ Nowe polecenie                                           | Nazwa płatnika          |                                                 | wymagane |
| → Lista umów                                               |                         |                                                 |          |
| Operacje do podpisania                                     | Adres płatnika          |                                                 |          |
|                                                            |                         |                                                 |          |
|                                                            | Szczegóły płatności     | Wybierz 💌                                       |          |
|                                                            | Tytułem                 |                                                 |          |
|                                                            |                         |                                                 |          |
|                                                            | Za okres                | od N do N                                       |          |
|                                                            | Identyfikator płatności | ?                                               | wymagane |
|                                                            | Kwota                   | , 00 PLN                                        | wymagane |
|                                                            | Zlecona data realizacji | 2014-07-08                                      | wymagane |
|                                                            |                         | OV AND AND UN A                                 |          |

## Lista umów

Ekran "Lista umów" prezentuje listę rachunków, dla których zarejestrowana jest umowa Polecenia Zapłaty. Lista aktualizowana jest w trybie dziennym, co oznacza, że umowy widoczne są na liście następnego dnia po aktywowaniu w systemie Banku. Po wybraniu na liście linku szczegóły, prezentowane są pełne parametry umowy jak status, data zawarcia i data obowiązywania umowy oraz sposób księgowania i cykl ponowień.

| Rachunki Transakcje Kar               | ty Usługi dodatkowe | Wymiana plików Dostęp Zarządzanie płynnością | Kontakt    | <b>i</b> PKO | 🕆 Wyloguj |
|---------------------------------------|---------------------|----------------------------------------------|------------|--------------|-----------|
| Transakcje niezrealizowane            | Lista Umów P        | oleceń zapłaty                               |            |              |           |
| • Wyszukaj transakcje                 | Status              | Nr Umowy rachunku                            | od         | do           |           |
| Kontrahenci                           | Aktywna             | 05 1020 5561 0000 3502 0312 5561             | 2014-01-24 | 2099-12-31   | Szczegóły |
| Płatności                             | Aktywna             | 05 1020 5561 0000 3802 0312 5561             | 2014-01-24 | 2014-12-31   | Szczegóły |
| Zlecenia stałe                        | Aktywna             | 34 1020 5561 0000 3102 0313 5561             | 2014-01-27 | 2014-12-31   | Szczegóły |
| Przelew jednorazowy                   | Aktywna             | 34 1020 5561 0000 3302 0313 5561             | 2014-01-29 | 2099-12-31   | Szczegóły |
| Przelew do ZUS                        | Aktywna             | 50 1020 5561 0000 3102 0312 5561             | 2014-01-24 | 2099-12-31   | Szczegóły |
| Przelew do US                         | Aktywna             | 52 1020 5561 0000 3702 0312 5561             | 2014-01-24 | 2099-12-31   | Szczegóły |
| Przelew między własnymi<br>rachunkami | Aktywna             | 57 1020 5561 0000 3802 0312 5561             | 2014-01-24 | 2099-12-31   | Szczegóły |
| Import z pliku                        | Aktywna             | 89 1020 5561 0000 3802 0312 5561             | 2014-01-24 | 2014-12-31   | Szczegóły |
| Paczki transakcji                     | Aktywna             | 97 1020 5561 0000 3702 0312 5561             | 2014-01-24 | 2099-12-31   | Szczegóły |
| Przelew zagraniczny                   |                     |                                              |            |              |           |
| Polecenie zapłaty                     |                     |                                              |            |              |           |
| ··• Nowe polecenie                    |                     |                                              |            |              |           |
| → Lista umów                          |                     |                                              |            |              |           |
| Operacie do podpisania                |                     |                                              |            |              |           |

# Rachunki Transakcje Karty Usługi dodatkowe Wymiana plików Dostęp Zarządzanie płynnością Kontakt PKO 🗅 Wyloguj

# → Transakcje niezrealizowane

→ Wyszukaj transakcje → Kontrahenci

Płatności
 Zlecenia stałe
 Przelew jednorazowy
 Przelew do ZUS
 Przelew do US
 Przelew między własnymi
 rachunkami

### Szczegóły Umowy Polecenia zapłaty

| Status Umowy             | Aktywna                          |  |
|--------------------------|----------------------------------|--|
| Rachunek uznawany        | 05 1020 5561 0000 3502 0312 5561 |  |
| Data zawarcia Umowy      | 2014-01-24                       |  |
| Data obowiązywania Umowy | 2099-12-31                       |  |
| Sposób księgowania       | zbiorczo, dwa razy dziennie      |  |
| Ponawianie               | Tak 1 raz co 1 dzień             |  |

POWRÓT ►

→ Nowe polecenie
→ Lista umów

Import z pliku
 Paczki transakcji
 Przelew zagraniczny
 Polecenie zapłaty

-+ Operacje do podpisania

# Karty

Moduł kart w iPKO biznes prezentuje informacje na temat trzech typów kart:

- · Kart debetowych,
- · Kart obciążeniowych,
- · Kart kredytowych,
- · Kart przedpłaconych.

# Karty debetowe

Moduł kart debetowych w iPKO biznes pozwala na:

- prezentowanie bieżących informacji na temat listy kart wydanych do rachunku prowadzonego w PLN, EUR, USD,
- uzyskanie informacji o szczegółach karty m.in. numerze karty, użytkowniku karty, dacie ważności, statusie karty, wysokości limitów na karcie,
- możliwość generowania w różnych formatach plików i drukowania raportów z historią operacji rozliczonych dla wybranej karty debetowej,
- · możliwość drukowania potwierdzenia pojedynczej operacji dokonanej kartą debetową,
- · możliwość włączenia użytkownikowi dostępu (zarządzanie uprawnieniami) do funkcji aktywnych, w tym:
- · zmiany limitów karty,
- · unieważnienia karty oraz zamówienia nowej karty po unieważnieniu.

Strona prezentuje listę rachunków bieżących/pomocniczych klienta, do których wydane zostały karty debetowe. Dostęp do rachunków jest konfigurowany uprawnieniami. Poniżej znajdują się lista kart debetowych wydanych do wybranego rachunku, wraz z najważniejszymi parametrami kart. Istnieje możliwość pobrania listy kart w formatach pdf, csv, xls.

| Rachunki Transakcje Karty           | Usługi dodatkowe W                                  | /ymiana plików Dostęj                                     | p Kontakt                                                         |                                                         | <b>i</b> PKO                                                | 🔁 Wyloguj                                                             |
|-------------------------------------|-----------------------------------------------------|-----------------------------------------------------------|-------------------------------------------------------------------|---------------------------------------------------------|-------------------------------------------------------------|-----------------------------------------------------------------------|
| → Karty debetowe                    | Wybrany rachu                                       | nek ?                                                     |                                                                   |                                                         |                                                             |                                                                       |
| <ul> <li>Szczegóły karty</li> </ul> |                                                     |                                                           |                                                                   |                                                         |                                                             |                                                                       |
| → Historia operacji                 | RACHUNEK BIEŻĄCY 6                                  | 6 1020 5561 0000 3702                                     | 0291 7862 1 031,08 EUR                                            | → <u>Wybierz</u>                                        |                                                             |                                                                       |
| Karty obciążeniowe                  |                                                     |                                                           |                                                                   |                                                         |                                                             |                                                                       |
| -+ Karty kredytowe                  | Lists kart daba                                     | townob w ramaal                                           | h umoun/                                                          |                                                         |                                                             |                                                                       |
| -+ Karty przedpłacone               | Lista kart debe                                     | towych w ramaci                                           | numowy                                                            |                                                         |                                                             |                                                                       |
|                                     |                                                     |                                                           |                                                                   |                                                         |                                                             |                                                                       |
|                                     |                                                     |                                                           |                                                                   | ſ                                                       | Dostępne operacje: PD                                       | F ▼ <del>Pobierz</del>                                                |
|                                     | Użytkownik karty                                    | Numer karty                                               | Nazwa karty                                                       | l<br>Data ważności                                      | Dostępne operacje: PD<br>Status karty                       | F <b>▼</b> → <u>Pobierz</u>                                           |
|                                     | Użytkownik karty<br>ADAM AZOTOWSKI                  | Numer karty<br>4742 7300 0000 0189                        | Nazwa karty<br>VISA BUSINESS EUR KORPO                            | Data ważności<br>2017-04-30                             | Dostępne operacje: PD<br>Status karty<br>Aktywna            | F<br>→ <u>Pobierz</u><br>→ <u>Szczegóły</u><br>→ <u>Unieważnienie</u> |
|                                     | Użytkownik karty<br>ADAM AZOTOWSKI<br>ADAMCZYK ADAM | Numer karty<br>4742 7300 0000 0189<br>4742 7300 0000 0171 | Nazwa karty<br>VISA BUSINESS EUR KORPO<br>VISA BUSINESS EUR KORPO | Data ważności           2017-04-30           2017-04-30 | Dostępne operacje: PD<br>Status karty<br>Aktywna<br>Aktywna | F ♥ → Poblerz                                                         |

# Szczegóły karty

Strona prezentuje w czasie rzeczywistym informacje dotyczące danej karty debetowej wydanej do rachunku, wraz z limitami wydatków określonymi na karcie. Aby wyświetlić szczegóły karty debetowej należy wskazać numer rachunku oraz kartę.

| Rachunki Transakcje Karty             | Usługi dodatkowe Wymiana plików D                                  | )ostęp Kontakt                              | <b>i</b> PKO | 🎦 Wyloguj      |
|---------------------------------------|--------------------------------------------------------------------|---------------------------------------------|--------------|----------------|
| ↔ Karty debetowe                      | Wybrany rachunek <b>?</b>                                          |                                             |              |                |
| Szczegóły karty                       |                                                                    |                                             |              |                |
| <ul> <li>Historia operacji</li> </ul> | RACHUNEK BIEŻĄCY 88 1020 5561 0000                                 | 3002 0035 9240 6 067 883,20 PLN M → Wybierz |              |                |
| → Karty obciążeniowe                  |                                                                    |                                             |              |                |
| -> Karty kredytowe                    | Szczegów karty debetowej                                           |                                             |              |                |
| → Karty przedpłacone                  | Szczegoly karty debetowej                                          |                                             |              |                |
|                                       | Karta AMBROZIAK TOMEK 4381 2020                                    | 0000 2462 💌 → <u>Wybierz</u>                |              |                |
|                                       | Numer karty                                                        | 4381 2020 0000 2462                         |              |                |
|                                       | Użytkownik karty                                                   | AMBROZIAK TOMEK                             |              |                |
|                                       | Nazwa karty                                                        | PKO VISA Business Electron                  |              |                |
|                                       | Data ważności karty                                                | 2017-06-30                                  |              |                |
|                                       | Status karty                                                       | Nieaktywna → <u>Unieważnienie</u>           |              |                |
|                                       | Ubezpieczenia i usługi dodatkowe                                   | Standardowy pakiet ubezpieczeń              |              |                |
|                                       | Limity                                                             |                                             |              | → <u>Zmień</u> |
|                                       | Limit globalny ?                                                   | 50 000,00 PLN                               |              |                |
|                                       | Wykorzystanie limitu globalnego <b>?</b>                           | 20 001,00 PLN                               |              |                |
|                                       | Miesięczny limit karty                                             | 10 001,00 PLN                               |              |                |
|                                       | Dzienny limit wypłat gotówki                                       | 2 002,00 PLN                                |              |                |
|                                       | Dzienny limit operacji płatniczych                                 | 3 003,00 PLN                                |              |                |
|                                       | Dzienny limit wypłat gotówki<br>Dzienny limit operacji płatniczych | 2 002,00 PLN<br>3 003,00 PLN                |              |                |

POWRÓT ►

## Historia operacji

Historia operacji zawiera informacje na temat operacji zrealizowanych i rozliczonych, które zmieniły saldo księgowe rachunku, do którego została wydana karta. Aby wyświetlić historię należy wskazać numer rachunku oraz kartę. Dodatkowe kryteria wyszukiwania umożliwiają prezentowanie transakcji dokonanych w określonym przedziale kwotowym, czasowym oraz po ich typie.

Istnieje możliwość pobrania i wydruku raportu z historią operacji dla wybranej karty w pięciu dostępnych formatach (pdf, xls, csv, html, xlm). Ponadto dostępna jest również możliwość wydruku potwierdzenia pojedynczej operacji.

| Rachunki Transakcje Karty               | Usługi dodatkow  | e Wymianap     | lików Dostęp      | Kontakt                                                                                                    |                  | <b>i</b> PKO           | Wyloguj            |
|-----------------------------------------|------------------|----------------|-------------------|----------------------------------------------------------------------------------------------------|------------------|------------------------|--------------------|
| Karty debetowe     Szczegóły karty      | Wybrany ra       | achunek [      | ?                 |                                                                                                    |                  |                        |                    |
| <ul> <li>Historia operacji</li> </ul>   | RACHUNEK BI      | EŻĄCY 66 102   | 0 5561 0000 37    | 702 0291 7862 1 031,08 EUR 💉                                                                                                    | ∍ <u>Wybierz</u> |                        |                    |
| Karty obciążeniowe     Karty kroch towo |                  |                |                   |                                                                                                    |                  |                        |                    |
| Karty kredytowe                         | Historia op      | eracji         |                   |                                                                                                    |                  |                        |                    |
| ··· Karty przedpiacone                  | Kryteria wysz    | ukiwania       |                   |                                                                                                    |                  |                        |                    |
|                                         | Karta ADAM       | I AZOTOWSKI    | 4742 7300 000     | 0 0189 💌 📲 Wybierz                                                                                                    |                  |                        |                    |
|                                         | Typ transakcji   |                | Тп                | ansakcje kartą 💌                                                                                                    |                  |                        |                    |
|                                         | Termin           |                | Od [              | 2012-12-10 N Do 201                                                                                                    | 4-01-31          | 27<br>N                | wymagane           |
|                                         | Kwota ?          |                | Min.              | 10,00 Max. 50                                                                                                    | ,00              |                        |                    |
|                                         |                  |                |                   |                                                                                                    |                  |                        | WYSZUKAJ 🕨         |
|                                         | Wyszukan         | e transakc     | je ?              |                                                                                                    |                  |                        |                    |
|                                         |                  |                |                   | Dostępne opera                                                                                                    | cje: PDF         | Pobier                 | z dokument ?       |
|                                         | Data<br>operacji | Data<br>waluty | Typ<br>transakcji | Opis transakcji                                                                                                    | Kwota            | Saldo po<br>transakcji |                    |
|                                         | 2013-06-20       | 2013-06-17     | Platność kartą    | Tytuł: 00000001<br>7405168316807000754001<br>Lokalizacja:<br>Kraj: Polska<br>Miasto: Warszava<br>Adres: TERMID01W/olczynska<br>Data operacji: 201-06-20<br>Humer referencyjny:<br>74051683168070007540001<br>Oryginalna kvota operacji: 100,00 PLN<br>Numer karty: ************************************ | -24,12 EUR       | +1 170,88 EUR          | Drukuj<br>C Faksuj |

## Funkcje aktywne – zarządzanie uprawnieniami

W zależności od nadanych uprawnień użytkownik iPKO biznes ma możliwość dostępu do funkcji aktywnych. W takim przypadku na ekranach prezentowane są dodatkowo linki do funkcjonalności umożliwiających:

- · dokonywanie on-line zmiany limitów na karcie,
- · unieważnianie kart oraz zamawianie kart po unieważnieniu.

Strona prezentująca aktualne limity ustawione na wybranej karcie oraz umożliwiająca ich zmianę w czasie rzeczywistym:

| Rachunki Transakcje Karty              | Usługi dodatkowe Wymiana plików Do  | stęp Kontakt                                     | PKO 🕆 Wyloguj          |
|----------------------------------------|-------------------------------------|--------------------------------------------------|------------------------|
| → Karty debetowe                       | Wybrany rachunek 📪                  |                                                  |                        |
| <ul> <li>Szczegóły karty</li> </ul>    |                                     |                                                  |                        |
| <ul> <li>Historia operacji</li> </ul>  | RACHUNEK BIEŻĄCY 66 1020 5561 00    | 000 3702 0291 7862 1 031,08 EUR 💌 \cdots Wybierz |                        |
| <ul> <li>Karty obciążeniowe</li> </ul> |                                     |                                                  |                        |
| Karty kredytowe                        | Modyfikacia limitów karty do        | hetowei                                          |                        |
| - Karty przedpłacone                   | wodynkacja ilmitow karty de         | betowej                                          |                        |
|                                        | Karta ADAM AZOTOWSKI 4742 730       | 0 0000 0189 💌 → <u>Wybierz</u>                   |                        |
|                                        | Numer karty                         | 4742 7300 0000 0189                              |                        |
|                                        | Użytkownik karty                    | ADAM AZOTOWSKI                                   |                        |
|                                        | Nazwa karty                         | VISA BUSINESS EUR KORPO                          |                        |
|                                        | Data ważności karty                 | 2017-04-30                                       |                        |
|                                        | Miesięczny limit karty              | 1 000 ,00 EUR                                    | wymagane               |
|                                        | Dzienny limit wypłat gotówki        | 1 000 ,00 EUR                                    | wymagane               |
|                                        | Dzienny limit operacji platniczych  | 1 000 ,00 EUR                                    | wymagane               |
|                                        |                                     | OK → ANULUJ →                                    |                        |
| Przewodnik Demo Bezpieczeństw          | o Opłaty Oprocentowanie Kursy walut | Kod BIC (Swift): BPKOPLPW                        | © 2008 PKO Bank Polski |

Strona prezentująca informacje o zastrzeganej karcie oraz o miejscu i adresie, na który zostanie dostarczona nowa karta oraz PIN:

| Rachunki Transakcje Karty           | Usługi dodatkowe Wymiana plików E                                             | lostęp Kontakt                                                                                                    | iPKO 🖻 Wyloguj                         |
|-------------------------------------|-------------------------------------------------------------------------------|----------------------------------------------------------------------------------------------------|----------------------------------------|
| → Karty debetowe                    | Unieważnienie karty debetow                                                   | rej                                                                                                    |                                        |
| <ul> <li>Szczegóły karty</li> </ul> | Unieważnienie karty jest nieodv                                               | vracalne i oznacza, że nie będzie można już z niej korzysta                                                                           | ć. Unieważniona karta nie może być     |
| 😁 Historia operacji                 | ponownie aktywowana.                                                          |                                                                                                    |                                        |
| → Karty obciążeniowe                |                                                                               |                                                                                                    |                                        |
| → Karty kredytowe                   | Numer karty                                                                   | 4742 7300 0000 0189                                                                                                    |                                        |
| → Karty przedpłacone                | Użytkownik karty                                                              | ADAM AZOTOWSKI                                                                                                    |                                        |
|                                     | Nazwa karty                                                                   | VISA BUSINESS EUR KORPO                                                                                                    |                                        |
|                                     | Data ważności karty                                                           | 2017-04-30                                                                                                    |                                        |
|                                     | Powód unieważnienia karty                                                     | <ul> <li>Karta zagubiona</li> <li>Karta skradziona</li> <li>Karta zniszczona</li> </ul>                                               | wymagane                               |
|                                     | Zamówienie nowej karty w miejsce un                                           | eważnianej                                                                                                    |                                        |
|                                     | Czy chcesz zamówić nową kartę?                                                | Tak 💌                                                                                                    | wymagane                               |
|                                     | W miejsce unieważnionej karty zostan<br>adresy korespondencyjne. Jeśli który: | ie wydana nowa karta z nowym numerem PIN. Kartę oraz PIN wyśler<br>ś z poniższych adresów jest niepoprawny, skontaktuj się z Doradcą. | ny oddzielnymi przesyłkami na poniższe |
|                                     | Adres, na który zostanie wysłana nowa<br>karta                                | TRANSPORT CIĘŻAROWY NR 7 BIŁYJ WŁODZIMIERZ<br>AZOTOWSKI ADAM<br>UL.WIEJSKA 7<br>01-96 WARSZAWA                                        |                                        |
|                                     | Adres, na który zostanie wysłany nowy PIN                                     | TRANSPORT CIĘŻAROWY NR 7 BIŁYJ WŁODZIMIERZ<br>AZOTOWSKI ADAM<br>UL.WIEJSKA 7171717<br>01-496 WARSZAWA                                 |                                        |
|                                     |                                                                               | OK → ANULUJ →                                                                                                    |                                        |

Strona prezentująca informacje o zamawianej karcie po jej wcześniejszym zastrzeżeniu oraz miejscu i adresie, na który zostanie dostarczona nowa karta oraz PIN:

| Rachunki Transakcje Karty           | Usługi dodatkowe Wymiana plików D                                 | ostęp Kontakt                                                                 | PKO <sup>®</sup> Wyloguj         |
|-------------------------------------|-------------------------------------------------------------------|-------------------------------------------------------------------------------|----------------------------------|
| ↔ Karty debetowe                    | Potwierdzenie zamówienia k                                        | arty debetowej w miejsce karty unieważn                                       | ionej                            |
| <ul> <li>Szczegóły karty</li> </ul> |                                                                   |                                                                               |                                  |
| 😁 Historia operacji                 | Numer karty unieważnionej                                         | 4381 2020 5000 2990                                                           |                                  |
| -+ Karty obciążeniowe               | Użytkownik karty unieważnionej                                    | BABA ALI                                                                      |                                  |
| -+ Karty kredytowe                  | Nazwa karty unieważnionej                                         | PKO VISA Business Electron Municipium                                         |                                  |
| -+ Karty przedpłacone               | Data ważności karty unieważnionej                                 | 2017-04-30                                                                    |                                  |
|                                     | Kartę oraz PIN wyślemy oddzielnymi p<br>skontaktuj się z Doradcą. | rzesyłkami na poniższe adresy korespondencyjne. Jeśli któryś z poniż          | iszych adresów jest niepoprawny, |
|                                     | Adres, na który zostanie wysłana nowa<br>karta                    | Karta zostanie wysłana na adres<br>właściwego Centrum Korporacyjnego/oddziału |                                  |
|                                     | Adres, na który zostanie wysłany nowy PIN                         | TRANS SPEED<br>ALI BABA<br>UL FAŁATA 4<br>87-101 TORUŃ                        |                                  |
|                                     |                                                                   | WYKONAJ > ANULUJ >                                                            |                                  |
| Przewodnik Demo Bezpieczeństwo      | Opłaty Oprocentowanie Kursy walut                                 | Kod BIC (Swift): BPKOPLPW                                                     | © 2008 PKO Bank Polski           |

# Karty obciążeniowe

Moduł kart obciążeniowych w iPKO biznes pozwala na:

- prezentowanie bieżących informacji na temat umowy o korzystanie z kart obciążeniowych oraz listy wydanych kart,
- · przegląd historii operacji oraz operacji nierozliczonych dla wybranej karty,
- uzyskanie informacji o saldzie i środkach dostępnych na karcie, a także innych szczegółach karty m.in.
   numerze karty, użytkowniku karty, dacie ważności, statusie karty, wysokości limitów na karcie,
- możliwość generowania w różnych formatach plików i drukowania raportów z historią operacji rozliczonych oraz nierozliczonych dla wybranej karty obciążeniowej,
- · możliwość drukowania potwierdzenia pojedynczej operacji dokonanej kartą obciążeniową,
- · możliwość włączenia użytkownikowi dostępu (zarządzanie uprawnieniami) do funkcji aktywnych, w tym:
- · zmiany limitów karty,
- · unieważnienia karty oraz zamówienia nowej karty po unieważnieniu.

Strona prezentuje listę rachunków bieżących, do których zawarte zostały umowy o karty obciążeniowe. Poniżej znajdują się informacje na temat wybranej umowy oraz lista kart obciążeniowych wydanych w ramach umowy, wraz z najważniejszymi parametrami kart. Istnieje możliwość pobrania listy kart w formatach pdf, csv, xls.

| Rachunki Transakcje Karty                  | PKO Cash Usługi dodatk              | owe Wymiana p            | lików Dostęp         | Zarządzanie płynnością | Kontakt              | <b>i</b> PKO    | 🔓 Wyloguj                                 |
|--------------------------------------------|-------------------------------------|--------------------------|----------------------|------------------------|----------------------|-----------------|-------------------------------------------|
| → Karty debetowe                           | Umowa o korzysta                    | anie z kart ol           | ociążeniowy          | ch                     |                      |                 |                                           |
| → Karty obciążeniowe                       | Dane umowy                          |                          |                      |                        |                      |                 |                                           |
| Szczegóły karty                            | Numer rachunku umowy ?              | ] [                      | 48 1020 5561 000     | 00 3102 0007 5895      | → <u>Wybierz</u>     |                 |                                           |
| •• Operacje kartowe     •• Karty kredytowe | Limit globalny                      | :                        | 500 000,00 PLN       |                        |                      |                 |                                           |
| Karty przedpłacone                         | Wykorzystanie limitu globaln        | ego ?                    | 11 000,00 PLN        |                        |                      |                 |                                           |
|                                            | Bieżące saldo zadłużenia            |                          | 0,00 PLN             |                        |                      |                 |                                           |
|                                            | Środki dostępne <b>?</b>            |                          | 41 000,00 PLN        |                        |                      |                 |                                           |
|                                            | Całość zadłużenia <b>?</b>          |                          | 0,00 PLN             |                        |                      |                 |                                           |
|                                            | Lista kart obciąże                  | niowych w r              | amach umo            | wy                     |                      |                 |                                           |
|                                            |                                     |                          |                      |                        | Dostępi              | ne operacje: PD | F Pobierz                                 |
|                                            | Użytkownik i numer<br>karty         | Cykliczny limit<br>karty | : Środki<br>dostępne | Dzień<br>rozliczenia   | Kwota<br>rozliczenia | Status<br>karty |                                           |
|                                            | GRUDEK ERYKA<br>5531 4122 0056 8586 | 40 000,00 PLN            | 40 000,00 PL         | N                      |                      | Aktywna         | → Szczegóły<br>→ Unieważnienie            |
|                                            | JAK OLGA<br>5534 6051 0112 0921     | 1 000,00 PLN             | 1 000,00 PLM         | N                      |                      | Nieaktywna      | → <u>Szczegóły</u> → <u>Unieważnienie</u> |
|                                            | JAK OLGA<br>5534 6051 0190 1080     | 1 000,00 PLN             | 1 000,00 PLM         | N                      |                      | Unieważniona    | → Szczegóły                               |

Przewodnik Demo Bezpieczeństwo Opłaty Oprocentowanie Kursy walut Kod BIC (Swift): BPKOPLPW © 2008 PKO Bank Polski

# Szczegóły karty

Strona prezentuje w czasie rzeczywistym informacje dotyczące danej karty obciążeniowej wydanej w ramach umowy, wraz z limitami wydatków określonymi na karcie oraz ich bieżącym wykorzystaniu. Aby wyświetlić szczegóły karty obciążeniowej należy wskazać numer rachunku umowy oraz kartę.

| Rachunki Transakcje Karty      | PKO Cash Usługi dodatkowe Wymiana                         | n plików Dostęp Zarządzanie płynnością Kontakt              | KO 🗅 Wyloguj           |  |  |  |  |
|--------------------------------|-----------------------------------------------------------|-------------------------------------------------------------|------------------------|--|--|--|--|
| . Kathi dahatawa               | Wybrany rachunek                                          |                                                             |                        |  |  |  |  |
| Karty obciataniowa             |                                                           |                                                             |                        |  |  |  |  |
| -+ Szczenóły karty             | Numer rachupla umena 2                                    |                                                             |                        |  |  |  |  |
| Operacie kartowe               | 48 1020 3361 0000 3102 0007 3893 MM → <u>WYDIETZ</u>      |                                                             |                        |  |  |  |  |
| Karty kredytowe                |                                                           |                                                             |                        |  |  |  |  |
| Karty przedpłacone             | Szczegóły karty obciążeniowej                             |                                                             |                        |  |  |  |  |
|                                |                                                           |                                                             |                        |  |  |  |  |
|                                | Karta GRUDEK ERYKA 5531 4122 0056 8586 💌 → <u>Wybierz</u> |                                                             |                        |  |  |  |  |
|                                | Numer karty                                               | 5531 4122 0056 8586                                         |                        |  |  |  |  |
|                                | Użytkownik karty                                          | GRUDEK ERYKA                                                |                        |  |  |  |  |
|                                | Nazwa karty                                               | MC CORPORATE EXECUTIVE                                      |                        |  |  |  |  |
|                                | Środki dostępne                                           | 40 000,00 PLN                                               |                        |  |  |  |  |
|                                | Wartość operacji nierozliczonych ?                        | 0,00 PLN                                                    |                        |  |  |  |  |
|                                | Dzień rozliczenia                                         |                                                             |                        |  |  |  |  |
|                                | Kwota rozliczenia                                         |                                                             |                        |  |  |  |  |
|                                | Data ważności karty                                       | 2014-11-30                                                  |                        |  |  |  |  |
|                                | Status karty                                              | Aktywna → <u>Unieważnienie</u>                              |                        |  |  |  |  |
|                                | Ubezpieczenia i usługi dodatkowe                          | Standardowy pakiet ubezpieczeń, pakiet IAPA i Priority Pass |                        |  |  |  |  |
|                                | Limity                                                    |                                                             | → <u>Zmień</u>         |  |  |  |  |
|                                | Limit globalny ?                                          | 500 000,00 PLN                                              |                        |  |  |  |  |
|                                | Wykorzystanie limitu globalnego <b>?</b>                  | 41 000,00 PLN                                               |                        |  |  |  |  |
|                                | Limit cykliczny                                           | 40 000,00 PLN                                               |                        |  |  |  |  |
|                                | Wykorzystanie limitu cyklicznego                          | 0,00 PLN                                                    |                        |  |  |  |  |
|                                | Dzienny limit wypłat gotówki                              | 20 000,00 PLN                                               |                        |  |  |  |  |
|                                | Wykorzystanie dziennego limitu gotówki                    | 0,00 PLN                                                    |                        |  |  |  |  |
|                                | Dzienny limit operacji płatniczych                        | Brak                                                        |                        |  |  |  |  |
|                                |                                                           | POWRÓT►                                                     |                        |  |  |  |  |
| Przewodnik Demo Bezpieczeństwo | Opłaty Oprocentowanie Kursy walut                         | Kod BIC (Swift): BPKOPLPW                                   | © 2008 PKO Bank Polski |  |  |  |  |

## Historia operacji

Historia operacji zawiera informacje na temat operacji zrealizowanych i rozliczonych, które zmieniły saldo księgowe rachunku karty obciążeniowej. Aby wyświetlić historię należy wskazać numer rachunku umowy oraz kartę. Dodatkowe kryteria wyszukiwania umożliwiają prezentowanie transakcji dokonanych w określonym przedziale kwotowym oraz czasowym - w bieżącym cyklu lub w dowolnie zdefiniowanym przez użytkownika terminie.

Istnieje możliwość pobrania i wydruku raportu z historią operacji dla wybranej karty w pięciu dostępnych formatach (pdf, xls, csv, html, xlm). Ponadto dostępna jest również możliwość wydruku potwierdzenia pojedynczej operacji.

| Rachunki Transakcje Karty              | PKO Cash Usługi doc            | latkowe Wymiana p                 | plików Dostęp Z                          | arządzanie płynnością                                                               | Kontakt                                                                  | i PK(             | /⊡ C             | Vyloguj             |
|----------------------------------------|--------------------------------|-----------------------------------|------------------------------------------|-------------------------------------------------------------------------------------|--------------------------------------------------------------------------|-------------------|------------------|---------------------|
| → Karty debetowe                       | Wybrany rachu                  | nek                               |                                          |                                                                                     |                                                                          |                   |                  |                     |
| <ul> <li>Karty obciążeniowe</li> </ul> | - ,,                           |                                   |                                          |                                                                                     |                                                                          |                   |                  |                     |
| <ul> <li>Szczegóły karty</li> </ul>    | Numer rachunku umowy           | ,                                 | 98 1020 2368 000                         | 0 2602 0155 9038                                                                    | Wybier                                                                   | z                 |                  |                     |
| → Operacje kartowe                     |                                |                                   | 5                                        |                                                                                     |                                                                          | -                 |                  |                     |
| <ul> <li>Karty kredytowe</li> </ul>    |                                |                                   |                                          |                                                                                     |                                                                          |                   |                  |                     |
| <ul> <li>Karty przedpłacone</li> </ul> | Wybrana karta                  | obciążeniowa                      |                                          |                                                                                     |                                                                          |                   |                  |                     |
|                                        |                                |                                   |                                          | -                                                                                   |                                                                          |                   |                  |                     |
|                                        | Karta KNYSZ BEATA              | 5534 6051 0105 22                 | 98                                       | Mybierz                                                                             |                                                                          |                   |                  |                     |
|                                        | Środki dostępne                |                                   | 30 000,00 PLN                            |                                                                                     |                                                                          |                   |                  |                     |
|                                        | Saldo bieżące                  |                                   | 0,00 PLN                                 |                                                                                     |                                                                          |                   |                  |                     |
|                                        | Wartość operacji               |                                   | 171,49 PLN                               |                                                                                     |                                                                          |                   |                  |                     |
|                                        | Typ raportu                    |                                   | Historia operacji                        |                                                                                     |                                                                          |                   |                  |                     |
|                                        | Kwota                          |                                   | Historia operacji                        |                                                                                     | May 100.00                                                               |                   |                  |                     |
|                                        | Termin                         |                                   | 💍 bieżący cykl                           |                                                                                     | <ul> <li>data ?</li> <li>od 2013-05-01</li> <li>Do 2014-01-21</li> </ul> | L 37<br>N<br>L 37 |                  |                     |
|                                        | Historia operac                | ji ?                              |                                          |                                                                                     |                                                                          |                   | W                | ′SZUKAJ ►           |
|                                        |                                |                                   |                                          |                                                                                     | Dostępne operacj                                                         | e: PDF            | ▼ → <u>Pobi</u>  | <u>erz dokument</u> |
|                                        | Data Data<br>operacji księgowa | Numer i<br>użytkownik karty       | Typ transakcji                           | Opis                                                                                |                                                                          | Kwota<br>operacji | Wartość<br>w PLN |                     |
|                                        | 2013-05-22 2013-05-24          | 5534 6051 0105 229<br>KNYSZ BEATA | WYPŁATA<br>GOTÓWKI (ATM)<br>- ZAGR. CHIP | SPARKASSE ODER-SPREE<br>DEU<br>Data operacji: 20<br>Kurs waluty: 4<br>Rodzaj waluty | SBFFBAHNHO<br>13-05-22<br>,2980<br>* EUR                                 | 5,00 EUR          | 21,49 PLN        | Drukuj              |
|                                        | 2013-05-08 2013-05-09          | 5534 6051 0105 229<br>KNYSZ BEATA | WYPŁATA<br>GOTÓWKI (ATM)<br>- KRAJ CHIP  | 01026 PKO BP SA WAR<br>Data operacji: 20                                            | SZAWA POL<br>13-05-08                                                    | 50,00 PLN         | 50,00 PLN        | 🖄 <u>Drukuj</u>     |
|                                        | 2013-05-08 2013-05-09          | 5534 6051 0105 229<br>KNYSZ BEATA | WYPŁATA<br>GOTÓWKI (ATM)<br>- KRAJ CHIP  | 01026 PKO BP SA WAR<br>Data operacji: 20                                            | SZAWA POL<br>13-05-08                                                    | 100,00 PLN        | 100,00 PLN       | 🖄 <u>Drukuj</u>     |
| Przewodnik Demo Bezpieczeństw          | o Opłaty Oprocentowanie        | e Kursy walut                     | Kod BIC                                  | (Swift): BPKOPLPW                                                                   |                                                                          | (                 | E) 2008 PKO I    | Bank Polski         |

# Operacje nierozliczone

Strona operacje nierozliczone prezentuje między innymi płatności kartą lub wypłaty z bankomatu, na które Bank założył blokadę. Ostateczne obciążenie rachunku karty nastąpi w momencie rozliczenia operacji najczęściej w ciągu kilku dni od daty wykonania operacji.

Operacje nierozliczone mają wpływ na wysokość środków dostępnych na karcie. Dodatkowe kryteria wyszukiwania umożliwiają prezentowanie transakcji dokonanych w określonym przedziale kwotowym oraz czasowym - w bieżącym cyklu lub w dowolnie zdefiniowanym przez użytkownika terminie. Istnieje możliwość pobrania i wydruku raportu z operacjami nierozliczonymi dla wybranej karty w pięciu dostępnych formatach (pdf, xls, csv, html, xlm).

| Rachunki Transakcje Karty              | PKO Cash Usługi dodatkowe Wymia                                                          | ana plików Dostęp Zarządzanie płynności                                      | ą Kontakt                                                 | PKO 🕆 Wyloguj |
|----------------------------------------|------------------------------------------------------------------------------------------|------------------------------------------------------------------------------|-----------------------------------------------------------|---------------|
| <ul> <li>Karty debetowe</li> </ul>     | Wybrany rachunek                                                                         |                                                                              |                                                           |               |
| <ul> <li>Karty obciążeniowe</li> </ul> |                                                                                          |                                                                              |                                                           |               |
| → Szczegóły karty                      | Numer rachunku umowy                                                                     | 98 1020 2368 0000 2602 0155 9038                                             | → <u>Wybierz</u>                                          |               |
| > Operacje kartowe                     |                                                                                          |                                                                              |                                                           |               |
| Karty kredytowe                        |                                                                                          |                                                                              |                                                           |               |
| Karty przedpłacone                     | wybrana karta obciążeniow                                                                | wa                                                                           |                                                           |               |
|                                        |                                                                                          |                                                                              |                                                           |               |
|                                        | Karta KNYSZ BEATA 5534 6051 010                                                          | 5 2298 → <u>Wybierz</u>                                                      |                                                           |               |
|                                        | Środki dostępne                                                                          | 30 000,00 PLN                                                                |                                                           |               |
|                                        | Saldo bieżące                                                                            | 0,00 PLN                                                                     |                                                           |               |
|                                        | Wartość operacji nierozliczonych                                                         | 0,00 PLN                                                                     |                                                           |               |
|                                        | Kryteria wyszukiwania                                                                    |                                                                              |                                                           |               |
|                                        | Kryteria wyszukiwania<br>Typ raportu                                                     | Operacje nierozliczone 💌                                                     |                                                           |               |
|                                        | Kryteria wyszukiwania<br>Typ raportu<br>Kwota                                            | Operacje nierozliczone 💌<br>Min. 20,00                                       | Max. <b>100,00</b>                                        |               |
|                                        | Kryteria wyszukiwania<br>Typ raportu<br>Kwota<br>Termin                                  | Operacje nierozliczone       Min.       20,00          í bieżący cykl        | Max. 100,00<br>C data ?<br>Od 2013-12-21<br>Do 2014-01-21 |               |
|                                        | Kryteria wyszukiwania<br>Typ raportu<br>Kwota<br>Termin<br>Operacje nierozliczone ?      | Operacje nierozliczone        Min.       20,00               bieżący cykł    | Max. 100,00<br>C data ?<br>Od 2013-12-21<br>Do 2014-01-21 | WYSZUKAJ      |
|                                        | Kryteria wyszukiwania Typ raportu Kwota Termin Operacje nierozliczone ? Brak transakcji. | Operacje nierozliczone I         Min.         20,00             bieżący cykł | Max. 100,00<br>C data ?<br>Od 2013-12-21<br>Do 2014-01-21 |               |

# Funkcje aktywne – zarządzanie uprawnieniami

W zależności od nadanych uprawnień użytkownik iPKO biznes ma możliwość dostępu do funkcji aktywnych. W takim przypadku na ekranach prezentowane są dodatkowo linki do funkcjonalności umożliwiających:

- · dokonywanie on-line zmiany limitów na karcie,
- $\cdot$  unieważnianie kart oraz zamawianie kart po unieważnieniu.

Strona prezentująca aktualne limity ustawione na wybranej karcie oraz umożliwiająca ich zmianę w czasie rzeczywistym:

| Rachunki Transakcje Karty              | Usługi dodatkowe Wymiana plików Dos      | stęp Kontakt                                     | PKO <sup>哈 Wyloguj</sup> |
|----------------------------------------|------------------------------------------|--------------------------------------------------|--------------------------|
| -+ Karty debetowe                      | Modyfikacja limitów karty ob             | ociążeniowej                                     |                          |
| → Karty obciążeniowe                   |                                          |                                                  |                          |
| <ul> <li>Szczegóły karty</li> </ul>    | Karta POLKA MARIA 5534 6051 0154 7       | 7339 → <u>Wybierz</u>                            |                          |
| Operacje kartowe                       | Numer karty                              | 5534 6051 0154 7339                              |                          |
| Karty kredytowe                        | Użytkownik karty                         | POLKA MARIA                                      |                          |
| <ul> <li>Karty przedpłacone</li> </ul> | Nazwa karty                              | MC CORPORATE                                     |                          |
|                                        | Data ważności karty                      | 2018-01-31                                       |                          |
|                                        | Limit globalny ?                         | 210 000,00 PLN                                   |                          |
|                                        | Wykorzystanie limitu globalnego <b>?</b> | 200 000,00 PLN                                   |                          |
|                                        | Limit cykliczny                          | 10000 ,00 PLN                                    | wymagane                 |
|                                        | Dzienny limit wypłat gotówki             | C Brak limitu                                    |                          |
|                                        | Dzienny limit operacji platniczych       | <ul> <li>Brak limitu</li> <li>,00 PLN</li> </ul> |                          |
|                                        |                                          | OK → ANULUJ →                                    |                          |
| Przewodnik Demo Bezpieczeństwo         | Opłaty Oprocentowanie Kursy walut        | Kod BIC (Swift): BPKOPLPW                        | © 2008 PKO Bank Polski   |

Strona prezentująca informacje o zastrzeganej karcie oraz o miejscu i adresie, na który zostanie dostarczona nowa karta oraz PIN:

| Rachunki Transakcje Karty                                 | Usługi dodatkowe Wymiana plików Dos                                                                                                    | stęp Kontakt                                                                           | PKO 🕆 Wyloguj                 |  |  |  |  |
|-----------------------------------------------------------|----------------------------------------------------------------------------------------------------|----------------------------------------------------------------------------------------|-------------------------------|--|--|--|--|
| → Karty debetowe  → Karty obciążeniowe  → Szczegóły karty | Unieważnienie karty obciąże:<br>Unieważnienie karty jest nieodw<br>ponownie aktywowana.                                                                                                    | <mark>NoWej</mark><br>racalne i oznacza, że nie będzie można już z niej korzystać. Uni | ieważniona karta nie może być |  |  |  |  |
| → Operacje kartowe                                        |                                                                                                    |                                                                                        |                               |  |  |  |  |
| → Karty kredytowe                                         |                                                                                                    |                                                                                        |                               |  |  |  |  |
| → Karty przedpłacone                                      | Numer karty                                                                                                    | 5531 4122 0058 1290                                                                    |                               |  |  |  |  |
|                                                           | Użytkownik karty                                                                                                    | ZIELIŃSKI ANDRZEJ                                                                      |                               |  |  |  |  |
|                                                           | Nazwa karty                                                                                                    | MC CORPORATE EXECUTIVE                                                                 |                               |  |  |  |  |
|                                                           | Data ważności karty                                                                                                    | 2018-01-31                                                                             |                               |  |  |  |  |
|                                                           | Powód unieważnienia karty                                                                                                    | <ul> <li>Karta zagubiona</li> <li>Karta skradziona</li> </ul>                          | wymagane                      |  |  |  |  |
|                                                           | Zamówienie nowej karty w miejsce unie                                                                                                    | Zamówienie nowej karty w miejsce unieważnianej                                         |                               |  |  |  |  |
|                                                           | Czy chcesz zamówić nową kartę?                                                                                                    | Tak 💌                                                                                  | wymagane                      |  |  |  |  |
|                                                           | W miejsce unieważnionej karty zostanie wydana nowa karta z nowym numerem PIN. Kartę oraz PIN wyślemy oddzielnymi przesyłkami na poniższe adresy korespondencyjne. Jeśli któryś z poniższych adresów jest niepoprawny, skontaktuj się z Doradcą. |                                                                                        |                               |  |  |  |  |
|                                                           | Adres, na który zostanie wysłana nowa<br>karta                                                                                                    | TRANS SPEED<br>ANDRZEJ ZIELIŃSKI<br>UL_FAŁATA 4<br>87-101 TORUŃ                        |                               |  |  |  |  |
|                                                           | Adres, na który zostanie wysłany nowy PIN                                                                                                    | ANDRZEJ ZIELIŃSKI<br>UL.ROSOŁA 8 M.2<br>02-796 WARSZAWA                                |                               |  |  |  |  |
|                                                           |                                                                                                    | OK → ANULUJ →                                                                          |                               |  |  |  |  |
| Przewodnik Demo Bezpieczeństwo                            | Opłaty Oprocentowanie Kursy walut                                                                                                    | Kod BIC (Swift): BPKOPLPW                                                              | © 2008 PKO Bank Polski        |  |  |  |  |

Strona prezentująca informacje o zamawianej karcie po jej wcześniejszym zastrzeżeniu oraz miejscu i adresie, na który zostanie dostarczona nowa karta oraz PIN:

| Rachunki Transakcje Karty      | PKO Cash Usługi dodatkowe Wymiana                            | ı plików Dostęp Zarządzanie płynnością K                                      | ontakt PKO 🕆 Wyloguj                              |
|--------------------------------|--------------------------------------------------------------|-------------------------------------------------------------------------------|---------------------------------------------------|
| → Karty debetowe               | Potwierdzenie zamówienia k                                   | arty obciążeniowej w miejsce ka                                               | rty unieważnionej                                 |
| ↔ Karty obciążeniowe           |                                                              |                                                                               |                                                   |
| → Szczegóły karty              | Numer karty unieważnionej                                    | 5534 6051 0175 4323                                                           |                                                   |
| -+ Operacje kartowe            | Użytkownik karty unieważnionej                               | NOLNA EWA                                                                     |                                                   |
| -+ Karty kredytowe             | Nazwa karty unieważnionej                                    | MC CORPORATE                                                                  |                                                   |
| -+ Karty przedpłacone          | Data ważności karty unieważnionej                            | 2015-12-31                                                                    |                                                   |
|                                | Kartę oraz PIN wyślemy oddzielnymi skontaktuj się z Doradcą. | przesyłkami na poniższe adresy korespondencyjne. Je                           | śli któryś z poniższych adresów jest niepoprawny, |
|                                | Adres, na który zostanie wysłana nowa<br>karta               | Karta zostanie wysłana na adres<br>właściwego Centrum Korporacyjnego/oddziału |                                                   |
|                                | Adres, na który zostanie wysłany nowy PIN                    | EWA NOLNA<br>AL.AK 215/21<br>01-833 WARSZAWA                                  |                                                   |
|                                |                                                              | WYKONAJ > ANULUJ >                                                            |                                                   |
| Przewodnik Demo Bezpieczeństwo | Opłaty Oprocentowanie Kursy walut                            | Kod BIC (Swift): BPKOPLPW                                                     | © 2008 PKO Bank Polski                            |

# Karty kredytowe

Moduł kart kredytowych w iPKO biznes pozwala na:

- prezentowanie bieżących informacji na temat umowy o korzystanie z kart kredytowych oraz listy wydanych kart,
- · przegląd historii operacji oraz operacji nierozliczonych dla wybranej karty,
- uzyskanie informacji o saldzie i środkach dostępnych na karcie, a także innych szczegółach karty m.in.
   numerze karty, użytkowniku karty, dacie ważności, statusie karty, wysokości limitów na karcie,
- możliwość generowania w różnych formatach plików i drukowania raportów z historią operacji rozliczonych oraz nierozliczonych dla wybranej karty kredytowej,
- · możliwość drukowania potwierdzenia pojedynczej operacji dokonanej kartą kredytową.
- · możliwość włączenia użytkownikowi dostępu (zarządzanie uprawnieniami) do funkcji aktywnych, w tym.:
- · możliwość zmiany limitów,
- · unieważniania karty i zamawiania kart po unieważnieniu,
- · możliwość dokonywanie spłaty zadłużenia dokonanego kartami kredytowymi.

### Strona prezentuje:

- · Informacje o umowie kart kredytowych.
- · Dane z ostatniego zestawienia operacji dokonanych kartami ułatwiające spłatę zadłużenia.
- · Informacje o kartach kredytowych wydanych w ramach umowy wraz z najistotniejszymi parametrami kart.

Istnieje możliwość generowania i drukowania raportów z listą kart w formatach pdf, xls, csv.

#### Umowa o korzystanie z kart kredytowych

| Szczegóły umowy ?                        |                                  |  |  |  |
|------------------------------------------|----------------------------------|--|--|--|
| Informacje podstawowe                    |                                  |  |  |  |
| Limit globalny                           | 400 000,00 PLN                   |  |  |  |
| Wykorzystanie limitu globalnego <b>?</b> | 395 000,00 PLN                   |  |  |  |
| Bieżące saldo zadłużenia                 | 4 159,08 PLN                     |  |  |  |
| Środki dostępne <b>?</b>                 | 390 840,92 PLN                   |  |  |  |
| Dzień rozliczeniowy                      | 1. każdego miesiąca              |  |  |  |
| Dane ostatniego zestawienia              |                                  |  |  |  |
| Kwota minimalna do spłaty                | 590,45 PLN → Splata              |  |  |  |
| Saldo końcowe (całość zadłużenia)        | 4 209,08 PLN → <u>Spłata</u>     |  |  |  |
| Numer rachunku do spłaty                 | 36 1020 0029 9700 2008 5323 5745 |  |  |  |
| Wymagany termin spłaty                   | 2014-01-25                       |  |  |  |

#### Lista kart kredytowych w ramach umowy

|                                        |                |                       | Dostępne                                          | operacje: PDF   | ▼ → <u>Pobierz</u>                                                     |
|----------------------------------------|----------------|-----------------------|---------------------------------------------------|-----------------|------------------------------------------------------------------------|
| Użytkownik i numer<br>karty            | Limit karty    | Środki<br>dostępne    | Kwota zadłużenia karty na ostatnim<br>zestawieniu | Status<br>karty |                                                                        |
| AMBROZIAK TOMEK<br>4438 7007 0115 9096 | 200 000,00 PLN | <u>198 005,11 PLN</u> | 142,83 PLN                                        | Nieaktywna      | <ul> <li>→ <u>Szczegóły</u></li> <li>→ <u>Unieważnienie</u></li> </ul> |
| ARTUR OSA<br>4438 7007 0138 1690       | 180 000,00 PLN | <u>178 901,41 PLN</u> | 230,00 PLN                                        | Nieaktywna      | <ul> <li>→ <u>Szczegóły</u></li> <li>→ <u>Unieważnienie</u></li> </ul> |
| PIŁKA ARNOLD<br>4438 6996 0137 8998    | 15 000,00 PLN  | <u>13 987,52 PLN</u>  | 100,00 PLN                                        | Nieaktywna      | <ul> <li>→ <u>Szczegóły</u></li> <li>→ <u>Unieważnienie</u></li> </ul> |

# Szczegóły karty

Strona prezentuje w czasie rzeczywistym szczegółowe informacje dotyczące danej karty kredytowej wydanej w ramach umowy wraz z limitami wydatków określonymi na karcie oraz ich bieżącym wykorzystaniu.

Aby wyświetlić szczegóły karty kredytowej należy wybrać kartę.

#### Szczegóły karty kredytowej

| Karta AMBROZIAK TOMEK 4438 7007                        | 0115 9096 ▼ → <u>Wybierz</u>      |                |
|--------------------------------------------------------|-----------------------------------|----------------|
| Numer karty                                            | 4438 7007 0115 9096               |                |
| Użytkownik karty                                       | AMBROZIAK TOMEK                   |                |
| Nazwa karty                                            | PKO Visa Business Credit Złota    |                |
| Środki dostępne                                        | 198 005,11 PLN                    |                |
| Saldo bieżące                                          | 1 994,89 PLN                      |                |
| Wartość operacji nierozliczonych <b>?</b>              | 0,00 PLN                          |                |
| Wymagany termin spłaty                                 | 2014-01-25                        |                |
| Kwota zadłużenia na ostatnim zestawieniu               | 142,83 PLN                        |                |
| Data ważności karty                                    | 2016-12-31                        |                |
| Status karty                                           | Nieaktywna → <u>Unieważnienie</u> |                |
| Ubezpieczenia i usługi dodatkowe                       | Standardowy pakiet ubezpieczeń    |                |
| Limity                                                 |                                   | → <u>Zmień</u> |
| Limit globalny                                         | 400 000,00 PLN                    |                |
| Wykorzystanie limitu globalnego <b>?</b>               | 395 000,00 PLN                    |                |
| Limit karty                                            | 200 000,00 PLN                    |                |
| Wykorzystanie limitu karty                             | 1 994,89 PLN                      |                |
| Dzienny limit wypłat gotówki                           | 1 000,00 PLN                      |                |
| Wykorzystanie dziennego limitu wypłat<br>gotówki       | 0,00 PLN                          |                |
| Dzienny limit operacji płatniczych                     | 500,00 PLN                        |                |
| Wykorzystanie dziennego limitu operacji<br>płatniczych | 0,00 PLN                          |                |

## Historia operacji

Historia operacji zawiera informacje na temat operacji zrealizowanych i rozliczonych, które zmieniły saldo księgowe rachunku karty kredytowej. Aby wyświetlić historię należy wybrać kartę. Dodatkowe kryteria wyszukiwania umożliwiają prezentowanie transakcji dokonanych w określonym przedziale kwotowym oraz czasowym - w bieżącym cyklu lub w dowolnie zdefiniowanym przez użytkownika terminie. Istnieje możliwość pobrania i wydruku raportu z historią operacji dla wybranej karty w pięciu dostępnych formatach (pdf, xls, csv, html, xlm). Ponadto dostępna jest również możliwość wydruku potwierdzenia pojedynczej operacji w formacie pdf.

#### Wybrana karta kredytowa

| Karta AMBROZIAK TOMEK 4438 7007 | 0115 9096 ▼ → <u>Wybierz</u> |
|---------------------------------|------------------------------|
| Środki dostępne                 | 198 005, 11 PLN              |
| Saldo bieżące                   | 1 994,89 PLN                 |
| Wartość operacji                | 32 000,99 PLN                |

#### Kryteria wyszukiwania

| Typ raportu      |                  | [                                      | Historia operacji            |                                                        |                                                                     |                  |              |
|------------------|------------------|----------------------------------------|------------------------------|--------------------------------------------------------|---------------------------------------------------------------------|------------------|--------------|
| Kwota            |                  | м                                      | lin. <b>1,00</b>             | Max.                                                   |                                                                     |                  |              |
| Termin           |                  |                                        | Dieżący cykl                 | <pre>     da     Cd 2     Do 2 </pre>                  | ta <b>?</b><br>013-12-27 <mark>N</mark><br>014-01-27 <mark>N</mark> |                  |              |
|                  |                  |                                        |                              |                                                        |                                                                     | WY               | SZUKAI 🕨     |
| Historia         | operacj          | i ?                                    |                              |                                                        |                                                                     |                  | ,            |
|                  |                  |                                        |                              | Dostępi                                                | ne operacje: PDF                                                    | ▼ → Pobie        | erz dokument |
| Data<br>operacji | Data<br>księgowa | Numer i<br>użytkownik karty            | Typ transakcji               | Opis                                                   | Kwota operacji                                                      | Wartość<br>w PLN |              |
| 2014-01-21       | 2014-01-21       | 4438 7007 0115 9096<br>AMBROZIAK TOMEK | ZAKUP TOWARU<br>(POS) - KRAJ | ZAKUP TOWARU (POS) - KRAJ<br>Data operacji: 2014-01-21 | 32 000,99 PLN                                                       | 32 000,99 PLN    | Drukuj       |

## Operacje nierozliczone

Strona operacje nierozliczone prezentuje między innymi płatności kartą lub wypłaty z bankomatu, na które Bank założył blokadę (operacje nierozliczone). Ostateczne obciążenie rachunku karty nastąpi w momencie rozliczenia operacji - najczęściej w ciągu kilku dni od daty wykonania operacji.

Operacje nierozliczone mają wpływ na wysokość środków dostępnych na karcie. Dodatkowe kryteria wyszukiwania umożliwiają prezentowanie transakcji dokonanych w określonym przedziale kwotowym oraz czasowym - w bieżącym cyklu lub w dowolnie zdefiniowanym przez użytkownika terminie. Istnieje możliwość pobrania i wydruku raportu z operacjami nierozliczonymi dla wybranej karty w pięciu dostępnych formatach (pdf, xls, csv, html, xlm).

# Wybrana karta kredytowa

| Karta AZOTOWSKI ADAM 4438 7007 0127 1099 ▼ → <u>Wybierz</u> |               |  |  |  |
|-------------------------------------------------------------|---------------|--|--|--|
| Środki dostępne                                             | 15 254,21 PLN |  |  |  |
| Saldo bieżące                                               | 660,79 PLN    |  |  |  |
| Wartość operacji nierozliczonych                            | 4 085,00 PLN  |  |  |  |

### Kryteria wyszukiwania

| Typ raportu | Operacje nierozliczone 💌         |                                                                                                    |
|-------------|----------------------------------|----------------------------------------------------------------------------------------------------|
| Kwota       | Min.                             | Max.                                                                                                    |
| Termin      | <ul> <li>bieżący cykl</li> </ul> | Image: object of the system         Image: object of the system           Od         2013-12-27         Image: object of the system           Do         2014-01-27         Image: object of the system |
|             |                                  | D0 2014-01-27 N                                                                                                    |

WYSZUKAJ 🕨

### Operacje nierozliczone ?

|                  |                                       |                         | Dostępne oper                                                         | racje: PDF 💌   | » <u>Pobierz dokument</u> |
|------------------|---------------------------------------|-------------------------|-----------------------------------------------------------------------|----------------|---------------------------|
| Data<br>operacji | Numer i<br>użytkownik karty           | Typ transakcji          | Opis                                                                  | Kwota operacji | Wartość<br>w PLN          |
| 2014-01-24       | 4438 7007 0127 1099<br>AZOTOWSKI ADAM | AKCEPT AUT.<br>GOT. ATM | EURONET WARSZAWA POL<br>Data operacji: 2014-01-24                     | 500,00 PLN     | 500,00 PLN                |
| 2014-01-24       | 4438 7007 0127 1099<br>AZOTOWSKI ADAM | AKCEPT AUT.<br>GOT. ATM | BANK ATM ZURIC CHE<br>Data operacji: 2014-01-24<br>Podraj walutur CHE | 500,00 CHF     | 1 500,00 PLN              |

# Spłata zadłużenia

Strona prezentuje aktualne informacje o zadłużeniu klienta oraz umożliwia dokonanie spłaty w różnych wariantach:

- · aktualnej kwocie minimalnej,
- · całości zadłużenia z ostatniego zestawienia,
- · aktualnego zadłużenia,
- · dowolnej kwocie

w terminie zdefiniowanym przez użytkownika.

Jeśli zalogowany użytkownik nie posiada uprawnienia do tworzenia przelewów jednorazowych i/lub przelewów między własnymi rachunkami do żadnego rachunku wówczas przy próbie wejścia na ekran pojawi się standardowy komunikat o braku uprawnień.

| Spłata zadłużenia       |                                                                                                    |          |
|-------------------------|----------------------------------------------------------------------------------------------------|----------|
|                         |                                                                                                    |          |
| Z rachunku              | 11 35 1020 4287 0000 2602 0059 3608 5 984 673,30 PLN                                                                                                    | wymagane |
| Opcja spłaty            | <ul> <li>Aktualna kwota minimalna: 540,45 PLN</li> <li>Całość zadłużenia z ostatniego zestawienia: 4 209,08 PLN</li> <li>Aktualne zadłużenie: 4 159,08 PLN</li> <li>Inna kwota:,, PLN</li> </ul> | wymagane |
| Zlecona data realizacji | 2014-01-27                                                                                                    | wymagane |
|                         | OK → ANULUJ →                                                                                                    |          |

## Funkcje aktywne – zarządzanie uprawnieniami

W zależności od nadanych uprawnień użytkownik iPKO biznes ma możliwość dostępu do funkcji aktywnych. W takim przypadku na ekranach prezentowane są dodatkowo linki do funkcjonalności umożliwiającej:

- · dokonywanie on-line zmiany limitów na karcie,
- $\cdot$  unieważniania kart oraz zamawiania kart po unieważnieniu.

Strona prezentująca aktualne limit ustawione na wybranej karcie oraz umożliwia ich zmianę w czasie rzeczywistym.

| Karta AMBROZIAK TOMEK 4438 70      | 007 0115 9096 💌 → <u>Wybierz</u> |          |  |
|------------------------------------|----------------------------------|----------|--|
| Numer karty                        | 4438 7007 0115 9096              |          |  |
| Jżytkownik karty                   | AMBROZIAK TOMEK                  |          |  |
| Nazwa karty                        | PKO Visa Business Credit Złota   |          |  |
| Data ważności karty                | 2016-12-31                       |          |  |
| .imit globalny <b>?</b>            | 400 000,00 PLN                   |          |  |
| Wykorzystanie limitu globalnego 김  | 395 000,00 PLN                   |          |  |
| .imit karty                        | 200 000 ,00 PLN                  | wymagane |  |
| Dzienny limit wypłat gotówki       | 6 000 ,00 PLN                    | wymagane |  |
| Dzienny limit operacji płatniczych | 15000 ,00 PLN                    | wymagane |  |

Strona prezentująca informacje o zastrzeganej karcie oraz informuje o miejscu i adresie, na który zostanie dostarczona nowa karta oraz PIN.

#### Unieważnienie karty kredytowej

| Unieważnienie karty jest nieodwracalne i oznacza, że nie będzie można już z niej korzystać. Unieważniona karta nie może być ponownie aktywowana. |                                                                                                    |                 |  |  |
|----------------------------------------------------------------------------------------------------|----------------------------------------------------------------------------------------------------|-----------------|--|--|
|                                                                                                    |                                                                                                    |                 |  |  |
| Numer karty                                                                                                    | 4438 7007 0115 9096                                                                                                    |                 |  |  |
| Użytkownik karty                                                                                                    | AMBROZIAK TOMEK                                                                                                    |                 |  |  |
| Nazwa karty                                                                                                    | PKO Visa Business Credit Złota                                                                                                    |                 |  |  |
| Data ważności karty                                                                                                    | 2016-12-31                                                                                                    |                 |  |  |
| Powód unieważnienia karty                                                                                                    | <ul> <li>Karta zagubiona</li> <li>Karta skradziona</li> </ul>                                                                                                | wymagane        |  |  |
| Zamówienie nowej karty w miejsce uni                                                                                                    | ieważnianej                                                                                                    |                 |  |  |
| Czy chcesz zamówić nową kartę?                                                                                                    | Tak                                                                                                    | wymagane        |  |  |
| W miejsce unieważnionej karty zostan<br>adresy korespondencyjne. Jeśli którys                                                                    | ie wydana nowa karta z nowym numerem PIN. Kartę oraz PIN wyślemy oddzielnymi przesyłka<br>ś z poniższych adresów jest niepoprawny, skontaktuj się z Doradcą. | ami na poniższe |  |  |
| Adres, na który zostanie wysłana nowa<br>karta                                                                                                   | TRAMWAJE WARSZAWSKIE SPÓŁKA Z OGRANICZONĄ ODPOWIEDZIALNOŚCIĄ<br>TOMEK AMBROZIAK<br>UL BIELIKI 64<br>00-011 WARSZAWA                                          |                 |  |  |
| Adres, na który zostanie wysłany nowy PIN                                                                                                    | TOMEK AMBROZIAK<br>AL. KEN 22<br>04-475 WARSZAWA                                                                                                    |                 |  |  |
|                                                                                                    | OK ► ANULUJ ►                                                                                                    |                 |  |  |

Strona prezentująca informacje o zamawianej karcie po jej wcześniejszym zastrzeżeniu oraz miejscu i adresie, na który zostanie dostarczona nowa karta oraz PIN.

| Potwierdzenie zamówienia k                                        | Potwierdzenie zamówienia karty kredytowej w miejsce karty unieważnionej                             |  |  |  |  |
|-------------------------------------------------------------------|----------------------------------------------------------------------------------------------------|--|--|--|--|
|                                                                   |                                                                                                    |  |  |  |  |
| Numer karty unieważnionej                                         | 4438 7007 0163 2696                                                                                 |  |  |  |  |
| Użytkownik karty unieważnionej                                    | SŁOMKA ANTONI                                                                                       |  |  |  |  |
| Nazwa karty unieważnionej                                         | PKO Visa Business Credit Municipium Złota                                                           |  |  |  |  |
| Data ważności karty unieważnionej                                 | 2016-12-31                                                                                          |  |  |  |  |
| Kartę oraz PIN wyślemy oddzielnymi p<br>skontaktuj się z Doradcą. | rzesyłkami na poniższe adresy korespondencyjne. Jeśli któryś z poniższych adresów jest niepoprawny, |  |  |  |  |
| Adres, na który zostanie wysłana nowa<br>karta                    | TRANS SPEED<br>ANTONI SŁOMKA<br>ARBUZOWA 6 M 16<br>02-796 WARSZAWA                                  |  |  |  |  |
| Adres, na który zostanie wysłany nowy PIN                         | ANTONI SŁOMKA<br>ARBUZOWA 6 M 16<br>02-796 WARSZAWA                                                 |  |  |  |  |
|                                                                   | WYKONAJ > ANULUJ >                                                                                  |  |  |  |  |

## Karty przedpłacone

Moduł kart przedpłaconych w iPKO biznes pozwala na:

- · prezentowanie informacji na temat umowy o korzystanie z kart przedpłaconych,
- · przegląd historii operacji oraz środków nierozliczonych dla wybranej karty,
- · uzyskanie informacji o saldzie i środkach dostępnych na karcie
- · możliwość drukowania raportów z historią operacji kart przedpłaconych,
- · zasilenie karty przedpłaconej,
- · zwrot środków z karty przedpłaconej na rachunek główny umowy.

Strona prezentuje listę rachunków bieżących, do których zawarte zostały umowy o karty przedpłacone. Poniżej znajdują się informacje na temat wybranej umowy oraz lista kart przedpłaconych wydanych w ramach umowy.

| Rachunki Transakcje Karty                                                | PKO Cash Usługi d                                                      | odatkowe Wymi | ana plików Dostęp Kontakt        |                     | <b>i</b> PKO        | 🔓 Wyloguj                                          |  |
|--------------------------------------------------------------------------|------------------------------------------------------------------------|---------------|----------------------------------|---------------------|---------------------|----------------------------------------------------|--|
| -+ Karty przedpłacone                                                    | Wybrany rachu                                                          | nek ?         |                                  |                     |                     |                                                    |  |
| → Historia operacji                                                      |                                                                        |               |                                  |                     |                     |                                                    |  |
| → Środki nierozliczone                                                   | Rachunek H 67 1020 5561 0000 3402 0038 9783 142 108,92 PLN 💌 → Wybierz |               |                                  |                     |                     |                                                    |  |
|                                                                          | Umowa o korzy<br>Dane umowy                                            | stanie z kart | przedplaconych                   |                     |                     |                                                    |  |
| Numer rachunku umowy 52 1020 5561 0000 3202 0061 2572 💽 → <u>Wybierz</u> |                                                                        |               |                                  |                     |                     |                                                    |  |
|                                                                          | Typ kart przedpłaconych                                                |               | Business                         |                     |                     |                                                    |  |
|                                                                          | Numer umowy                                                            |               | B109                             |                     |                     |                                                    |  |
|                                                                          | Data ważności umowy                                                    |               | 2020-12-31                       |                     |                     |                                                    |  |
|                                                                          | Rodzaj kart                                                            |               | Personalizowane                  |                     |                     |                                                    |  |
|                                                                          | Lista kart przec                                                       | ipiaconych w  | / ramach umowy                   | Środki dostenne     | Saldo ksiegowe      |                                                    |  |
|                                                                          | BAREK ARTUR                                                            | * 2502        | 28 1020 5561 0000 3102 0061 5963 | 0,00 PLN            | 0,00 PLN            | → <u>Zasilenie karty</u><br>→ <u>Zwrot środków</u> |  |
|                                                                          | BOCZEK JANINA                                                          | * 2510        | 57 1020 5561 0000 3802 0061 5971 | 0,00 PLN            | <u>0,00 PLN</u>     | → <u>Zasilenie karty</u><br>→ <u>Zwrot środków</u> |  |
|                                                                          | SKUTER ADA                                                             | * 2494        | 50 1020 5561 0000 3102 0061 5955 | <u>5 983,55 PLN</u> | <u>5 983,55 PLN</u> | → <u>Zasilenie karty</u><br>→ <u>Zwrot środków</u> |  |

## Zasilenie karty

Zasilony zostanie wskazany rachunek karty przedpłaconej. Istnieje możliwość zasilenia karty w określonym dniu.

| Rachunki Transakcje Karty              | / PKO Cash Usługi dodatkowe Wymia | na plików Dostęp Kontakt                          | PKO 🗅 Wiloguj |
|----------------------------------------|-----------------------------------|---------------------------------------------------|---------------|
| <ul> <li>Karty przedpłacone</li> </ul> | Zasilenie karty przedplaconej     |                                                   |               |
| 🔸 Historia operacji                    |                                   |                                                   |               |
| → Środki nierozliczone                 | Z rachunku                        | Rachunek H 67 1020 5561 0000 3402 0038 9783 142 1 | 08,92 PLN     |
|                                        | Na rachunek <b>?</b>              | 57 1020 5561 0000 3802 0061 5971                  |               |
|                                        | Tytuł przelewu                    | Zasilenie karty przedpłaconej                     | wymagane      |
|                                        |                                   |                                                   |               |
|                                        |                                   |                                                   |               |
|                                        |                                   |                                                   |               |
|                                        | Kwota                             | 800 , 00 Waluta PLN 🗹 ?                           | wymagane      |
|                                        | Zlecona data realizacji           | 2011-12-27                                        | wymagane      |
|                                        |                                   | OK ► ANULUJ ►                                     |               |

# Zwrot środków z karty

Zwrot środków nastąpi z wybranego rachunku karty przedpłaconej na rachunek główny umowy. Istnieje możliwość zwrotu całej, bądź części kwoty przechowywanej na rachunku karty.

| Rachunki Transakcje                      | Kanty PKO Cash | Usługi dodatkowe | Wymiana pli | ów Dostęp                 | Kontakt      |                       | <b>i</b> PKO  | 🗅 Wyloguj |
|------------------------------------------|----------------|------------------|-------------|---------------------------|--------------|-----------------------|---------------|-----------|
| ↔ Karty przedpłacone → Historia operacji | Zwrot śro      | odków z karty    | przedpłac   | onej                      |              |                       |               |           |
| 🔸 Środki nierozliczone                   | Z rachunku 📍   |                  | 50 1        | 020 5561 0000 3           | 3102 0061 59 | 955                   |               |           |
|                                          | Na rachunek    |                  | Rac         | hunek H 67                | 020 5561     | 0000 3402 0038 9783 1 | 42 108,92 PLN |           |
|                                          | Kwota          |                  | 0<br>0      | Cała kwota <mark>?</mark> | , 00         | Waluta PLN 💌 ?        |               | wymagane  |
|                                          | Zlecona data r | realizacji       | 201         | -12-27                    |              |                       |               |           |
|                                          |                |                  |             | 0                         | к 🔸          | ANULUJ >              |               |           |

## Historia operacji

Historia operacji zawiera informacje na temat operacji zrealizowanych i rozliczonych, które zmieniły saldo księgowe rachunku karty przedpłaconej. Aby wyświetlić historię należy wskazać numer rachunku umowy oraz kartę albo numer rachunku karty. Dodatkowe kryteria wyszukiwania to termin oraz kwota transakcji. Istnieje możliwość wydruku raportu z historią operacji dla wybranej karty w pięciu dostępnych formatach.

| Rachunki Transakcje Karty | PKO Cash Usługi dodatkowe Wymia                             | ma plików Dostęp Kontakt               | <b>I</b> PKO | 🔁 Wyloguj  |
|---------------------------|-------------------------------------------------------------|----------------------------------------|--------------|------------|
| Karty przedpłacone        | Wybrany rachunek <b>?</b>                                   |                                        |              |            |
| 🔸 Historia operacji       |                                                             |                                        |              |            |
| → Środki nierozliczone    | Rachunek A 82 1020 5561 0000 3102                           | 0007 5671 1 434 328,99 PLN 💌 😁 Wybierz |              |            |
|                           | Historia operacji ?<br>Kryteria wyszukiwania                |                                        |              |            |
|                           | Numer rachunku umowy                                        | 63 1020 5561 0000 3202 0061 2762 💌     |              |            |
|                           | Karta DZRAK PAWE * 2551     Numer rachunku karty 27 1020 55 | ▼ 61 0000 3602 0061 6318 ▼             |              |            |
|                           | Termin                                                      | Od 2011-11-27                          |              |            |
|                           | Kwota <b>?</b>                                              | Min. Max.                              |              |            |
|                           |                                                             |                                        |              | WYSZUKAJ 🕨 |

#### Wyszukane transakcje </u> ?

|                  |                |                      | Dostępne                                                                                                    | operacje: PDF | Yebier                 | z dokument ?       |
|------------------|----------------|----------------------|----------------------------------------------------------------------------------------------------|---------------|------------------------|--------------------|
| Data<br>operacji | Data<br>waluty | Typ<br>transakcji    | Opis transakcji                                                                                                    | Kwota         | Saldo po<br>transakcji |                    |
| 2011-12-22       | 2011-12-22     | Wpływ na<br>rachunek | Nr rach. przeciwst.:<br>82 1020 5561 1000 3102 0007 5671<br>Dane adr. rach. przeciwst.:<br>NORWEGIA<br>UL. FIORDOWA 14<br>00-450 WARSZAWA<br>Tytuk F<br>Identyfikator: 13560500200004218 | +54,00 PLN    | +19 649,39 PLN         | Drukui<br>C Faksui |
| 2011-12-22       | 2011-12-22     | Wpływ na<br>rachunek | Nr rach. przeciwst.:<br>82 1020 5561 0000 3102 0007 5671<br>Dane adr. rach. przeciwst.:<br>NORWEGIA<br>UL. FIORDOWA 14<br>00-450 WARSZAWA<br>Tytuk D<br>Identyfikator: 13560500200004214 | +990,00 PLN   | +19 595,39 PLN         | Drukuj<br>C Eaksuj |

## Środki nierozliczone

Ra

• Kar

Strona środki nierozliczone prezentuje płatności kartą lub wypłaty z bankomatu, na które Bank założył blokadę. Ostateczne obciążenie rachunku karty nastąpi w momencie rozliczenia operacji - najczęściej w ciągu kilku dni od daty wykonania operacji. Środki nierozliczone mają wpływ na wysokość środków dostępnych na karcie.

| inki Transakcje Karty | PKO Cash Usługi dodatkowe Wymia                                                                    | ana plików Dostęp Kontakt            | <b>i</b> PKO | 🔓 Wyloguj  |
|-----------------------|----------------------------------------------------------------------------------------------------|--------------------------------------|--------------|------------|
| zedpłacone            | Wybrany rachunek  ?                                                                                |                                      |              |            |
| ria operacji          |                                                                                                    |                                      |              |            |
| i nierozliczone       | Rachunek A 82 1020 5561 0000 3102                                                                  | 0007 5671 1 434 328,99 PLN Y Wybierz |              |            |
|                       | Środki nierozliczone <b>?</b>                                                                      |                                      |              |            |
|                       | Kryteria wyszukiwania                                                                              |                                      |              |            |
|                       | Numer rachunku umowy                                                                               | 63 1020 5561 0000 3202 0061 2762 💌   |              |            |
|                       | Image: Second system         DZRAK PAWE * 2551           Image: Second system         27 1020 5563 | ♥<br>1 0000 3602 0061 6318 ♥         |              |            |
|                       |                                                                                                    |                                      |              | WYSZUKAJ 🕨 |
|                       | Informacje podstawowe                                                                              |                                      |              |            |
|                       | Dane rachunku                                                                                      |                                      |              |            |
|                       | Rachunek karty                                                                                     | 34 1020 5561 0000 3102 0061 6243     |              |            |
|                       | Saldo księgowe                                                                                     | 19 649,39 PLN                        |              |            |
|                       | Kwota środków nierozliczonych <b>?</b>                                                             | 0,00 PLN                             |              |            |
|                       | Środki dostępne                                                                                    | 19 649,39 PLN                        |              |            |
|                       | Nierozliczone transakcje na                                                                        | rachunku 🕐                           |              |            |
|                       | Brak transakcji.                                                                                   |                                      |              |            |

# Zarządzanie płynnością

Panel Zarządzania Płynnością dedykowany jest klientom o skomplikowanej strukturze organizacyjnej, posiadającym wiele instancji systemu bankowości internetowej iPKO biznes.

Panel pozwala na zagregowanie rachunków z różnych kontekstów, na jednej stronie, w celu monitorowania bieżącego stanu środków, a także pozwala na pasywny dostęp do historii wykonanych operacji. W panelu prezentowane są także rachunki terminowe (lokaty, depozyty automatyczne).

Funkcjonalność pozwala na filtrowanie rachunków:

- · wg kontekstu (np. firmy, oddziału itp.),
- · wg grupy rachunku (możliwość przypisania rachunków do zdefiniowanych przez administratora grup).

Panel prezentuje takie informacje jak: saldo bieżące, środki dostępne, kwotę obciążeń i uznań, operacje oczekujące na realizację (oczekujące na środki), oczekujące na podpis i wysłanie oraz operacje przeterminowane. Operacje przeterminowane to przelewy, z przeszłą datą realizacji, które do tej pory nie zostały podpisane, lub wysłane do realizacji.

Panel pozwala na podgląd stanu rachunków w dacie przyszłej, zatem istnieje możliwość przeglądu operacji zleconych z datą przyszłą.

Dodatkowo istnieje możliwość wygenerowania raportu w formatach: PDF, XLS, CSV, HTML i XML.

Po kliknięciu w rachunek prezentowana jest lista zarejestrowanych operacji, z możliwością filtrowania według statusu: zrealizowane, oczekująca na realizację (oczekujące na środki), oczekujące na podpis, oczekujące na wysłanie, odrzucone, anulowane.

Aby skorzystać z panelu Zarządzania Płynnością, należy aktywować usługę w kontekście oraz posiadać uprawnienie do usługi.

| Rachunki      | Transakcje   | Karty   | PKO Cash    | Usługi dodatkowe     | Wymiana plików | Doster | Zarządzanie płynnością | Kontakt  | <b>i</b> PKO     | 🔁 Wyloguj           |
|---------------|--------------|---------|-------------|----------------------|----------------|--------|------------------------|----------|------------------|---------------------|
| Zarządza      | nie płynn    | ością   |             |                      |                |        |                        |          |                  |                     |
|               |              |         |             |                      |                |        |                        | Dost     | epne operacje: M | 5 Excel ▼ → Pobierz |
| Parametry     | wyszukiwania |         |             |                      |                |        |                        |          |                  |                     |
| Kontekst      |              |         |             | Wybierz 🔻            |                |        |                        |          |                  |                     |
| Grupa rachunk | κów          |         |             | Wybierz 🔻            |                |        |                        |          |                  |                     |
| Data          |              |         |             | 2013-10-14           | 27<br>N        |        |                        |          |                  |                     |
|               |              |         |             |                      |                |        |                        |          |                  | FILTRUJ >           |
| Przewodnik [  | Demo Bezpiec | zeństwo | Opłaty Opro | ocentowanie Kursy wa | ut             |        | Kod BIC (Swift):       | BPKOPLPW | © 20             | 108 PKO Bank Polski |
|               |              |         |             |                      |                |        |                        |          |                  |                     |

UWAGA! Każdy użytkownik posiadający uprawnienie do Panelu Zarządzania Płynnością, będzie posiadał wgląd w historię wszystkich rachunków, skonfigurowanych w Panelu. Dostęp ten jest niezależny od schematów uprawnień do rachunków w danym kontekście, zatem należy podczas konfiguracji upewnić się czy do panelu nie został podpięty nadmiarowo rachunek, z którego wykonywane są przelewy "wrażliwe".

# PKO Cash

PKO Cash to moduł w iPKO biznes pozwalający na rejestrację i zarządzanie wpłatami zamkniętymi w trybie on-line. Podstawowe funkcje modułu:

- · deklarowanie wpłat zamkniętych on-line,
- śledzenie wpłat zamkniętych dokonywanych przez poszczególne jednostki (widoczny status wpłaty - od chwili rejestracji do chwili uznania rachunku),
- · przegląd historii wpłat oraz sporządzanie raportów z poszczególnych lokalizacji w formie analitycznej oraz zbiorczej,
- · sprawdzanie dostępności wrzutni,
- · nadanie / zmiana PIN-u karty do wrzutni.

## Deklarowanie wpłaty

Aby zadeklarować wpłatę należy wykonać następujące czynności: wskazać lokalizację, określić wielkość i walutę wpłaty, zawartość bilonu, wybrać rachunek oraz wprowadzić kod z bezpiecznej koperty. Można również dodać komentarz. Wpłata zostanie zarejestrowana na rachunku po jej zdeponowaniu we wrzutni.

| Rachunki Transakcje Karty              | PKO Cash Usługi dodatkowe Wymia  | na plików Dostęp Kontakt                        | <b>i</b> PKO | 🔓 Wyloguj |
|----------------------------------------|----------------------------------|-------------------------------------------------|--------------|-----------|
| -+ PKO Cash                            | Deklarowanie wpłaty              |                                                 |              |           |
| -+ Deklarowanie wpłaty                 |                                  |                                                 |              |           |
| → Historia                             | Nazwa lokalizacji                | Sklep tódź                                      |              | wymagane  |
| → Dane wrzutni<br>→ Nadaj PIN do karty | Deklarowana kwota wpłaty         | , OO Waluta PLN 💌 ?                             |              | wymagane  |
|                                        | Rachunek                         | Rachunek A 82 1020 5561 0000 3102 0007 5671 PLN | ⊻ ?          | wymagane  |
|                                        | Limit pozostały do wykorzystania | 200 000,00 PLN                                  |              |           |
|                                        | Zawartość bilonu                 | Wybierz 💌                                       |              | wymagane  |
|                                        | Kod z bezpiecznej koperty        | ?                                               |              | wymagane  |
|                                        | Komentarz                        |                                                 |              |           |
|                                        |                                  |                                                 |              |           |
|                                        |                                  | OK → ANULUJ →                                   |              |           |

## Historia

Historia wpłat umożliwia wyszukanie wpłat zamkniętych według następujących kryteriów: nazwa lokalizacji, status, termin, kwota.

| Rachunki Transakcje Karty         | PKO Cash Usługi dodatkowe Wyr                | miana plików Dostęp Kontakt  | <b>i</b> PKO | 🗂 Wyloguj   |
|-----------------------------------|----------------------------------------------|------------------------------|--------------|-------------|
| PKO Cash     Deklarowania wisłaty | Historia ?                                   |                              |              |             |
| Historia     Depe wrzytni         | Kryteria wyszukiwania ?<br>Nazwa lokalizacji | Sklep tódź                   |              |             |
| → Nadaj PIN do karty              | Status                                       | Wszystkie                    |              |             |
|                                   | Termin                                       | Od 2011-11-13 NDo 2011-12-12 |              | wymagane    |
|                                   | Kwota                                        | Od: Do:                      |              | MD/07111/41 |

## Dane wrzutni

Strona pozwala na wyszukanie wrzutni według następujących kryteriów: nazwa lokalizacji, województwo, miasto. Obok wyszukanych wrzutni prezentowany jest ich status. Wpłaty on-line nie mogą być dokonywane do wrzutni ze statusem "Niedostępna".

| Rachunki Transakcje Karty               | y PKO Cash Usługi dodatkowe Wym | iana plików Dostęp Kontakt |                  | <b>i</b> PKO | 🔁 Wyloguj    |
|-----------------------------------------|---------------------------------|----------------------------|------------------|--------------|--------------|
| → PKO Cash                              | Lista wrzutni <b>?</b>          |                            |                  |              |              |
| <ul> <li>Deklarowanie wpłaty</li> </ul> | Kryteria wyszukiwania 💡         |                            |                  |              |              |
| → Historia                              | Nazwa lokalizacji               | Sklep Łódź                 | ~                |              |              |
| -+ Dane wrzutni                         |                                 |                            | 1                |              |              |
| •• Nadaj PIN do karty                   | Województwo                     | Wybierz 🗸                  |                  |              |              |
|                                         | Miasto                          |                            |                  |              |              |
|                                         |                                 |                            |                  |              | WYSZUKAJ ►   |
|                                         | Wyszukane wrzutnie 🔋            |                            |                  |              |              |
|                                         | Identyfikator                   | Województwo                | Miasto           | Ulica        | Stan wrzutni |
|                                         | MIŃSK_MAZOWIECKI_1              | mazowieckie                | Mińsk Mazowiecki |              | Niektywna    |
|                                         | TEST_BYDGOSZCZ                  | kujawsko-pomorskie         | Bydgoszcz        |              | Aktywna      |
|                                         | TEST_PULAWSKA                   | mazowieckie                | Warszawa         |              | Aktywna      |

## Nadanie kodu PIN

Daje możliwość zmiany PIN-u karty do wrzutni. Karta pozwala korzystać ze wszystkich dostępnych wrzutni. Do zmiany nie jest potrzebna znajomość poprzedniego PIN-u.

| Rachunki Transakcje Karty | PKO Cash Usługi dodati | owe Wymiana plików Dostęp Kontakt | IPKO ≌‱loguj |
|---------------------------|------------------------|-----------------------------------|--------------|
| -+ PKO Cash               | Nadanie PIN do kar     | у ?                               |              |
| -+ Deklarowanie wpłaty    |                        |                                   |              |
| → Historia                | Nadaj PIN:             |                                   | wymagane     |
| Dane wrzutni              |                        |                                   |              |
| 🔸 Nadaj PIN do karty      | Potwierdź PIN:         |                                   | wymagane     |
|                           |                        | WYKONAJ > ANULUJ >                |              |

# Usługi dodatkowe

Za pośrednictwem iPKO biznes możliwy jest dostęp do specyficznych usług bankowych oferowanych przez PKO Bank Polski. W lewym menu prezentowana jest lista aktualnie dostępnych usług.

Aby kontynuować należy wybrać odpowiednią pozycję w menu. Aktualnie, w ramach iPKO biznes istnieje możliwość dostępu do transakcji handlu zagranicznego (Tradeservice), do usług negocjowania kursów walut (iPKO dealer). Korzystanie z tych funkcji wymaga podpisania odrębnych umów.

| Rachunki        | Transakcje   | Karty F  | PKO Cash       | Usługi dodatkov                          | ve VVymiana plików                                    | Dostęp                     | Kontakt                                                                 | iPKC                                          | ) 🔓 Wyloguj            |
|-----------------|--------------|----------|----------------|------------------------------------------|-------------------------------------------------------|----------------------------|-------------------------------------------------------------------------|-----------------------------------------------|------------------------|
| -+ Tradeservice |              | L        | Uslugi da      | odatkowe                                 |                                                       |                            |                                                                         |                                               |                        |
| → iPKO dealer   |              |          |                |                                          |                                                       |                            |                                                                         |                                               |                        |
|                 |              |          | Za po<br>preze | ośrednictwem iPKO<br>entowana jest lista | biznes możliwy jest dostę<br>aktualnie dostępnych usł | p do specyf<br>ug. Aby kon | cznych usług bankowych oferowanyc<br>tynuować należy wybrać odpowiednią | h przez PKO Bank Polski. \<br>pozycję w menu. | W lewym menu           |
| Przewodnik De   | mo Bezpiecze | eństwo C | Opłaty Opro    | centowanie Kursy                         | / walut                                               | Kod BIG                    | (Swift): BPKOPLPW                                                       | (                                             | 🗊 2008 PKO Bank Polski |

# Wymiana plików

W celu ułatwienia komunikacji Użytkownika z Bankiem udostępniona została usługa wymiany plików. Umożliwia ona przesyłanie do Banku i odbieranie z Banku różnego rodzaju plików, w tym związanych z usługą mikrorachunków oraz innych plików z raportami w dowolnym formacie. Użytkownik może przesłać bądź odebrać plik z Banku, wybierając odpowiedni przycisk z podmenu:

- $\cdot\,$  pliki do odbioru,
- $\cdot$  przesłane pliki,
- prześlij plik.

| Rachunki Transakcje (               | Usługi dodatkowe Wymiana plików [ | Dostęp Kontakt | PKO 🕾 Wyloguj |
|-------------------------------------|-----------------------------------|----------------|---------------|
| → Pliki do odbioru                  | Pliki do odbioru                  |                |               |
| <ul> <li>Przesłane pliki</li> </ul> | Kryteria wyszukiwania             |                |               |
| → Prześlij plik                     | Typ pliku                         | Wszystkie      | wymagane      |
|                                     | Data dostarczenia                 | Od 2011-04-25  | wymagane      |
|                                     |                                   |                | WYSZUKA       |
|                                     | Wyszukane pliki                   |                |               |
|                                     | Brak plików.                      |                |               |

## Pliki do odbioru

Funkcja ta umożliwia wyszukiwanie plików przesłanych przez Bank w ciągu ostatnich 90 dni. Można to zrobić po określeniu typu pliku oraz przedziału czasowego dostarczenia pliku przez Bank. Po wybraniu opcji "Wyszukaj" pojawi się lista wyszukanych plików, które następnie można pobrać i obejrzeć w oddzielnym oknie.

# Przesłane pliki

Wybierając tę opcję Użytkownik może obejrzeć listę plików, które przesłał do Banku w ciągu ostatnich 90 dni. W tym celu należy określić: typ pliku, status (wszystkie, przesłany do banku, bądź w trakcie przesyłania), przedział czasowy przesyłania (data od – do).

| Rachunki Transakcje                                            | Usługi dodatkowe Wymiana plików    | Dostęp Kontakt                       | iPKO     |
|----------------------------------------------------------------|------------------------------------|--------------------------------------|----------|
| > Pliki do odbioru                                             | Przesłane pliki                    |                                      |          |
| <ul> <li>→ Przesłane pliki</li> <li>→ Prześlij plik</li> </ul> | Kryteria wyszukiwania<br>Typ pliku | Wszystkie 🗸                          | wymagane |
|                                                                | Status                             | Przesłany do banku 💌                 | wymagane |
|                                                                | Data przesłania                    | Od 2011-04-04 87<br>Do 2011-04-26 87 | wymagane |
|                                                                | -                                  |                                      | WYSZUKAJ |

Po wybraniu "Wyszukaj" pojawia się lista wyszukanych plików o określonych parametrach.

## Prześlij plik

Aby przesłać plik należy wybrać z podmenu opcję "Prześlij plik". Otwiera się wtedy nowe okno, gdzie należy określić typ pliku a następnie zaimportować go wybierając przycisk "Przeglądaj". Po zaakceptowaniu przyciskiem "OK." pojawi się komunikat "Trwa przesyłanie pliku" a następnie "Plik został przesłany".

# Bezpieczeństwo

# Przeglądarka internetowa i hasła

Podczas wykonywania operacji w systemie iPKO biznes zalecane jest stosowanie najnowszych wersji przeglądarek: Firefox (wersje Extended Support Release (ESR)), Microsoft Internet Explorer (wersja 8.0 lub nowsze). Ponadto zalecane jest wyłączenie funkcji zapamiętywania formularzy w przeglądarce internetowej.

Nie należy pod żadnym pozorem udostępniać hasła i numeru klienta osobom trzecim, jak również podawać ich na nieszyfrowanych stronach. Trzykrotne błędne wprowadzenie hasła powoduje blokadę serwisu.

Wszystkie operacje po zalogowaniu się w serwisie internetowym www.ipkobiznes.pl są domyślnie zabezpieczone protokołem TLS (Transport Layer Security) w wersji 1.2. Akceptowalny jest także TLS 1.0.

# Bezpieczne logowanie (adres strony i certyfikat)

Przed zalogowaniem się do serwisu internetowego iPKO biznes należy upewnić się czy połączenie, z którego korzysta Użytkownik jest szyfrowane. Adres strony w oknie przeglądarki powinien wyglądać następująco: https://www.ipkobiznes.pl/kbi

Strona logowania zabezpieczona jest certyfikatem typu Extended Validation, dzięki czemu pasek adresu może być wyróżniony zielonym kolorem (przeglądarka Internet Explorer 7.0 +), prezentowana jest także nazwa podmiotu prowadzącego stronę (PKO Bank Polski SA). Obok adresu internetowego powinna znajdować się ikona połączenia szyfrowanego – najczęściej prezentowana w postaci kłódki (w starszych wersjach przeglądarek, ikona może być prezentowana w dolnej części ekranu). Aby zweryfikować poprawność certyfikatu, należy kliknąć na ikonę i zweryfikować następujące dane:

· Witryna prowadzona przez: PKO Bank Polski SA, Warsaw, Mazowieckie, PL.

Następnie należy zweryfikować wartość wpisaną w polu "Odcisk palca" (Thumbprint). Aby to zrobić:

- W przeglądarce Internet Explorer 8 i 9, po kliknięciu w ikonę połączenia szyfrowanego, wybrać opcję "Wyświetl certyfikaty", wybrać zakładkę "Szczegóły", a następnie odnaleźć pole "Odcisk palca", znajdujące się na dole rozwijanej listy.
- W przeglądarce Firefox, po kliknięciu w ikonę połączenia szyfrowanego, wybrać opcję "Więcej informacji", wybrać zakładkę "Bezpieczeństwo", następnie wybrać opcję "Wyświetl certyfikat". W sekcji "Odciski", odszukać pole "Odcisk SHA1".

Prawidłowa wartość pola Odcisk SHA 1 dla witryny www.ipkobiznes.pl to (dopuszczalne małe i duże litery):

### 0F:9D:AF:6F:C9:AE:F0:9B:C1:35:72:17:66:59:EC:2F:C1:68:FC:59

# Przykładowy wygląd certyfikatu:

Internet Explorer 9

| Certyfikat 💌                                                                                               | Certyfikat                                                                                                    |
|----------------------------------------------------------------------------------------------------|----------------------------------------------------------------------------------------------------|
| Ogólne Szczegóły Ścieżka certyfikacji                                                                      | Ogólne Szczegóły Ścieżka certyfikacji                                                                                                    |
| Informacje o certyfikacie                                                                                  | Pokaż:   Wszyscy>                                                                                                    |
| Ten certyfikat jest przeznaczony do:<br>• Gwarantuje tożsamość zdalnego komputera                          | Pole       Wartość         Identyfikator klucza urzędu       Identyfikator klucza=46 4f c1         Punkty dystrybucji listy CRL       [1]Punkt dystrybucji CRL: Naz         Dostęp do informacji o urzę       [1]Dostęp do informacji o urzę         I.3.6.1.4.1.11129.2.4.2       04 81 f3 00 f1 00 77 00 a4 b9                                                                                                    |
| * Więcej informacji można znaleźć w oświadczeniu urzędu certyfikacji.<br>Wystawiony dla: www.ipkobiznes.pl | With the second second seco |
| Wystawiony przez: Symantec Class 3 EV SSL SGC CA - G2                                                      | of 9d af 6f c9 ae f0 9b c1 35 72 17 66 59<br>ec 2f c1 68 fc 59                                                                                                    |
| Ważny od 2014- 12- 17 do 2015- 12- 18                                                                      |                                                                                                    |
| Oświadczenie wystawcy<br>Dowiedz się więcej o <u>certyfikatach</u>                                         | Edytuj właściwości Kopiuj do pliku<br>Dowiedz się więcej o <u>szczegółach certyfikatu</u>                                                                                                    |
| ОК                                                                                                    | ОК                                                                                                    |

## Firefox:

|                                           |                                       | tŏ                                    |                                                |                                                 |                                                          |
|-------------------------------------------|---------------------------------------|---------------------------------------|------------------------------------------------|-------------------------------------------------|----------------------------------------------------------|
| Ogólne                                    | Media                                 | Uprawnienia                           | Bezpieczeństwo                                 |                                                 |                                                          |
| Tożsamość                                 | witryny                               |                                       |                                                |                                                 |                                                          |
| Witryna:                                  |                                       | www.ipko                              | biznes.pl                                      |                                                 |                                                          |
| Właściciel:                               |                                       | PKO Bank                              | Polski SA                                      |                                                 |                                                          |
| Zweryfikow                                | /ane przez                            | Symantec                              | Corporation                                    |                                                 |                                                          |
|                                           |                                       |                                       |                                                |                                                 |                                                          |
|                                           |                                       |                                       |                                                |                                                 | [                                                        |
|                                           |                                       |                                       |                                                |                                                 | Wyświetl certyfil                                        |
| Prywatność                                | i historia                            |                                       |                                                |                                                 |                                                          |
| Czy ta witry                              | /na była w                            | vcześniej odwiec                      | Izana?                                         | Tak, 11 razy                                    |                                                          |
| Czy ta witry<br>(ciasteczka)              | /na przech<br>)?                      | nowuje informa                        | zje na tym komputerze                          | Nie                                             | Wyświetl ci <u>a</u> stecz                               |
| Czy hasła u                               | żyte na te                            | j witrynie został                     | y zachowane?                                   | Nie                                             | Wyświetl zac <u>h</u> owane ha                           |
| Szczegóły te                              | chniczne                              |                                       |                                                |                                                 |                                                          |
| Połączenie                                | szyfrowa                              | ane: wysoki poz                       | ziom szyfrowania (TLS                          | RSA_WITH_AES_256_                               | CBC_SHA, 256-bitowe kluc                                 |
| Oglądana s                                | trona zost                            | tała zaszyfrowan                      | a przed przesłaniem prz                        | ez sieć Internet.                               |                                                          |
| Szyfrowanie<br>komputera<br>sieci jest ba | e danych<br>mi. Dzięki<br>Irdzo niski | poważnie utrud<br>temu prawdop<br>ie. | nia niepowołanym osoł<br>odobieństwo odczytani | oom dostęp do informa<br>a przez osobę nieuprav | acji przesyłanych pomiędzy<br>vnioną danych przesyłanych |

| ólne Szczegóły                 |                                                                                                    |         |
|--------------------------------|----------------------------------------------------------------------------------------------------|---------|
| Niniejszy certyfikat został zv | veryfikowany do wykorzystania przez:                                                                |         |
| Certyfikat SSL klienta         |                                                                                                    |         |
| Certyfikat SSL serwera         |                                                                                                    |         |
| Wystawiony dla                 |                                                                                                    |         |
| Nazwa pospolita (CN)           | www.ipkobiznes.pl                                                                                   |         |
| Organizacja (O)                | PKO Bank Polski SA                                                                                  |         |
| Jednostka organizacyjna (OU)   | Centrum Bankowosci Mobilnej i Internetowej                                                          |         |
| Numer seryjny                  | 1D:4C:25:50:8D:8F:12:A6:87:77:78:41:95:CC:A0:03                                                     |         |
| Wystawiony przez               |                                                                                                    |         |
| Nazwa pospolita (CN)           | Symantec Class 3 EV SSL SGC CA - G2                                                                 |         |
| Organizacja (O)                | Symantec Corporation                                                                                |         |
| Jednostka organizacyjna (OU)   | Symantec Trust Network                                                                              |         |
| Okres ważności                 |                                                                                                    |         |
| Ważny od dnia                  | 2014-12-17                                                                                          |         |
| Wygasa dnia                    | 2015-12-18                                                                                          |         |
| Odciski                        |                                                                                                    |         |
| Odcisk SHA-256                 | B7:3F:FC:47:5E:53:0E:2A:42:8E:5A:B2:78:AE:48:B9:<br>F1:C4:43:32:28:54:8E:79:99:05:9C:58:63:F2:AE:CF |         |
| Odcisk SHA1                    | 0F:9D:AF:6F:C9:AE:F0:9B:C1:35:72:17:66:59:EC:2F:C1:68:FC:59                                         |         |
|                                |                                                                                                    |         |
|                                |                                                                                                    |         |
|                                |                                                                                                    |         |
|                                |                                                                                                    | Zamknij |
## Antywirusy i zabezpieczenia poczty

Korzystanie z sieci internetowej może wiązać się z niebezpieczeństwem zainstalowania w komputerze: wirusów, koni trojańskich czy programów szpiegowskich typu spyware. Aby uniknąć takiego zagrożenia i uczynić korzystanie z usług bankowości elektronicznej bezpieczniejszymi warto wiedzieć, w jaki sposób najlepiej się zabezpieczać.

Programy antywirusowe - Istnieje wiele narzędzi do walki z wirusami, które zapewniają bezpieczne korzystanie z zasobów Internetu. PKO Bank Polski zaleca wszystkim swoim klientom instalację i korzystanie z oprogramowania antywirusowego.

#### Zapora firewall

Firewall - czyli zapora sieciowa, to kolejne, bardzo skuteczne narzędzie zabezpieczające przed komputerowymi wirusami. Jest to sprzęt komputerowy wraz z oprogramowaniem, bądź samo oprogramowanie, blokujące niepowołany dostęp do strzeżonej sieci komputerowej, komputera lub serwera.

#### Zabezpieczenie poczty

Należy pamiętać, że otwierając maile od nieznanych nadawców Użytkownik jest narażony na zainfekowanie komputera wirusami. Aby się przed tym obronić należy używać skanera antywirusowego, sprawdzającego każdą pocztę przychodzącą, pod kątem wirusów czy koni trojańskich. Sprawdzane są również wszystkie otwierane pliki oraz strony klienckie. W ten sposób można zapobiec phishingowi, polegającemu na podstawianiu "spreparowanej" - fałszywej strony pod oryginalną stronę, a w efekcie zablokować wypłynięcie poufnych informacji, takich jak loginy, hasła, numery PIN.

### Profilaktyka

Aby uczynić korzystanie z sieci jak najbardziej bezpiecznym warto przestrzegać kilku ważnych zasad:

- W sieci internetowej stale pojawiają się nowe wirusy, dlatego należy przeprowadzać częste aktualizacje oprogramowania antywirusowego.
- · Nigdy nie należy wyłączać programów antywirusowych, podczas pracy w Internecie.
- · Każdy plik, który Użytkownik ściąga na dysk swojego komputera, należy sprawdzić przed otwarciem pod kątem zainfekowania przez wirusy.
- Należy często aktualizować oprogramowania systemów operacyjnych i przeglądarek internetowych.
  Aktualne poprawki (z ang. "patch") publikowane są na stronach producentów programów i stanowią bardzo skuteczne zabezpieczenie.

Użytkownikom systemu Windows zaleca się aktualizacje ze strony: http://www.microsoft.com/windows Użytkownikom przeglądarki Internet Explorer: http://www.microsoft.com/windows/ie

Użytkownikom przeglądarki Firefox: http://www.mozilla.org

# Wsparcie użytkowników systemu iPKO Biznes

Serwis telefoniczny iPKO biznes dla Korporacji i Samorządów

- · 801 36 36 36 \* opcja 3
- numer dla dzwoniących w kraju
- · +48 (61) 855 94 94 \*

numer dla dzwoniących w kraju, z zagranicy i z telefonów komórkowych

\*opłata zgodna z taryfą operatora, serwis telefoniczny jest czynny pon.-pt. godz. 8:00-18:00

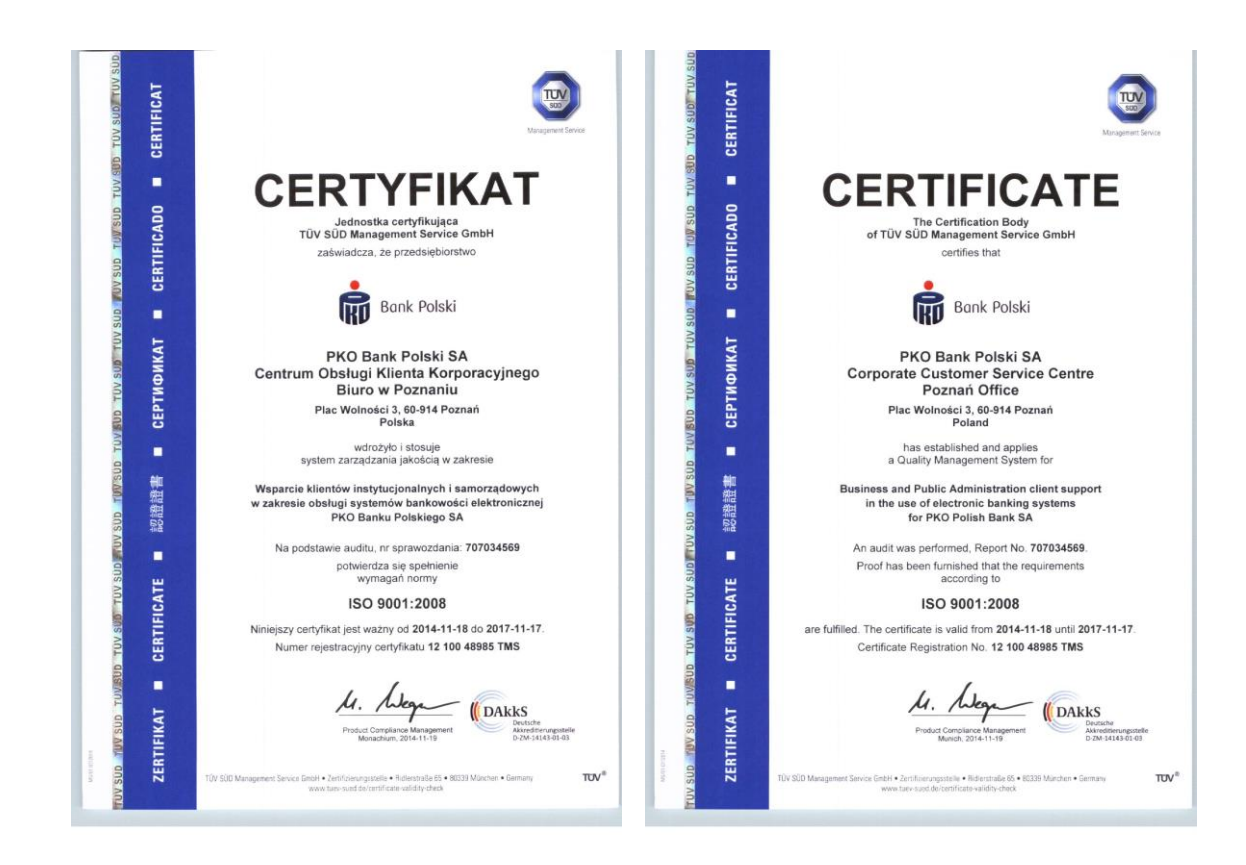

Infolinia dla Klientów Małych i Średnich Przedsiębiorstw:

- · 801 307 307
- · 801 3PK0BP
- +48 (81) 535 60 60
  - \*opłata zgodna z taryfą operatora